# **BoS SSO Grantee Webinar** September 2018

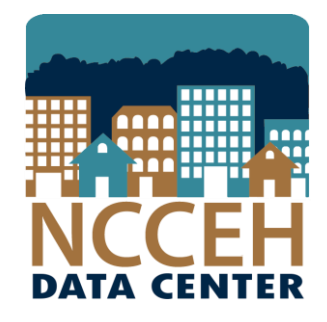

## North Carolina Coalition to End Homelessness

securing resources

encouraging public dialogue

advocating for public policy change

# Agenda

- SSO Grantee Reporting
- Coordinated Assessment Project workflow
- Prevention and Diverson workflow

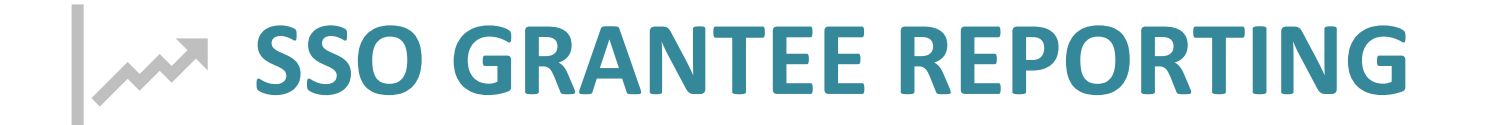

# What are the SSO reporting needs?

SSO grantees are required to report back to the CoC using 3 main reports:

- 1. By-Name List report (ART)
- 2. Services Transactions (Dashboard)
- 3. Annual Performance Report (Dashboard)

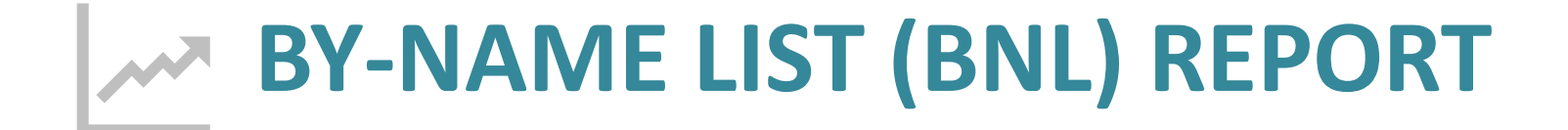

# BNL Report – How to Use Tab

## How should I use the information on the By-Name List?

The By-Name List results can be used to accomplish the following tasks:

 Identify who is currently experiencing homelessness during the specified time frame by filtering out people with a Housing Move-in date.

2. Identify who has long lengths of time homeless by sorting the Length of Stay (Cumulative) column from longest to shortest cumulative stay.

 Identify special populations experiencing homelessness or being housed by looking at Veteran Status, Chronically Homeless status, and/or Household Type.

4. Identify the counties where people are receiving services by looking at NC County of Service.

5. Identify who may need additional supports/resources by looking at Client Status and filtering for "missing documents," "need case conferencing," or "waiting for housing opening."

6. Identify who has been referred to a housing provider and when they were referred.

# BNL Report – How to Use Tab

How is someone removed from the By-Name List?

There are 3 ways someone is removed from the list:

1. Disappearance - the person should have "Cannot be located" under the Reason removed from By-Name List column.

2. Death - the person should have "Deceased" under the Reason removed from By-Name List column.

3. Housed - the person should hve "Housed for 90 days or more" under the Reason removed from By-Name List column.

# BNL Report – Key

## Client Status

| Select one | of the | following: |
|------------|--------|------------|
|------------|--------|------------|

Missing documents

Needs case conferencing

Waiting for housing opening

In housing search

Housed

Cannot locate currently

Removed from active list

# BNL Report – Key

|                                | Select one of the following:                                               |
|--------------------------------|----------------------------------------------------------------------------|
|                                | Referred to emergency shelter/safe haven                                   |
|                                | Referred to transitional housing                                           |
|                                | Referred to rapid re-housing                                               |
|                                | Referred to permanent supportive housing                                   |
|                                | Referred to homelessness prevention                                        |
|                                | Referred to street outreach                                                |
| Housing Assessment Disposition | Referred to other continuum project type                                   |
|                                | Referred to a homelessness diversion program                               |
|                                | Unable to refer/accept within continuum: ineligible for continuum projects |
|                                | Unable to refer/accept within continuum: continuum services unavailable    |
|                                | Referred to other community project (non-continuum)                        |
|                                | Applicant declined referral/acceptance                                     |
|                                | Applicant terminated assessment prior to completion                        |
|                                | Other/specify                                                              |

# **BNL Report – Key**

|                                  | Select one of the following: |
|----------------------------------|------------------------------|
| Reason removed from By-Name List | Cannot be located            |
|                                  | Deceased                     |
|                                  | Housed for 90 days or more   |

# **BNL Report- Personally Identifiable Info**

| Personally Identifiable Information |            |              |                  |         |        |                    |                                           |                                    |
|-------------------------------------|------------|--------------|------------------|---------|--------|--------------------|-------------------------------------------|------------------------------------|
| HMIS<br>ID                          | First Name | Last<br>Name | Date of<br>Birth | Ag<br>e | Gender | Veteran?<br>Y or N | Is Client Chronically<br>Homeless? Y or N | Household Type                     |
| 4                                   | Han        | Solo         | 5/04/1978        | 40      | Male   | No (HUD)           | No                                        | Unaccompanied Adult 25+ Individual |
| 4                                   | Han        | Solo         | 5/04/1978        | 40      | Male   | No (HUD)           | No                                        | Unaccompanied Adult 25+ Individual |
| 479038                              | test       | test         | 2/02/1982        | 36      | Male   | Yes (HUD)          | No                                        | Family: Adult 25+ Family Member    |
| 479038                              | test       | test         | 2/02/1982        | 36      | Male   | Yes (HUD)          | No                                        | Family: Adult 25+ Family Member    |
| 479038                              | test       | test         | 2/02/1982        | 36      | Male   | Yes (HUD)          | No                                        | Family: Adult 25+ Family Member    |
| 479038                              | test       | test         | 2/02/1982        | 36      | Male   | Yes (HUD)          | No                                        | Family: Adult 25+ Family Member    |
| 481427                              | test       | again        | 1/01/1981        | 37      | Female | No (HUD)           | Yes                                       | Unaccompanied Adult 25+ Individual |
| 481427                              | test       | again        | 1/01/1981        | 37      | Female | No (HUD)           | Yes                                       | Unaccompanied Adult 25+ Individual |
| 481427                              | test       | again        | 1/01/1981        | 37      | Female | No (HUD)           | Yes                                       | Unaccompanied Adult 25+ Individual |
| 482624                              | dad        | test         | 1/01/1990        | 28      | Male   | No (HUD)           |                                           | Family: Adult 25+ Family Member    |
| 482624                              | dad        | test         | 1/01/1990        | 28      | Male   | No (HUD)           |                                           | Family: Adult 25+ Family Member    |
| 488104                              | Test       | Test         | 1/01/1975        | 43      | Male   |                    | Yes                                       | Unaccompanied Adult 25+ Individual |
| 488104                              | Test       | Test         | 1/01/1975        | 43      | Male   |                    | Yes                                       | Unaccompanied Adult 25+ Individual |
| 490397                              | CCP        | test         | 1/01/1980        | 38      | Female | No (HUD)           |                                           | Family: Adult 25+ Family Member    |
| 490397                              | CCP        | test         | 1/01/1980        | 38      | Female | No (HUD)           |                                           | Family: Adult 25+ Family Member    |
| 490400                              | CCPA       | test         | 1/01/1950        | 68      | Female | Yes (HUD)          |                                           | Family: Adult 25+ Family Member    |
| 490400                              | CCPA       | test         | 1/01/1950        | 68      | Female | Yes (HUD)          |                                           | Family: Adult 25+ Family Member    |

## **BNL Report- Homeless Provider Info**

| Homeless Provider Information |                                                                     |                          |                                         |                   |                                   |  |
|-------------------------------|---------------------------------------------------------------------|--------------------------|-----------------------------------------|-------------------|-----------------------------------|--|
| NC County of<br>Service       | Current Provider                                                    | Project<br>Entry<br>Date | Project Exit<br>Date (If<br>Applicable) | Length of<br>Stay | Length of<br>Stay<br>(Cumulative) |  |
| Rowan                         | Heading Home - Rowan County - Emergency Shelter - State ESG(7389)   | 971072018                |                                         | 3                 | 6                                 |  |
| Rowan                         | NC Balance of State - Region 5 Coordinated Assessment Project(7595) | 9/10/2018                |                                         | 3                 | 6                                 |  |
| Rowan                         | Heading Home - Rowan County - Emergency Shelter - State ESG(7389)   | 9/10/2018                |                                         | 3                 | 10                                |  |
| Rowan                         | Heading Home - Rowan County - Emergency Shelter - State ESG(7389)   | 9/11/2018                |                                         | 2                 | 10                                |  |
| Rowan                         | NC Balance of State - Region 5 Coordinated Assessment Project(7595) | 9/10/2018                |                                         | 3                 | 10                                |  |
| Rowan                         | NC Balance of State - Region 5 Coordinated Assessment Project(7595) | 9/11/2018                |                                         | 2                 | 10                                |  |
| Rowan                         | Heading Home - Rowan County - Emergency Shelter - State ESG(7389)   | 9/10/2018                |                                         | 3                 | 6                                 |  |
| Rowan                         | Heading Home - Rowan County - Emergency Shelter - State ESG(7389)   | 971072018                | 9/10/2018                               | 0                 | 6                                 |  |
| Rowan                         | NC Balance of State - Region 5 Coordinated Assessment Project(7595) | 971072018                |                                         | 3                 | 6                                 |  |
|                               | Heading Home - Rowan County - Emergency Shelter - State ESG(7389)   | 971172018                |                                         | 2                 | 4                                 |  |
|                               | NC Balance of State - Region 5 Coordinated Assessment Project(7595) | 971172018                |                                         | 2                 | 4                                 |  |
| Rowan                         | Heading Home - Rowan County - Emergency Shelter - State ESG(7389)   | 971072018                |                                         | 3                 | 6                                 |  |
| Rowan                         | NC Balance of State - Region 5 Coordinated Assessment Project(7595) | 971072018                |                                         | 3                 | 6                                 |  |
| Wake                          | Heading Home - Rowan County - Emergency Shelter - State ESG(7389)   | 971072018                |                                         | 3                 | 5                                 |  |
| Wake                          | NC Balance of State - Region 5 Coordinated Assessment Project(7595) | 971172018                |                                         | 2                 | 5                                 |  |
| Wake                          | Heading Home - Rowan County - Emergency Shelter - State ESG(7389)   | 971072018                |                                         | 3                 | 5                                 |  |
| Wake                          | NC Balance of State - Region 5 Coordinated Assessment Project(7595) | 971172018                |                                         | 2                 | 5                                 |  |

# **BNL Report- Assessment Status**

| Assessment Status            |                      |                       |                        |                   |  |  |  |  |
|------------------------------|----------------------|-----------------------|------------------------|-------------------|--|--|--|--|
| VI-SPDAT<br>Complete? Y or N | VI-<br>SPDAT<br>Date | VI-<br>SPDAT<br>Score | Family<br>VI-<br>SPDAT | Youth<br>VI-SPDAT |  |  |  |  |
| Yes                          | 9/10/2018            | 11                    |                        |                   |  |  |  |  |
| Yes                          | 971072018            | 11                    |                        |                   |  |  |  |  |
| Yes                          | 971072018            | 12                    |                        |                   |  |  |  |  |
| Yes                          | 9/10/2018            | 12                    |                        |                   |  |  |  |  |
| Yes                          | 9/10/2018            | 12                    |                        |                   |  |  |  |  |
| Yes                          | 971072018            | 12                    |                        |                   |  |  |  |  |
| Not Yet                      |                      |                       |                        |                   |  |  |  |  |
| Not Yet                      |                      |                       |                        |                   |  |  |  |  |
| Not Yet                      |                      |                       |                        |                   |  |  |  |  |
| Yes                          |                      | 12                    |                        |                   |  |  |  |  |
| Yes                          |                      | 12                    |                        |                   |  |  |  |  |
| Yes                          | 971072018            | 10                    |                        |                   |  |  |  |  |
| Yes                          | 971072018            | 10                    |                        |                   |  |  |  |  |
| Yes                          |                      |                       | 17                     |                   |  |  |  |  |
| Yes                          |                      |                       | 17                     |                   |  |  |  |  |
| Yes                          |                      |                       | 17                     |                   |  |  |  |  |
| Yes                          |                      |                       | 17                     |                   |  |  |  |  |

# **BNL Report- Case Conferencing**

|                              | Case Conferencing       |                                          |                                           |                            |                                      |                                        |  |  |
|------------------------------|-------------------------|------------------------------------------|-------------------------------------------|----------------------------|--------------------------------------|----------------------------------------|--|--|
| Case<br>Conferencing<br>Date | Client Status           | Housing Assessment Disposition           | Date referred to<br>a housing<br>provider | Housing<br>Move-in<br>Date | Date removed<br>from By-Name<br>List | Reason removed<br>from By-Name<br>List |  |  |
|                              | Missing documents       | Referred to street outreach              |                                           |                            |                                      |                                        |  |  |
|                              | Missing documents       | Referred to street outreach              |                                           |                            |                                      |                                        |  |  |
|                              | Needs case conferencing |                                          |                                           |                            |                                      |                                        |  |  |
|                              | Needs case conferencing |                                          |                                           |                            |                                      |                                        |  |  |
|                              | Needs case conferencing |                                          |                                           |                            |                                      |                                        |  |  |
|                              | Needs case conferencing |                                          |                                           |                            |                                      |                                        |  |  |
|                              | Missing documents       |                                          |                                           |                            |                                      |                                        |  |  |
|                              | Missing documents       |                                          |                                           |                            |                                      |                                        |  |  |
|                              | Missing documents       |                                          |                                           |                            |                                      |                                        |  |  |
|                              |                         |                                          |                                           | 9/11/2018                  |                                      |                                        |  |  |
|                              |                         |                                          |                                           | 9/11/2018                  |                                      |                                        |  |  |
|                              | Needs case conferencing | Referred to emergency shelter/safe haven |                                           |                            |                                      |                                        |  |  |
|                              | Needs case conferencing | Referred to emergency shelter/safe haven |                                           |                            |                                      |                                        |  |  |
|                              |                         |                                          |                                           | 9/10/2018                  |                                      |                                        |  |  |
|                              |                         |                                          |                                           | 9/10/2018                  |                                      |                                        |  |  |
|                              |                         |                                          |                                           |                            |                                      |                                        |  |  |
|                              |                         |                                          |                                           |                            |                                      |                                        |  |  |

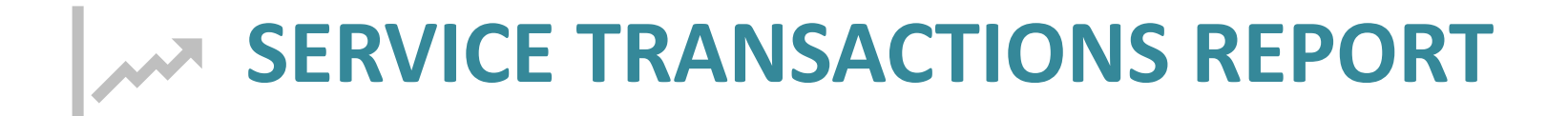

# **Service Transactions Report**

| <b>Report Options</b>          |                                                                      |
|--------------------------------|----------------------------------------------------------------------|
| Provider *                     | NC Balance of State - Region 7 Coordinated Assessment Project (7465) |
| Provider Search Type *         | The selected provider ONLY                                           |
| Services *                     | Needs Entered by my provider                                         |
|                                | Services Provided by my provider (Non-shelter stays)                 |
|                                | Shelter Stays provided by my provider                                |
|                                | Needs Referred to my provider                                        |
|                                | Referrals Made by my provider                                        |
| Service Code                   | Choose Service Code Clear                                            |
| Need Date Range                | 09 / 01 / 2018 🧃 🔿 🤯 09 / 21 / 2018 🗃 🔿 🦉                            |
| Service Provided Date<br>Range |                                                                      |
| Need Outcome                   | -All-                                                                |
|                                | Build Report Download Results                                        |

#### Service Transaction

| Need Date  | Name              | Need Type                                | Created By                                                       | Referred To                                                         | Service | Service Provider |
|------------|-------------------|------------------------------------------|------------------------------------------------------------------|---------------------------------------------------------------------|---------|------------------|
| 09/15/2018 | (13) One,<br>Test | Housing Related Coordinated Entry        | Heading Home - Rowan County - Emergency Shelter - State ESG      | NC Balance of State - Region 7 Coordinated Assessment<br>Project    |         |                  |
| 09/21/2018 | (13) One,<br>Test | Homeless Permanent Supportive<br>Housing | NC Balance of State - Region 7 Coordinated<br>Assessment Project | Heading Home - Rowan County - Permanent Supportive<br>Housing - HUD |         |                  |
|            |                   |                                          |                                                                  | Showing 1-2 of 2                                                    |         |                  |

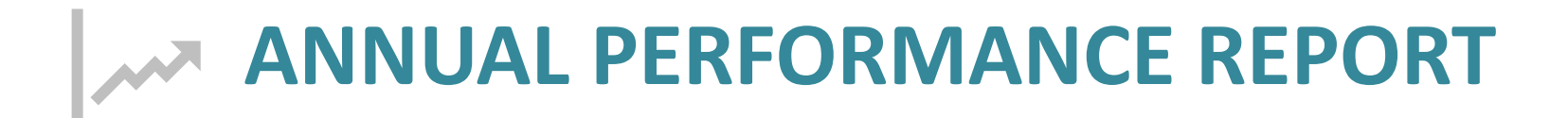

| <b>Report Options</b> |                                                                                                    |
|-----------------------|----------------------------------------------------------------------------------------------------|
| Provider Type         | Provider     Reporting Group                                                                                                    |
| Provider *            | NC Balance of State - Piedmont (Region 5) Coordinated Assessment Project (7595) ▼ <u>This provider AND its subordinates</u>                                                                                                    |
| Program Date Range *  | 09 / 01 / 2018 🔊 🖏 to 09 / 24 / 2018 🔊 🖏                                                                                                    |
| Entry/Exit Types *    | Basic Center ProgramImage: Center ProgramImage: Center Program |
| Build Report          | Download Clear                                                                                                    |

| 5a - Report Validations Table                                             |   |
|---------------------------------------------------------------------------|---|
| Report Validations Table                                                  |   |
| 1. Total Number of Persons Served                                         | 7 |
| 2. Number of Adults (age 18 or over)                                      | 7 |
| 3. Number of Children (under age 18)                                      | 0 |
| 4. Number of Persons with Unknown Age                                     | 0 |
| 5. Number of Leavers                                                      | 1 |
| 6. Number of Adult Leavers                                                | 1 |
| 7. Number of Adult and Head of Household Leavers                          | 1 |
| 8. Number of Stayers                                                      | 6 |
| 9. Number of Adult Stayers                                                | 6 |
| 10. Number of Veterans                                                    | 2 |
| 11. Number of Chronically Homeless Persons                                | 1 |
| 12. Number of Youth Under Age 25                                          | 0 |
| 13. Number of Parenting Youth Under Age 25 with Children                  | 0 |
| 14. Number of Adult Heads of Household                                    | 6 |
| 15. Number of Child and Unknown-Age Heads of Household                    | 0 |
| 16. Heads of Households and Adult Stayers in the Project 365 Days or More | 0 |
| 6a - Data Quality: Personally Identifiable Information                    |   |

| Data Element        | Client Doesn't<br>Know/Client<br>Refused | Information<br>Missing | Data Issues | % of Error Rate |
|---------------------|------------------------------------------|------------------------|-------------|-----------------|
| Name (3.1)          | 0                                        | 0                      | 0           | 0%              |
| SSN (3.2)           | 0                                        | 5                      | 1           | 86%             |
| Date of Birth (3.3) | 0                                        | 0                      | 0           | 0%              |
| Race (3.4)          | 0                                        | 0                      |             | 0%              |
| Ethnicity (3.5)     | 0                                        | 0                      |             | 0%              |
| Gender (3.6)        | 0                                        | 0                      |             | 0%              |
| Overall Score       |                                          |                        |             | 86%             |

| 15 - Living Situation                                                               |       |                  |                             |                       |                           |
|-------------------------------------------------------------------------------------|-------|------------------|-----------------------------|-----------------------|---------------------------|
|                                                                                     | Total | Without Children | With Children and<br>Adults | With Only<br>Children | Unknown<br>Household Type |
| Homeless Situations                                                                 |       |                  |                             |                       |                           |
| Emergency shelter, including hotel or motel paid for with emergency shelter voucher | 2     | 2                | 0                           | 0                     | 0                         |
| Transitional housing for homeless persons (including homeless youth)                | 0     | 0                | 0                           | 0                     | 0                         |
| Place not meant for habitation                                                      | 5     | 5                | 0                           | 0                     | 0                         |
| Safe Haven                                                                          | 0     | 0                | 0                           | 0                     | 0                         |
| Interim Housing                                                                     | 0     | 0                | 0                           | 0                     | 0                         |
| Subtotal                                                                            | 7     | 7                | 0                           | 0                     | 0                         |
| Institutional Settings                                                              |       |                  |                             |                       |                           |
| Psychiatric hospital or other psychiatric facility                                  | 0     | 0                | 0                           | 0                     | 0                         |
| Substance abuse treatment facility or detox center                                  | 0     | 0                | 0                           | 0                     | 0                         |
| Hospital or other residential non-psychiatric medical facility                      | 0     | 0                | 0                           | 0                     | 0                         |
| Jail, prison, or juvenile detention facility                                        | 0     | 0                | 0                           | 0                     | 0                         |
| Foster care home or foster care group home                                          | 0     | 0                | 0                           | 0                     | 0                         |
| Long-term care facility or nursing home                                             | 0     | 0                | 0                           | 0                     | 0                         |
| Residential project or halfway house with no homeless criteria                      | 0     | 0                | 0                           | 0                     | 0                         |
| Subtotal                                                                            | 0     | 0                | 0                           | 0                     | 0                         |
| Other Locations                                                                     |       |                  |                             |                       |                           |
| Permanent Housing (other than RRH) for formerly homeless persons                    | 0     | 0                | 0                           | 0                     | 0                         |
| Owned by client, no ongoing housing subsidy                                         | 0     | 0                | 0                           | 0                     | 0                         |
| Owned by client, with ongoing housing subsidy                                       | 0     | 0                | 0                           | 0                     | 0                         |
| Rental by client, no ongoing housing subsidy                                        | 0     | 0                | 0                           | 0                     | 0                         |
| Rental by client, with VASH housing subsidy                                         | 0     | 0                | 0                           | 0                     | 0                         |
| Rental by client, with GPD TIP housing subsidy                                      | 0     | 0                | 0                           | 0                     | 0                         |
| Rental by client, with other housing subsidy (including RRH)                        | 0     | 0                | 0                           | 0                     | 0                         |
| Hotel or motel paid for without emergency shelter voucher                           | 0     | 0                | 0                           | 0                     | 0                         |
| Staying or living in a friend's room, apartment or house                            | 0     | 0                | 0                           | 0                     | 0                         |
| Staying or living in a family member's room, apartment or house                     | 0     | 0                | 0                           | 0                     | 0                         |
| Client Doesn't Know/Client Refused                                                  | 0     | 0                | 0                           | 0                     | 0                         |
| Data not collected                                                                  | 0     | 0                | 0                           | 0                     | 0                         |
| Subtotal                                                                            | 0     | 0                | 0                           | 0                     | 0                         |
| Total                                                                               | 7     | 7                | 0                           | 0                     | 0                         |

| 23b - Exit Destination - 90 Days or Less                                                                                      |       |                  |                             |                       |                           |
|----------------------------------------------------------------------------------------------------|-------|------------------|-----------------------------|-----------------------|---------------------------|
|                                                                                                    | Total | Without Children | With Children and<br>Adults | With Only<br>Children | Unknown<br>Household Type |
| Permanent Destinations                                                                                                    |       |                  |                             |                       |                           |
| Moved from one HOPWA funded project to HOPWA PH                                                                               | 0     | 0                | 0                           | 0                     | 0                         |
| Owned by client, no ongoing housing subsidy                                                                                   | 0     | 0                | 0                           | 0                     | 0                         |
| Owned by client, with ongoing housing subsidy                                                                                 | 0     | 0                | 0                           | 0                     | 0                         |
| Rental by client, no ongoing housing subsidy                                                                                  | 0     | 0                | 0                           | 0                     | 0                         |
| Rental by client, with VASH housing subsidy                                                                                   | 0     | 0                | 0                           | 0                     | 0                         |
| Rental by client, with GPD TIP housing subsidy                                                                                | 0     | 0                | 0                           | 0                     | 0                         |
| Rental by client, with other ongoing housing subsidy                                                                          | 0     | 0                | 0                           | 0                     | 0                         |
| Permanent Housing (other than RRH) for formerly homeless persons                                                              | 1     | 1                | 0                           | 0                     | 0                         |
| Staying or living with family, permanent tenure                                                                               | 0     | 0                | 0                           | 0                     | 0                         |
| Staying or living with friends, permanent tenure                                                                              | 0     | 0                | 0                           | 0                     | 0                         |
| Rental by client, with RRH or equivalent subsidy                                                                              | 0     | 0                | 0                           | 0                     | 0                         |
| Subtotal                                                                                                    | 1     | 1                | 0                           | 0                     | 0                         |
| Temporary Destinations                                                                                                    |       |                  |                             |                       |                           |
| Emergency shelter, including hotel or motel paid for with emergency shelter voucher                                           | 0     | 0                | 0                           | 0                     | 0                         |
| Moved from one HOPWA funded project to HOPWA TH                                                                               | 0     | 0                | 0                           | 0                     | 0                         |
| Transitional housing for homeless persons (including homeless youth)                                                          | 0     | 0                | 0                           | 0                     | 0                         |
| Staying or living with family, temporary tenure (e.g., room, apartment or house)                                              | 0     | 0                | 0                           | 0                     | 0                         |
| Staying or living with friends, temporary tenure (e.g., room apartment or house)                                              | 0     | 0                | 0                           | 0                     | 0                         |
| Place not meant for habitation (e.g., a vehicle, an abandoned building, bus/train/subway station/airport or anywhere outside) | 0     | 0                | 0                           | 0                     | 0                         |
| Safe Haven                                                                                                    | 0     | 0                | 0                           | 0                     | 0                         |
| Hotel or motel paid for without emergency shelter voucher                                                                     | 0     | 0                | 0                           | 0                     | 0                         |
| Subtotal                                                                                                    | 0     | 0                | 0                           | 0                     | 0                         |

| Institutional Settings                                              |    |    |    |    |    |
|---------------------------------------------------------------------|----|----|----|----|----|
| Foster care home or foster care group home                          | 0  | 0  | 0  | 0  | 0  |
| Psychiatric hospital or other psychiatric facility                  | 0  | 0  | 0  | 0  | 0  |
| Substance abuse treatment facility or detox center                  | 0  | 0  | 0  | 0  | 0  |
| Hospital or other residential non-psychiatric medical facility      | 0  | 0  | 0  | 0  | 0  |
| Jail, prison, or juvenile detention facility                        | 0  | 0  | 0  | 0  | 0  |
| Long-term care facility or nursing home                             | 0  | 0  | 0  | 0  | 0  |
| Subtotal                                                            | 0  | 0  | 0  | 0  | 0  |
| Other Destinations                                                  |    |    |    |    |    |
| Residential project or halfway house with no homeless criteria      | 0  | 0  | 0  | 0  | 0  |
| Deceased                                                            | 0  | 0  | 0  | 0  | 0  |
| Other                                                               | 0  | 0  | 0  | 0  | 0  |
| Client Doesn't Know/Client Refused                                  | 0  | 0  | 0  | 0  | 0  |
| Data Not Collected (no exit interview completed)                    | 0  | 0  | 0  | 0  | 0  |
| Subtotal                                                            | 0  | 0  | 0  | 0  | 0  |
| Total                                                               | 1  | 1  | 0  | 0  | 0  |
| Total persons exiting to positive housing destinations              | 0  | 0  | 0  | 0  | 0  |
| Total persons whose destinations excluded them from the calculation | 0  | 0  | 0  | 0  | 0  |
| Percentage                                                          | 0% | 0% | 0% | 0% | 0% |

# **SSO-CE Projects in HMIS**

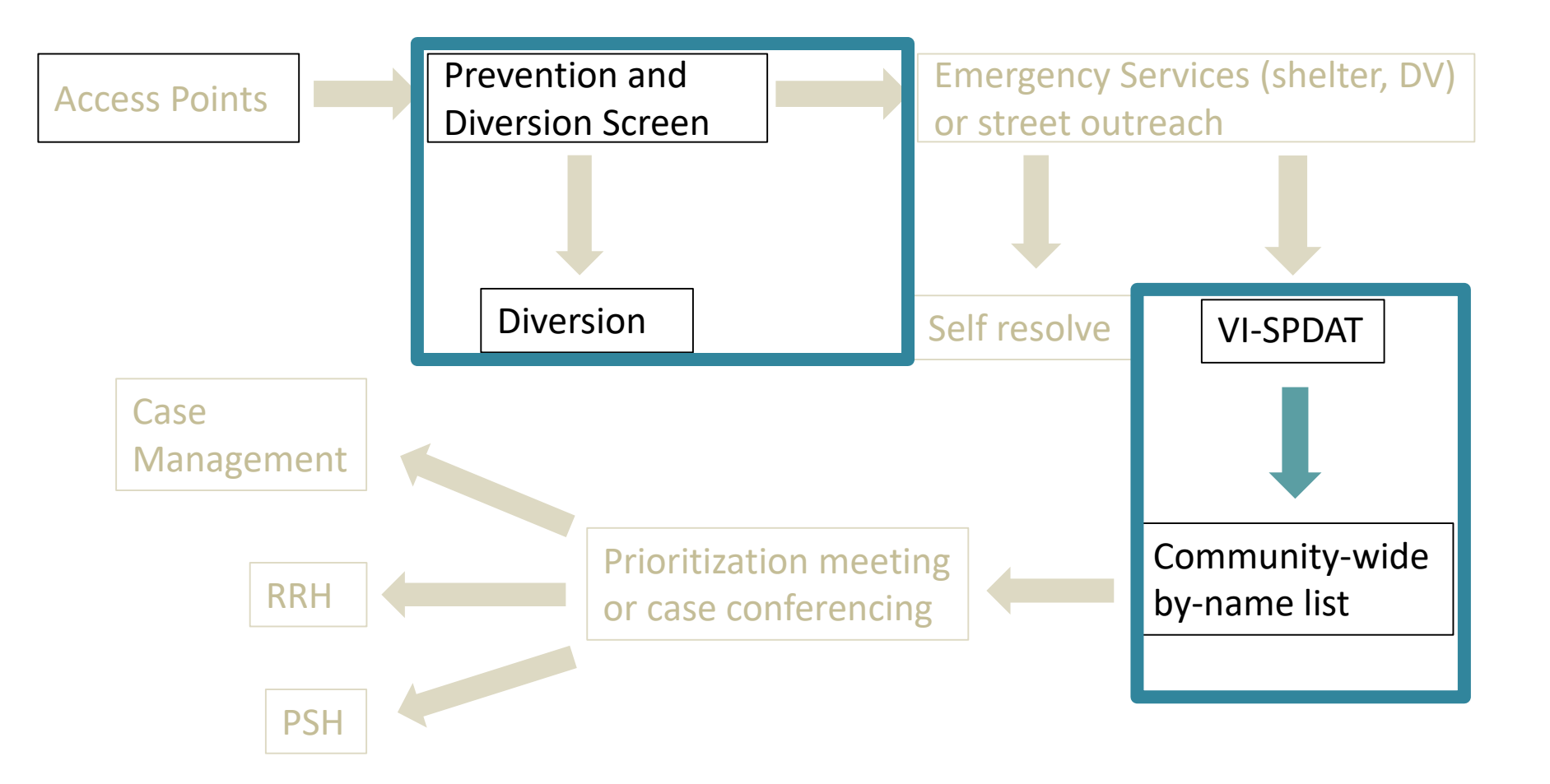

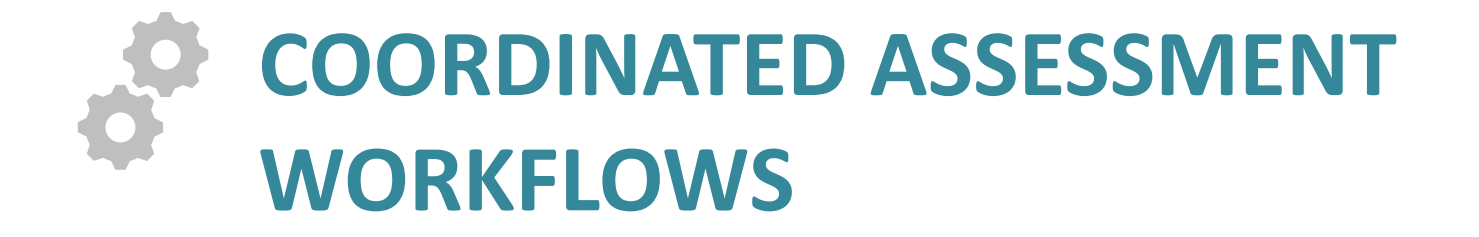

# 4 Pre-HMIS Workflows: Pick a Path

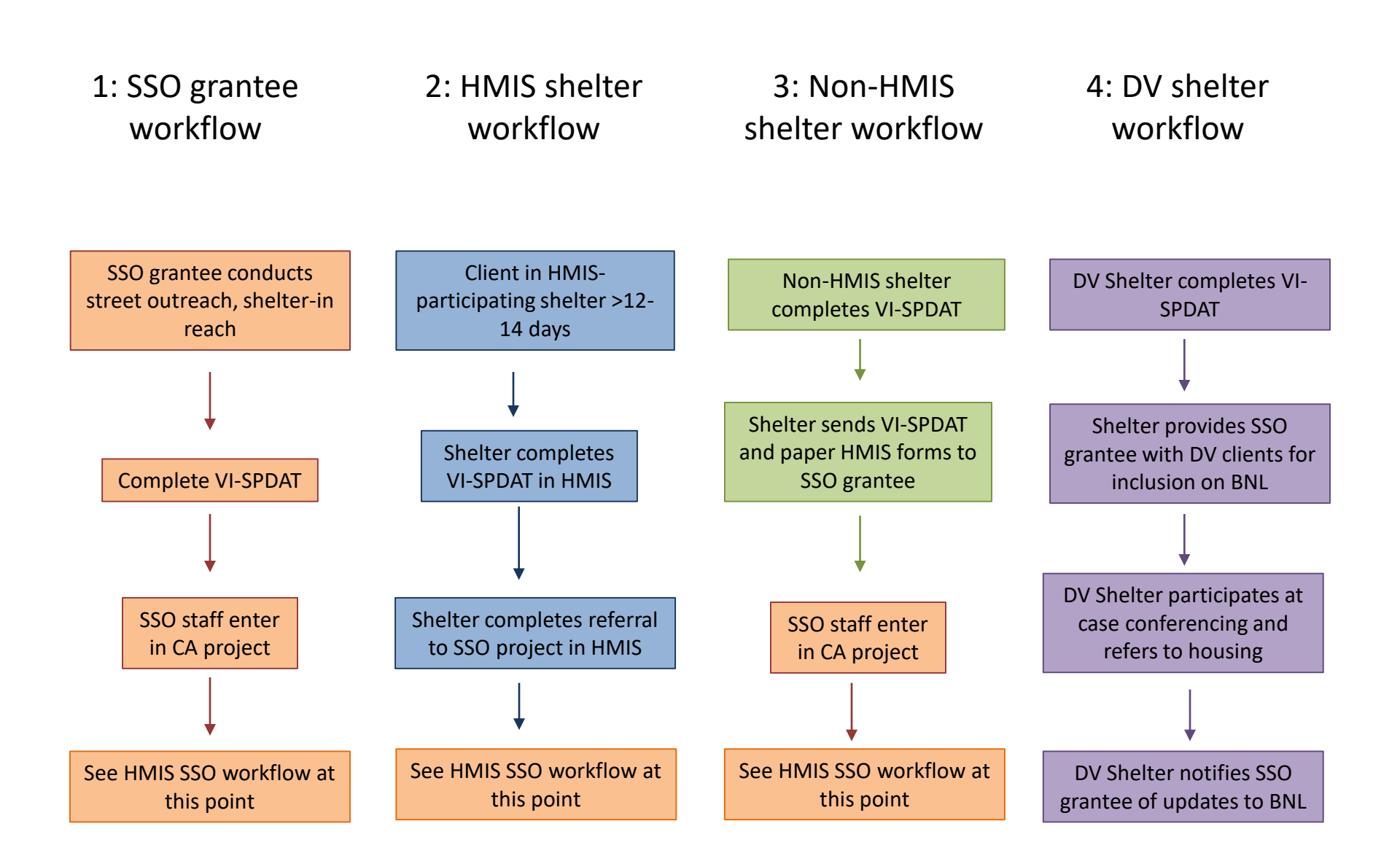

# **HMIS Workflow**

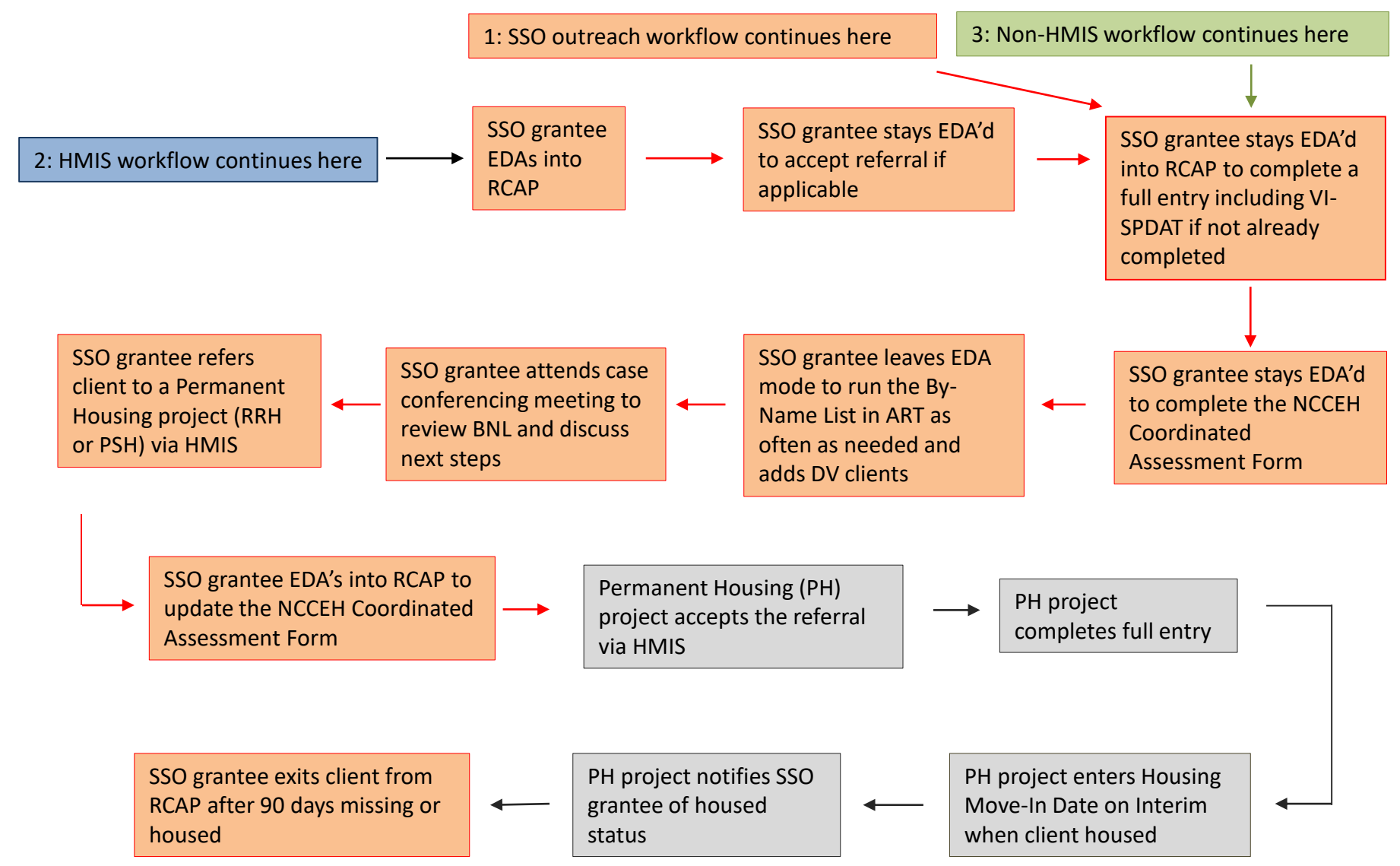

\*\*Clients served by DV agencies are not entered into RCAP, but may be entered into HMIS by a HMIS participating PH project. All clients served by DV agencies will be included on the BNL for prioritization and case conferencing purposes.

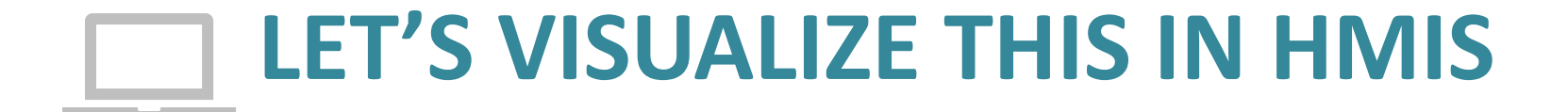

# Accepting HMIS shelter referral

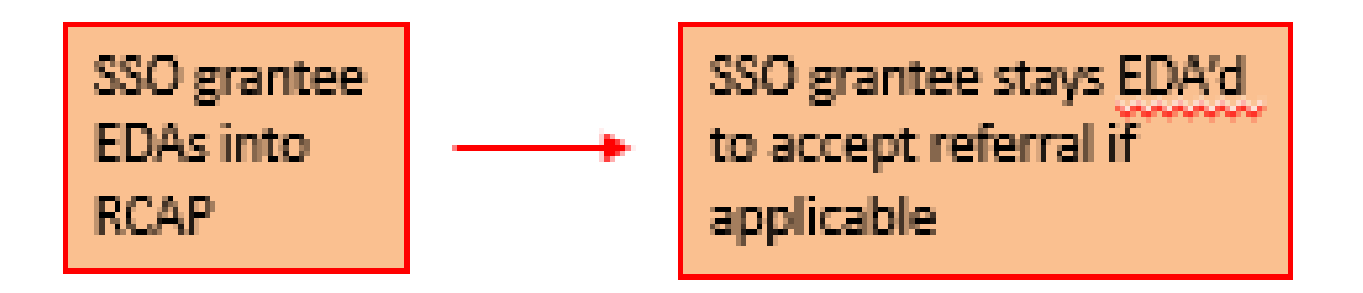

-The SSO grantee <u>must</u> use Enter Data As (EDA) to access the Regional Coordinated Assessment Project (RCAP)

-This is the **only** way to accept the HMIS-participating shelter referral

# **Access Coordinated Assessment Project**

## Select EDA before entering client data!!

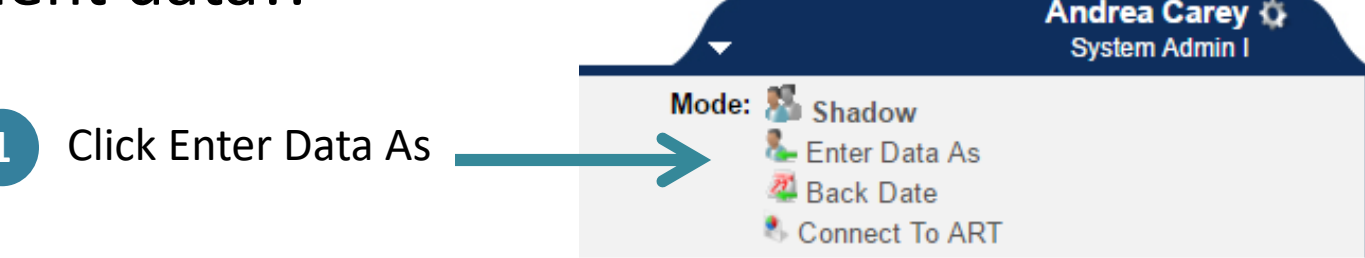

## **Provider Search Results**

M N O P 0 G Provider Level Phone Click the green circle to NC Balance of State - Region 7 Coordinated Assessment Project Level 5 Unknown 2 select the Coordinated (7465)Assessment Project – NC Balance of State - Region 7 SSO Level 5 Unknown Prevention and Diversion (7466) will vary by region The sum of the set of the set D-----

# Backdate if not entering data same day

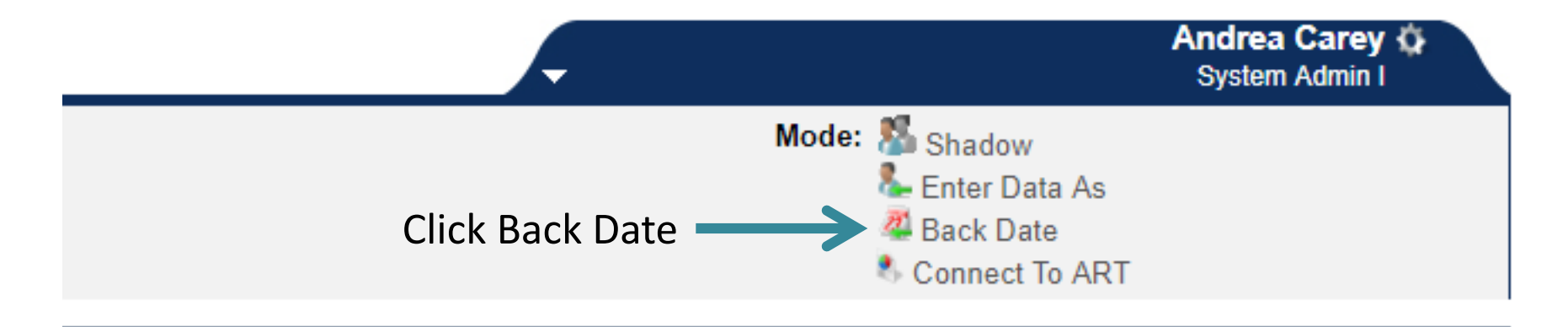

|                              | Back Date Mode                                                                                                    |  |
|------------------------------|----------------------------------------------------------------------------------------------------|--|
| Enter date<br>Click Set Back | Back Date Mode allows you to enter historic information for a client.<br>10 / 08 / 2017   2 ▼: 00 ▼: 00 ▼ AM ▼<br>Set Back Date Cancel |  |

# How Back Date Mode should look

Top ribbon is yellow when in Back Date mode

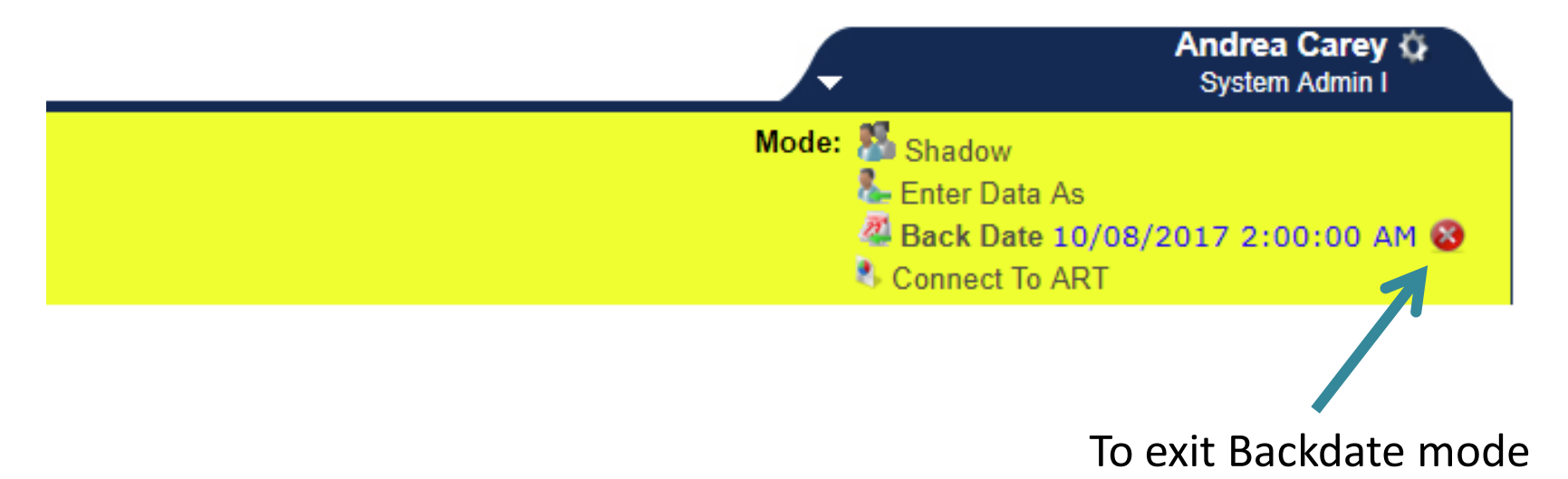

# Monitor unaccepted referrals

Look at the Counts report on the Home screen dashboard to see number of unaccepted referrals

| 💋 Counts Report                 |
|---------------------------------|
| Outstanding Incoming Referrals: |
| → 6                             |
|                                 |
|                                 |

## Count Details

Outstanding Incoming Referrals

×

|               |                       | intering incom  | ing iterer |              |                      |                         |                          |
|---------------|-----------------------|-----------------|------------|--------------|----------------------|-------------------------|--------------------------|
|               | <del>Clie</del> nt ID | Call Record ID  | Group ID   | Household ID | <b>Referral Date</b> | <b>Referral Ranking</b> | Need Type                |
|               | 13                    |                 |            |              | 09/15/2018           | High                    | Housing Related Coordina |
|               | 22                    |                 |            |              | 08/12/2018           |                         | Case/Care Management     |
|               | 82                    |                 |            |              | 08/12/2018           |                         | Case/Care Management     |
| Click on the  | 92                    |                 |            |              | 08/01/2018           | Medium                  | Housing Related Coordina |
| HMIS ID to    | 104                   |                 |            |              | 08/01/2018           | Medium                  | Housing Related Coordina |
| accors client | 303                   |                 |            |              | 08/01/2018           | High                    | Housing Related Coordina |
|               | 4                     |                 |            |              |                      |                         | ۱.<br>۲                  |
| record        | Downle                | oad Full Report |            |              | Showing 1-           | -6 of 6                 |                          |

# View and accept shelter referral in service transaction

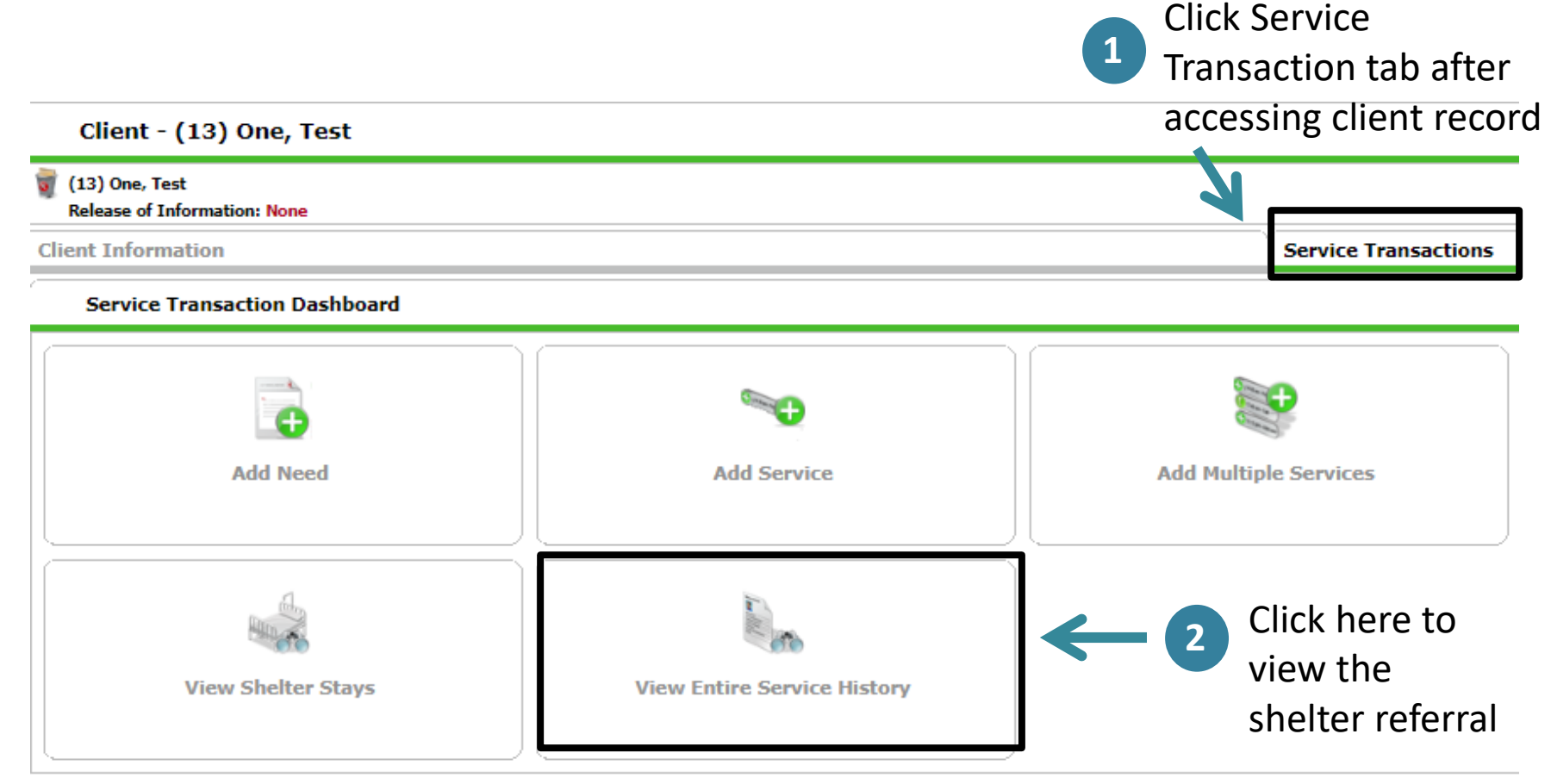

# **Open Referral Editing**

## Client - (13) One, Test

| (13) One, Test<br>Release of Information: None |                                        |                                            |                       |
|------------------------------------------------|----------------------------------------|--------------------------------------------|-----------------------|
| Client Information                             |                                        |                                            | Y                     |
| Needs                                          | Services                               |                                            | Referrals             |
| All Service Transactions                       |                                        |                                            |                       |
| Select Dates                                   | Start Date                             |                                            |                       |
| -Select-                                       |                                        | 21) 🤍 22                                   |                       |
| Transaction Type                               | Date                                   | Provider                                   |                       |
| 📝 🐜 📷 🕅 Need                                   | 09/15/2018                             | Heading Home - Rowan County - Emergenc     | y Shelter - State ESG |
| 🥖 🗑 Referral                                   | 09/15/2018                             | NC Balance of State - Region 7 Coordinated | Assessment Project    |
| K                                              |                                        |                                            |                       |
| 3                                              | Click pencil to vie actual shelter ref | ew the<br>erral                            |                       |

# Add VI-SPDAT if needed

Search for VI-SPDAT score

×

| Referral Data         | 4                                                                                                    |
|-----------------------|----------------------------------------------------------------------------------------------------|
| Referred-To Provider  | NC Balance of State - Region 7 Coordinated Assessment Project (7465)                                                                          |
| Needs Referral Date * | 09 / 15 / 2018 👼 🔿 🦉 2 ▼ : 00 ▼ : 00 ▼ AM ▼                                                                                                   |
| Referral Ranking      | High <b>v</b>                                                                                                    |
| VI-SPDAT Score        | 10 Recorded using VI-SPDAT v2.0 (Individual) on 09/01/2018 by Heading Home - Rowan County - Emergency Shelter - State ESG (7389) Search Clear |
| TAY-VI-SPDAT Score    | Please Select a TAY-VI-SPDAT Score Search Clear                                                                                               |
| VI-FSPDAT Score       | Please Select a VI-FSPDAT Score Search Clear                                                                                                  |
| Referral Outcome      | -Select-                                                                                                    |

## Select VI-SPDAT Score

| Household Members         | (V | VI-SPDAT v2.0 (Individual)                                                              |                          |                 |                                           | VI-SPDAT 1.0        |                                             |                |                |  |
|---------------------------|----|-----------------------------------------------------------------------------------------|--------------------------|-----------------|-------------------------------------------|---------------------|---------------------------------------------|----------------|----------------|--|
| (13) One, Test<br>Age: 48 |    | Provider                                                                                | Start *<br>Date          | PRE-<br>SURVEY  | A. HISTORY C<br>HOUSING ANI<br>HOMELESSNE | F<br>B.<br>SS RISKS | C.<br>SOCIALIZATION<br>& DAILY<br>FUNCTIONS | D.<br>WELLNESS | GRAND<br>TOTAL |  |
|                           | •  | Heading<br>Home -<br>Rowan<br>County -<br>Emergency<br>Shelter -<br>State ESG<br>(7389) | 09/01/2018               | 0               | 0                                         | 4                   | 2                                           | 4              | 10             |  |
|                           |    | 5 C<br>re                                                                               | lick + sig<br>eferral if | n to a<br>not a | show<br>add VI-SI<br>Ilready ir           | PDAT                | score to<br>ed in referi                    | ral            |                |  |

# **Update Referral Outcome**

Household Members

This Client is not a member of any Households.

| 💋 Need Informat     | 🖉 Need Information                                                 |  |  |  |  |  |  |  |
|---------------------|--------------------------------------------------------------------|--|--|--|--|--|--|--|
| Need                | Housing Related Coordinated Entry (BH-0500.3200)                   |  |  |  |  |  |  |  |
| Provider            | Heading Home - Rowan County - Emergency Shelter - State ESG (7389) |  |  |  |  |  |  |  |
| Date of Need        | 09/15/2018 02:00:00 AM                                             |  |  |  |  |  |  |  |
| Amount if Financial | No amount entered.                                                 |  |  |  |  |  |  |  |
| Notes               | No notes entered.                                                  |  |  |  |  |  |  |  |
|                     |                                                                    |  |  |  |  |  |  |  |
|                     |                                                                    |  |  |  |  |  |  |  |

#### **Referral Data**

| Referred-To Provider  | NC Balance of State - Region 7 Coordinated Assessment Project (7465)                                                                          |
|-----------------------|----------------------------------------------------------------------------------------------------|
| Needs Referral Date * | 09 / 15 / 2018 🕂 🥸 2 ▼ : 00 ▼ : 00 ▼ AM ▼                                                                                                    |
| Referral Ranking      | High T                                                                                                    |
| VI-SPDAT Score        | 10 Recorded using VI-SPDAT v2.0 (Individual) on 09/01/2018 by Heading Home - Rowan County - Emergency Shelter - State ESG (7389) Search Clear |
| TAY-VI-SPDAT Score    | Please Select a TAY-VI-SPDAT Score Search Clear                                                                                               |
| VI-FSPDAT Score       | Please Select a VI-FSPDAT Score Search Clear                                                                                                  |
| Referral Outcome      | Accepted                                                                                                    |
|                       | Review information, change                                                                                                    |
|                       | Referral Outcome to                                                                                                    |
|                       | Accepted, then click Save &                                                                                                    |
|                       | Evit to leave referral screen                                                                                                    |
|                       |                                                                                                    |
## Complete RCAP entry after accepting the shelter referral

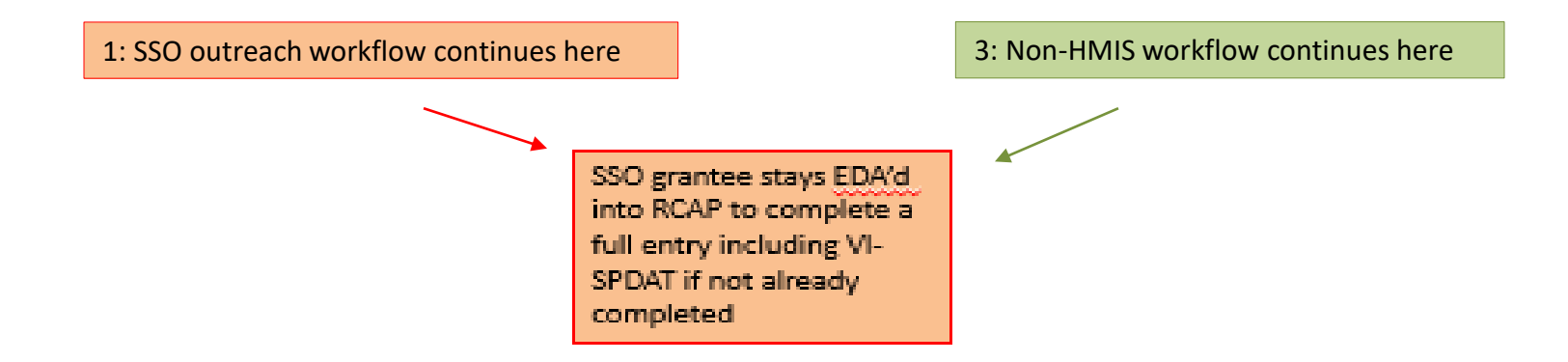

The SSO grantee will need to use Enter Data As and Back Date mode to complete a Release of Information (ROI), full entry into the Regional Coordinated Assessment Project (RCAP), VI-SPDAT (if not already completed), and NCCEH Coordinated Assessment Form.

\*This is where the SSO Outreach and Non-HMIS workflows intersect with the HMIS

### Release of Information (ROI) Tips

- Triggers security, visibility and sharing
- For <u>every</u> client served
- Must match project name at entry (level 5)
- Good for one year

Option to attach paper documentation to record in HMIS

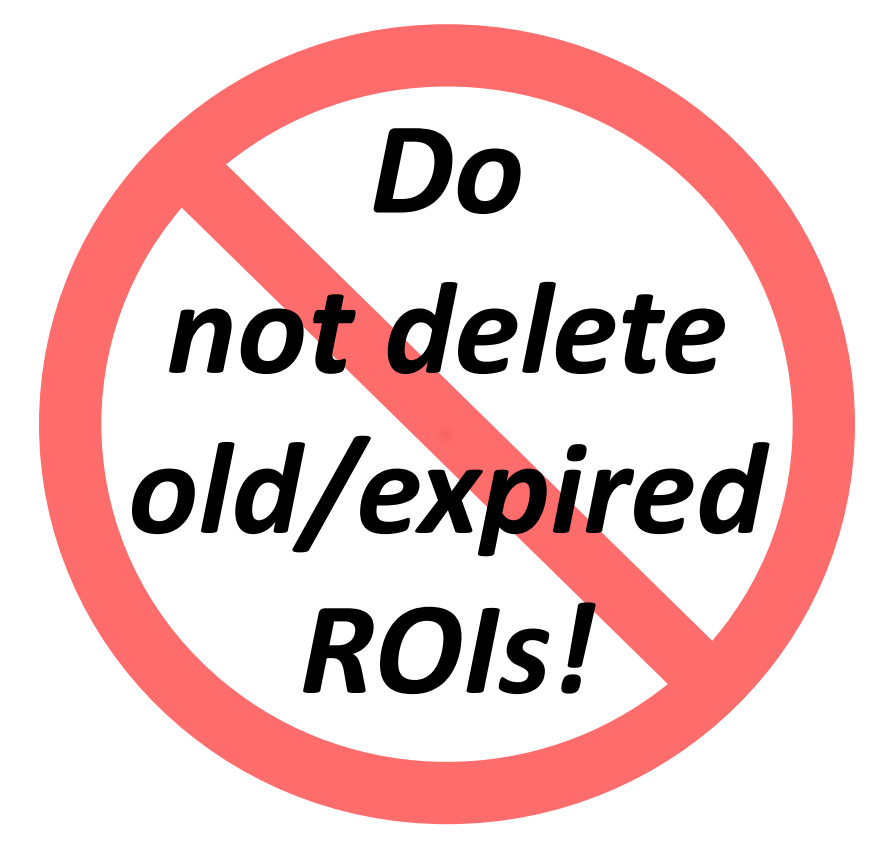

#### Click on the ROI tab

| lient Informa | ition          |            |     |         | Service Transactions |               |            |              |             |  |
|---------------|----------------|------------|-----|---------|----------------------|---------------|------------|--------------|-------------|--|
| Summary       | Client Profile | Households | ROI | Entry / | Exit                 | Case Managers | Case Plans | Measurements | Assessments |  |

### Adding an ROI in ClientPoint

Client - (13) One, Test

| (13) One, Test<br>Release of Information: None |                |            |     |  |  |  |  |  |  |
|------------------------------------------------|----------------|------------|-----|--|--|--|--|--|--|
| Client Information                             |                |            |     |  |  |  |  |  |  |
| Summary                                        | Client Profile | Households | ROI |  |  |  |  |  |  |
|                                                |                |            |     |  |  |  |  |  |  |
| Release of Informatio                          | n              |            |     |  |  |  |  |  |  |
| Provider                                       |                |            |     |  |  |  |  |  |  |
| Add Release of Information                     |                |            |     |  |  |  |  |  |  |

#### Enter an ROI for Client

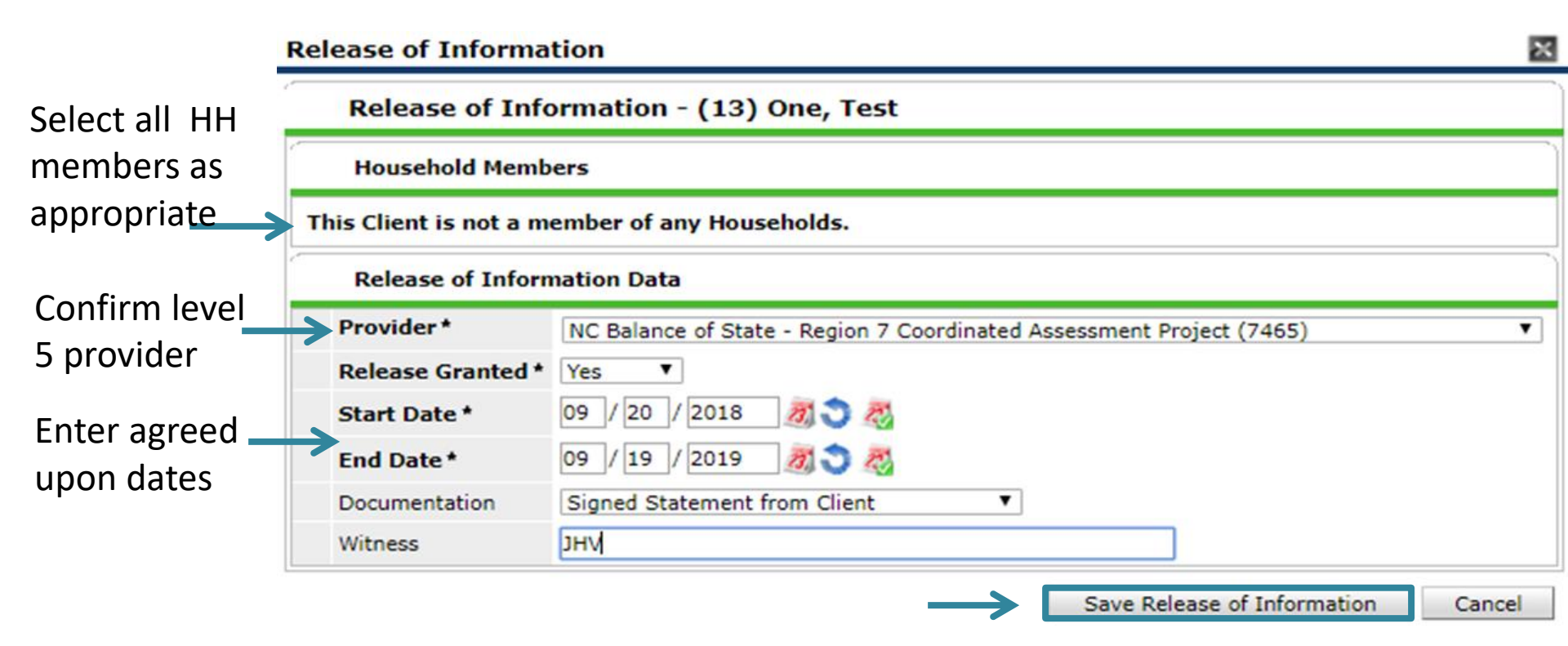

#### Add full entry for RCAP

| (13) One, Test<br>Release of Information: E | inds 09/19/2019                 |                       |       | 3              |                   |
|---------------------------------------------|---------------------------------|-----------------------|-------|----------------|-------------------|
| ent Information                             | Client Profile                  | Housebolds            | ) POT | Service Transa | ctions            |
| Entry / Exit                                |                                 |                       |       |                |                   |
| Program                                     |                                 |                       | Туре  |                | Project Start Dat |
| -                                           |                                 | er - State ESG (7389) | HUD   | 1              | 09/01/2018        |
| Heading Home -                              | Rowan County - Emergency Shelte |                       |       |                |                   |
| Heading Home -<br>Add Entry / Exit          | Rowan County - Emergency Shelte |                       |       |                | Showing 1-1       |

### Pick Entry Type

| Project Start Data -                | (13) One, Test                                                                                                    | ×      |
|-------------------------------------|----------------------------------------------------------------------------------------------------|--------|
| Household Membe                     | rs                                                                                                    |        |
| This Client is not a me             | mber of any Households.                                                                                                    |        |
| Project Start Data                  | - (13) One, Test                                                                                                    |        |
| Provider* Type* Project Start Date* | NC Balance of State - Region 7 Coordinated Assessment Project (7465)<br>HUD ▼<br>09 / 20 / 2018                                                  |        |
| 4                                   | Make sure Type is HUD and<br>Provider and Start Date are<br>correct before clicking Save<br>& Continue to access entry<br>questions and VI-SPDAT | Cancel |

### **Complete Entry Assessment UDEs**

#### Entry Assessment

| Household Members                              |                   | NC HMIS CoC Inta                       | ke (3.917B)                                  |                 |                                             | Ent           | ry Date: 09/20/ | 2018 05:40:44 PN |  |
|------------------------------------------------|-------------------|----------------------------------------|----------------------------------------------|-----------------|---------------------------------------------|---------------|-----------------|------------------|--|
| (13) One, Test<br>Age: 48<br>Veteran: No (HUD) | <u>Gen</u><br>**A | eral Demographic I<br>NSWER FOR ALL CL | information:<br>IENTS, INCLUD                | ING CHILDRE     | N unless specifie                           | ed otherwise* | *               |                  |  |
|                                                |                   | Relationship to Head (<br>Household    | Self (hea                                    | d of household  | )                                           |               |                 | ▼G               |  |
|                                                | I                 | Date of Birth                          | 01 / 01                                      | / 1970 🥂        | 🔿 🥂 G                                       |               |                 |                  |  |
|                                                |                   | Date of Birth Type                     | Full DOB                                     | Reported (HUD   | ))                                          | ▼G            |                 |                  |  |
| 5                                              | (                 | Gender                                 | Female                                       |                 |                                             | ▼ G           |                 |                  |  |
| Click each househo                             | Ы                 | Primary Race                           | Black or /                                   | African America | ▼ G                                         |               |                 |                  |  |
|                                                | iu ,              | Secondary Race                         | Black or /                                   | African America | an (HUD)                                    | ▼ G           |                 |                  |  |
| member to answer                               | I                 | Ethnicity                              | Non-Hisp                                     | anic/Non-Latin  |                                             |               |                 |                  |  |
| their entry question                           | าร                |                                        |                                              |                 |                                             |               |                 |                  |  |
| Use for Individuals:                           |                   |                                        |                                              |                 |                                             |               |                 |                  |  |
| VI-SPDAT v2.0 (                                | Indiv             | vidual)                                |                                              |                 |                                             |               |                 |                  |  |
| Start Date *                                   |                   | PRE-SURVEY                             | A. HISTORY OF<br>HOUSING AND<br>HOMELESSNESS | B. RISKS        | C.<br>SOCIALIZATION<br>& DAILY<br>FUNCTIONS | D. WELLNESS   | GRAND<br>TOTAL  |                  |  |
| 09/01/2018                                     |                   | 0                                      | 0                                            | 4               | 2                                           | 4             | 10              |                  |  |
| Add                                            |                   | Showing 1-1 of 1                       |                                              |                 |                                             |               |                 |                  |  |
|                                                | 6                 | Scroll to k                            | oottom of                                    | entry a         | ssessmen                                    | t to add      | а               |                  |  |

VI-SPDAT score if not already completed

#### Start the NCCEH Coordinated Assessment Form

SSO grantee stays EDA'd to complete the NCCEH Coordinated Assessment Form

The SSO grantee <u>must</u> use Enter Data As and Back Date mode to start the NCCEH Coordinated Assessment Form.

The SSO grantee will return to this form once the client has been referred to a Permanent Housing (PH) project or any other information needs to be updated.

#### Complete the NCCEH Coordinated Assessment Form

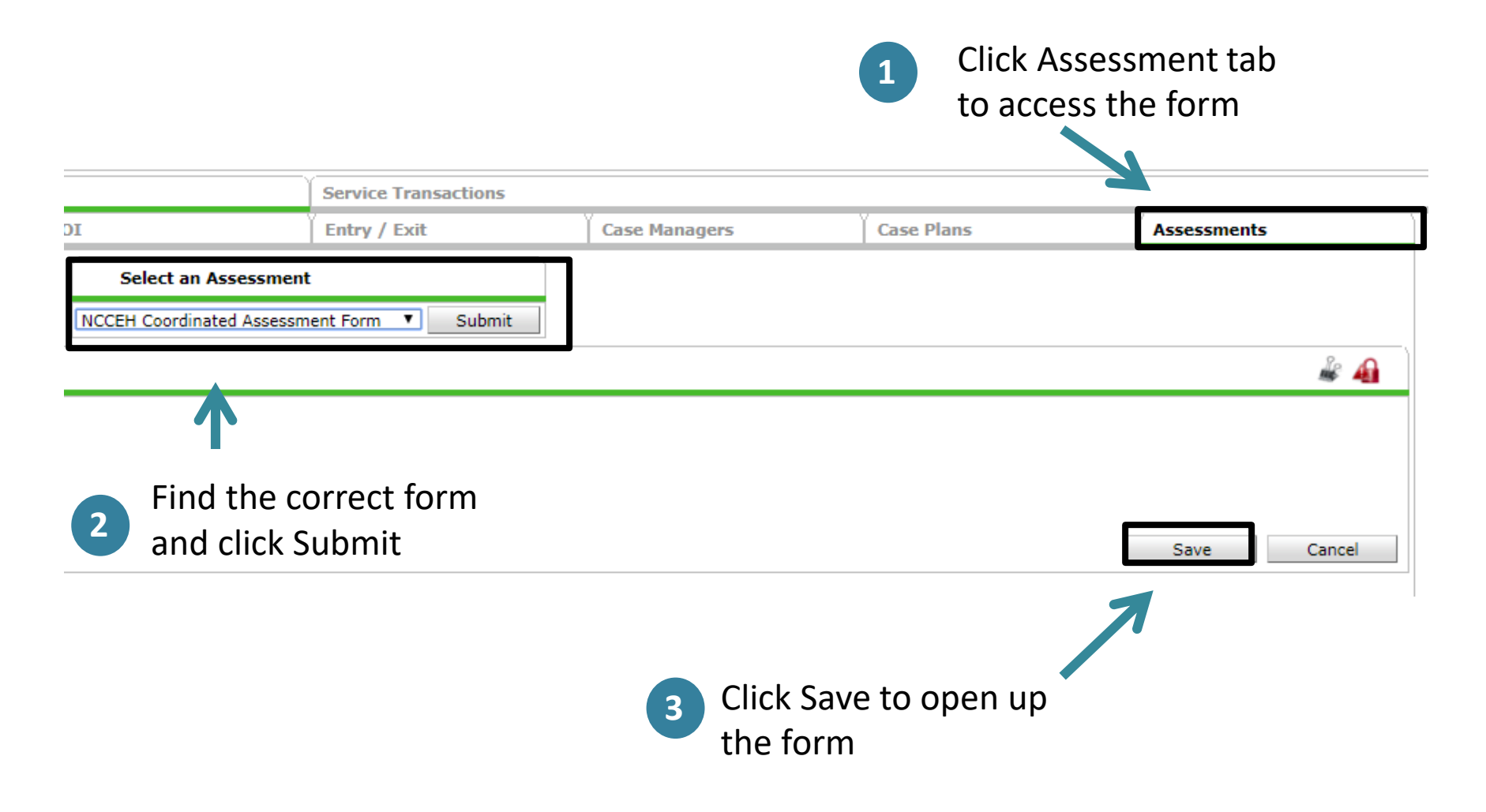

### Add/Update Information

| NCCEH Coordinated Assessment Form                                                        |                                                           |  |  |  |  |  |
|------------------------------------------------------------------------------------------|-----------------------------------------------------------|--|--|--|--|--|
| Client Status Information                                                                |                                                           |  |  |  |  |  |
| Is Client Chronically Homeless?                                                          | Yes T G                                                   |  |  |  |  |  |
| If yes, is chronic verification attached?                                                | Yes 🔻 G                                                   |  |  |  |  |  |
| Client Status                                                                            | Needs case conferencing T G                               |  |  |  |  |  |
|                                                                                          |                                                           |  |  |  |  |  |
| Coordinated Assessment Dates                                                             |                                                           |  |  |  |  |  |
| VI-SPDAT Date                                                                            | 09 / 20 / 2018 🔊 🏹 G                                      |  |  |  |  |  |
| Date case conferences                                                                    | 09 / 24 / 2018 🛛 🔊 🎘 G                                    |  |  |  |  |  |
| Housing Assessment Disposition (Coordinated Assessment)                                  | -Select- G                                                |  |  |  |  |  |
| If Other Housing Assessment Disposition, specify (Coordinated Assessment)                | G                                                         |  |  |  |  |  |
| Date referred to a housing provider                                                      | // 🥘 🧭 🦝 G                                                |  |  |  |  |  |
| Housing Move-in Date                                                                     | // 🧖 🎝 🧟 G                                                |  |  |  |  |  |
| Please do not remove clients from your community's Active By Name List without approval. | Dates and reasons should be confirmed prior to data entry |  |  |  |  |  |
| Date removed from Active By-Name List                                                    | // 🥘 🥘 🦓 G                                                |  |  |  |  |  |
| Reason client was removed from Active By-Name List                                       | -Select- 🔻 G                                              |  |  |  |  |  |
| Print Assessment                                                                         |                                                           |  |  |  |  |  |
|                                                                                          |                                                           |  |  |  |  |  |
|                                                                                          |                                                           |  |  |  |  |  |

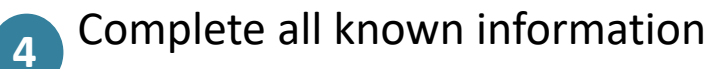

## Run the By-Name List report to prepare for case conferencing

SSO grantee attends case conferencing meeting to review BNL and discuss next steps SSO grantee leaves EDA mode to run the By-Name List in ART as often as needed and adds DV clients

The SSO grantee must access ART in order to run the BNL report for review at the case conferencing meeting.

The SSO grantee must manually add DV clients to the final BNL report to ensure they are also discussed and prioritized at the meeting.

#### Access the By-Name List report in ART

Advanced Reporting Tool

Click the black ART Browser triangle then scroll to Inbox Provider Specific Favorites Available Reports and Templates Bowman Systems Resources 2 Click the black Public Folder triangle then scroll down to Provider Specific NC-503 folder Data Center at NCCEH ESG Grantees NC-500 Forsyth NC-501 Buncombe Click black triangle, 3 NC-502 Durham then scroll down to NC-503 Balance of State 2017 HIC/PIT By-Name List report CoC Application 0212-Duplicate Clients In SP - v2 NCCEH CoC 2016- Weekly ECCCM Payment Pending Report Click magnifying 4 All Clients Demographics Report -Additional County Tabs - Group (Andrea's Edit) glass next to the By-Red and Unit Utilization By Provider 2017 By-Name List of People Experiencing Homelessness Name List report NCCEH VI-SPDATv2(Family & Singles) By Name List

Permanent Housing referral post case conferencing

SSO grantee refers client to a Permanent Housing project (RRH or PSH) via HMIS

The SSO grantee will refer a client to a Rapid Re-Housing or Permanent Supportive Housing project (via HMIS if possible) depending upon outcome of case conferencing. Use EDA and Backdate mode (if needed) before making referral.

If the client disappears the SSO grantee exits client from the RCAP project after 90 days of no contact.

#### Permanent Housing referral via HMIS

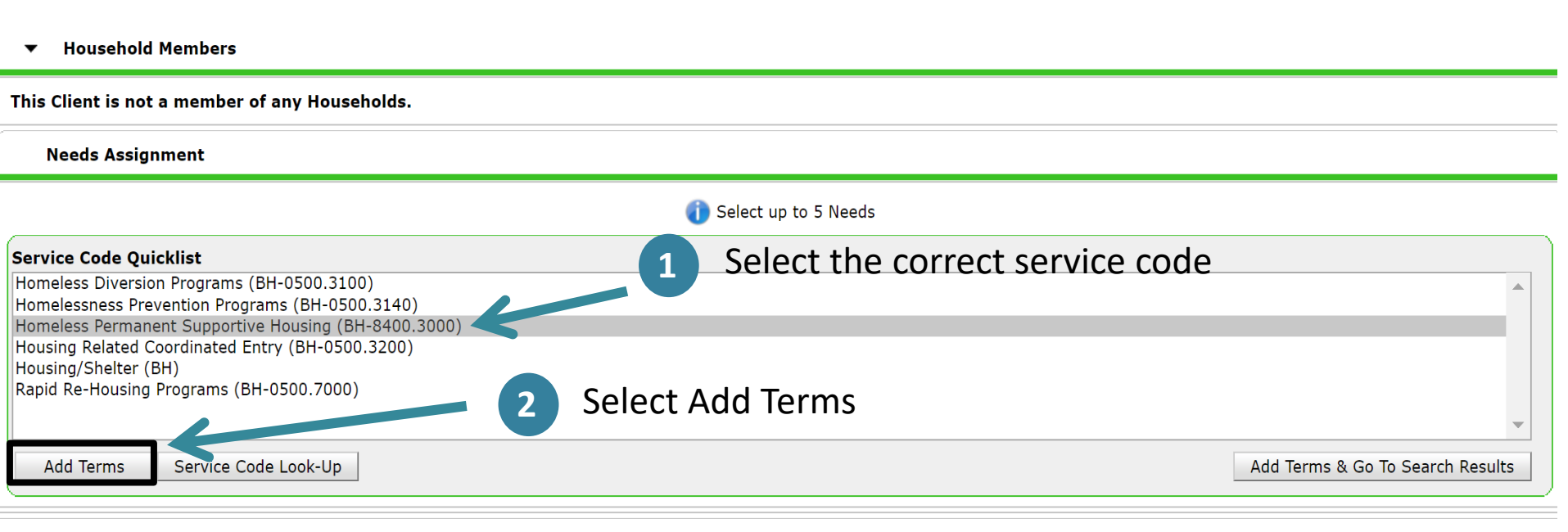

**Referral Provider Quicklist** 

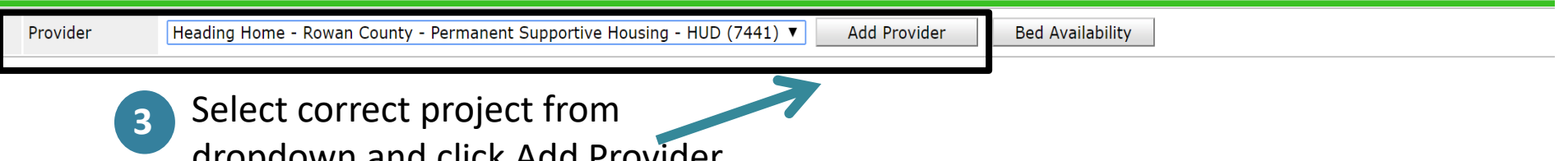

dropdown and click Add Provider

#### **Check Referral Information**

| Provider Type Phone Location Lest Updated   Heading Home - Rowan Courty - Permanent Supportive Housing - HUD Level 5 Unknown 09/21/2018   Showing 1-1 of 1 Showing 1-1 of 1 Showing 1-1 of 1     Referral Date 09/21/2018 Image: Select - Image: Select - Image:                                                                                                    | Selected Providers                                                                                                    |                        |                   |                              |                |  |
|----------------------------------------------------------------------------------------------------|----------------------------------------------------------------------------------------------------|------------------------|-------------------|------------------------------|----------------|--|
| Indexing Home - Rowan County - Permanent Supportive Housing - HUD Level 5 Unknown Unknown 09/21/2018   Showing 1-1 of 1     Refer to Providers     Referral Date     09/21/2018     Select - I        V1-SPDAT Score              Projected Follow Up Date                       Projected Follow Up Date                             Projected Follow Up Date                  Referration Providers Make sure all data incl. VI- SpDAT is present and accurate before clicking Save ALL Select - I With ServiceBoint Providers by Emails Referrate Clients Select Of Providers Accurate to Providers Accurate to Provider Accurate to Provider Accurate to Provider Accurate to Provider Accurate to Provider Accurate to Provider Accurate to Provider Accurate to Provider Accurate to Provider Accurate to Provider Accurate to Provider Accurate to Provider Accurate to Provider Accurate to Pr                                                                                                    | Provider 🔺                                                                                                    | Туре                   | Phone             | Location                     | Last Updated   |  |
|                                                                                                    | Deading Home - Rowan County - Permanent Supportive Housing - HUD                                                                                                    | Level 5                | Unknown           | Unknown                      | 09/21/2018     |  |
| Kefer to Providers           Referral Date           Needs Referral Date         09 //21 //2018 20 16 12 9 1: 12 7 1 AM *           Referral Ranking         Select *           V1-SPDAT Score         ID recorded using v1 SPDAT v20 (Individual) on 09/01/2018 by Heading Home * Bream County: Envergency Shelter * State ESG (738)         Search Cleare           V1-SPDAT Score         Please Select a TAV-VI-SPDAT Score Search Clear         Make sure all data incl. VI-           V1-SPDAT Score         Please Select a VI-SPDAT Score Search Clear         Make sure all data incl. VI-           Projected Follow Up Date         V2-SPDAT Score         Search Clear         Make sure all data incl. VI-           Follow Up User         V1-C Balance of State - Region 7 Coordinated Assessment Project (7465)         SPDAT is pressent and accurate before clickking Save ALL           Referral         Need State - Region 7 Coordinated Assessment Project (7465)         SPDAT is pressent and accurate before clickking Save ALL           Referral         Need State - Region 7 Coordinated Assessment Project (7465)         Search Click Need Save ALL           Referral         Need State - Region 7 Coordinated Assessment Project (7465)         Search Click Need Save ALL           Referral         Need Save Click Need Save ALL         Search Click Need Save ALL           Referral         Need Save Click Need Save All Need Save All Need Save All Need Save All Need Save All Need Save All Need Sa                                                                                                    |                                                                                                    |                        | Showing 1-1 of 1  |                              |                |  |
| Referral Date       09 //21 //2018 @ @ @ @ : 29 : 17 T AM *         Referral Ranking       Select: *         V1-SPDAT Score       Decorded using V1-SPDAT Score       Search       Clear         V1-SPDAT Score       Please Select a TAY-V1-SPDAT Score       Search       Clear         V1-SPDAT Score       Please Select a TAY-V1-SPDAT Score       Search       Clear         V1-SPDAT Score       Please Select a TAY-V1-SPDAT Score       Search       Clear         V1-SPDAT Score       Please Select a TAY-V1-SPDAT Score       Search       Clear         V1-SPDAT Score       Please Select a TAY-V1-SPDAT Score       Search       Clear         V1-SPDAT Score       Please Select a TAY-V1-SPDAT Score       Search       Clear         V1-SPDAT Score       Please Select a TAY-V1-SPDAT Score       Search       Clear         V1-SPDAT Score       Please Select a TAY-V1-SPDAT Score       Search       Clear         Select- *       Select- *       SpDAT is present and accurate before clicking Save ALL         Select- *       Select *       Select *       Sed Summar         referral Date of Need * 09 //21 //2018 @ @ @ @ : 29 : 17 * AM *       Select *       Select *         Select Meds       09 //21 //2018 @ @ @ @ : 29 : 17 * AM *       Select *       V                                                                                                    | ▼ Refer to Providers                                                                                                    |                        |                   |                              |                |  |
| Needs Referral Date (9) / 21 / 2018   Referral Ranking   -Select: •   VL-SPDAT Score   Please Select a TAV-VI-SPDAT Score   Search   Clear   VL-SPDAT Score   Please Select a TAV-VI-SPDAT Score   Search   Clear   VL-SPDAT Score   Please Select a TAV-VI-SPDAT Score   Search   Clear   Make sure all data incl. VI-   SPDAT is pressent and accurate   Select: •   Select: •   Clear   Nc Balance of State - Region 7 Coordinated Assessment Project (7465)   Select: •   Clear   Select: •   Clear   Noted Status / Output   Select: •   Clear   Need Data   Need Data   Select Need   Og / 21 / 2018   Select Need   Implement Supportive Housing (BH-8400.3000)   Select- •   Select- •                                                                                                    | Referral Data                                                                                                    |                        |                   |                              |                |  |
| Referral Ranking Select: \   VI-SPDAT Score ID   Recorded using VI-SPOAT V2.0 (Individual) on 09/01/2018 by Heading Home - ferran County - fimergency Shelter - State ESG (7389)   TAY-VI-SPDAT Score Please Select a TAY-VI-SPDAT Score   Search Clear   VI-FSPDAT Score Please Select a VI-FSPDAT Score   Search Clear   VI-FSPDAT Score Please Select a VI-FSPDAT Score   Search Clear   VI-FSPDAT Score Please Select a VI-FSPDAT Score   Search Clear   VI-FSPDAT Score Please Select a VI-FSPDAT Score   Search Clear   NC Balance of State - Region 7 Coordinated Assessment Project (7465)   Splow Up User NC Balance of State - Region 7 Coordinated Assessment Project (7465)   Splow Up User Nc Check to netify ServicePoint Providers by Email.   Referrats Send Summer   erred-To Provider Homeless Permanent Supportive Housing   Meed Data Identified   Date of Need* 09 / 21 / 2018   Selected Needs Identified   Homeless Permanent Supportive Housing (BH-8400.3000) Identified   Identified Select-   Select- Select-                                                                                                    | Needs Referral Date * 09 / 21 / 2018 Ø ♦ 6 ▼ : 29 ▼ : 17                                                                                                    | ▼ AM ▼                 |                   |                              |                |  |
| VI-SPDAT Score Image: Recorded using VI-SPDAT V2.0 (Individual) on 09/03/2018 by Heading Home - Reven Courty - Emergency Shelter - State ESG (7389) Search Clear   TAY-VI-SPDAT Score Please Select a TAY-VI-SPDAT Score Search Clear   Projected Follow Up Date ////////////////////////////////////                                                                                                    | Referral Ranking -Select- V                                                                                                    |                        |                   |                              |                |  |
| TAY-VI-SPDAT Score Please Select a TAY-VI-SPDAT Score Search Clear   VI-FSPDAT Score Please Select a VI-FSPDAT Score Search Clear   Projected Follow Up Date Image: Select a Region 7 Coordinated Assessment Project (7465) SPDAT is present and accurat before clicking Save ALL   Select: Select: Send Summer   Referrals Send Summer   rered-To Provider Homeless Permanent Supportive Housing Referred Clients   ding Home - Rowan Courty - Permanent Image: Select a Clients Image: Select a Clients   Need Date Image: Select a Client Service Permanent Image: Select a Client Select a Client Select A Client Select A Client Select                                                                                                    | VI-SPDAT Score 10 Recorded using VI-SPDAT v2.0 (Individual) on 09/01/2018 I                                                                                                    | GG (7389) Search Clear |                   |                              |                |  |
| Vi-FSPDAT Score Piease Select a VI-FSPDAT Score Search Clear Make sure all data incl. VI-SPDAT is present and accurat before clicking Save ALL   Projected Follow Up User NC Balance of State - Region 7 Coordinated Assessment Project (7465) SPDAT is present and accurat before clicking Save ALL   Projected Follow Up User Check to notify ServicePoint Providers by Email. Send Summar   Referrats Send Summar   rered-To Provider Homeless Permanent Supportive Housing Referred Clients   Image: Need 0 / 21 / 2018 Image: Send Summar   Selected Needs Image: Send Summar Image: Send Summar   Image: Need Supportive Housing (BH-8400.3000) Image: Send Summar Image: Send Summar                                                                                                    | TAY-VI-SPDAT Score Please Select a TAY-VI-SPDAT Score Search                                                                                                    |                        |                   |                              |                |  |
| Projected Follow Up Date Image: Select and Constitution of State - Region 7 Coordinated Assessment Project (7465) SPDAT is present and accurat before clicking Save ALL   Select in the select of the select in the select of the select of | VI-FSPDAT Score Please Select a VI-FSPDAT Score Search Cle                                                                                                    | ear                    |                   |                              | • • • • • • •  |  |
| Follow Up User NC Balance of State - Region 7 Coordinated Assessment Project (7465) SPDAT is present and accurat before clicking Save ALL   Select · Send Summar    Referred Clients   ding Home - Rowan County - Permanent Momeless Permanent Supportive Housing   portive Housing - HUD (7441) Image: Clicking Clicking Clients   Need Data Image: Clicking Clients   Date of Need * 09/21/2018 Image: Clients   Need Needs Image: Clients   Homeless Permanent Supportive Housing (BH-8400.3000) Image: Clients   Image: Clients Image: Clients   Image: Clients Image: Clients                                                                                                    | Projected Follow Up Date / // // // // // // // // // // // // // // // // // // // // // // // // // // // // // // // // // // // // // // // // // // // // // // // // // // // / // // // // // // // / // / // // // // / // / // / // / // / // / // / // / // / // / // / // / // / // / // / // / // / // / // / // / // / // / // / / // / // / / // / / / / // / / / / / / / / / / / / / / / / / / / |                        | IVIak             | e sure all data i            | data incl. VI- |  |
| Select- Select-     Select-     Select-   <                                                                                                    | Follow Up User NC Balance of State - Region 7 Coordinated Assess                                                                                                    | ment Project (7465)    | -SPD              | AT is present ar             | nd accurate    |  |
| Need Data     Need Need*     Need     Need <td>-Select- V</td> <td></td> <td>hafa</td> <td>una altaluta a Causa</td> <td></td>                                                                                                    | -Select- V                                                                                                    |                        | hafa              | una altaluta a Causa         |                |  |
| Referrals Send Summar   For each outly ServicePoint Providers by Email. Referral ServicePoint Provider Moneless Permanent Supportive Housing Intered - To Provider Intered - To Provider Interest - To Provider Interest - To Provider<                                                                                                    |                                                                                                    |                        | berc              | ore clicking Save            | 2 ALL          |  |
| Homeless Permanent Supportive Housing   Referred Clients   Iter of Need *   Op / 21 / 2018   Selected Needs     Need   Need   Amount if Financial   Need Status / Outcome / If Not M   Identified   Service Pending *   Identified   Service Pending *   Imove All Needs                                                                                                    | Check to notify ServicePoint Providers by Email.                                                                                                    |                        |                   |                              | Send Summary   |  |
| Instruction of the ending                                                                                                    | erred-To Provider Hon                                                                                                    | eless Permanent Sun    | portive Housing   | Ref                          | erred Clients  |  |
| Need Data     Date of Need * 09 / 21 / 2018 2 5 5 : 29 T : 17 T AM T     Selected Needs     Need Need Service Pending T     Homeless Permanent Supportive Housing (BH-8400.3000)     Indextified     Trove All Needs                                                                                                    | ding Home - Rowan County - Permanent                                                                                                    | veress r ermanene sup  | portive floubing  | (13)                         | ) One. Test    |  |
| Need Data   Date of Need *   09 / 21 / 2018   20 * 29 * : 7 * AM *     Selected Needs     Need   Meed NeedStatus / Outcome / If Not M   Identified   Service Pending *   -Select-     Total NeedStatus / Outcome / If Not M     Identified   Service Pending *   -Select-                                                                                                    | portive Housing - HUD (7441)                                                                                                    |                        |                   |                              | ,,             |  |
| Need Data     Date of Need *     09 / 21 / 2018     6 * : 29 * : 17 * AM *     Selected Needs     Need     Need     Need     Need     Amount if Financial     Need Status / Outcome / If Not M     Identified     Identified                                                                                                    |                                                                                                    |                        |                   |                              |                |  |
| Date of Need * 09 / 21 / 2018 0 0 0 0 0 0 0 0 0 0 0 0 0 0 0 0 0 0 0                                                                                                    | ' Need Data                                                                                                    |                        |                   |                              |                |  |
| Selected Needs       Amount if Financial       Need Status / Outcome / If Not M t, Reason       Notes         Identified       Identified       Image: Service Pending T       Image: Service Pending T                                                                                                    | Date of Need * 09 / 21 / 2018 7 3 8 6 ▼ : 29 ▼ : 17 ▼ AM ▼                                                                                                    |                        |                   |                              |                |  |
| Need     Amount if Financial     Need Status / Outcome / If Not M     t, Reason     Notes       Image: Service Pending T     Identified     T     Image: Service Pending T     Image: Service Pending T     Image: Servi                                                                                                    |                                                                                                    |                        |                   |                              |                |  |
| Need     Amount if Financial     Need Status / Outcome / If Not M t, Reason     Notes       Image: A mount if Financial     Identified     Image: A mount if Financial     Image: A mount if Financial     Image: A mount if F                                                                                                    |                                                                                                    |                        |                   |                              |                |  |
| Homeless Permanent Supportive Housing (BH-8400.3000)     Service Pending T       Service Pending T     -Select-                                                                                                    | Need                                                                                                    | Amount if Financi      | ial Need Status / | Outcome / If Not M t, Reason | Notes          |  |
| -Select-                                                                                                    | Homeless Permanent Supportive Housing (BH-8400, 3000)                                                                                                    |                        | Service Pending   | <b>▼</b>                     |                |  |
| emove All Needs                                                                                                    |                                                                                                    |                        | -Select-          | ▼                            |                |  |
|                                                                                                    | emove All Needs                                                                                                    |                        |                   |                              |                |  |
|                                                                                                    |                                                                                                    |                        |                   |                              |                |  |

#### Update the NCCEH Coordinated Assessment Form

SSO grantee EDA's into RCAP to update the NCCEH Coordinated Assessment Form

The SSO grantee will need to use Enter Data As and Back Date mode to update the NCCEH Coordinated Assessment Form to reflect referral to a Permanent Housing (PH) project.

#### Update the NCCEH Coordinated Assessment Form

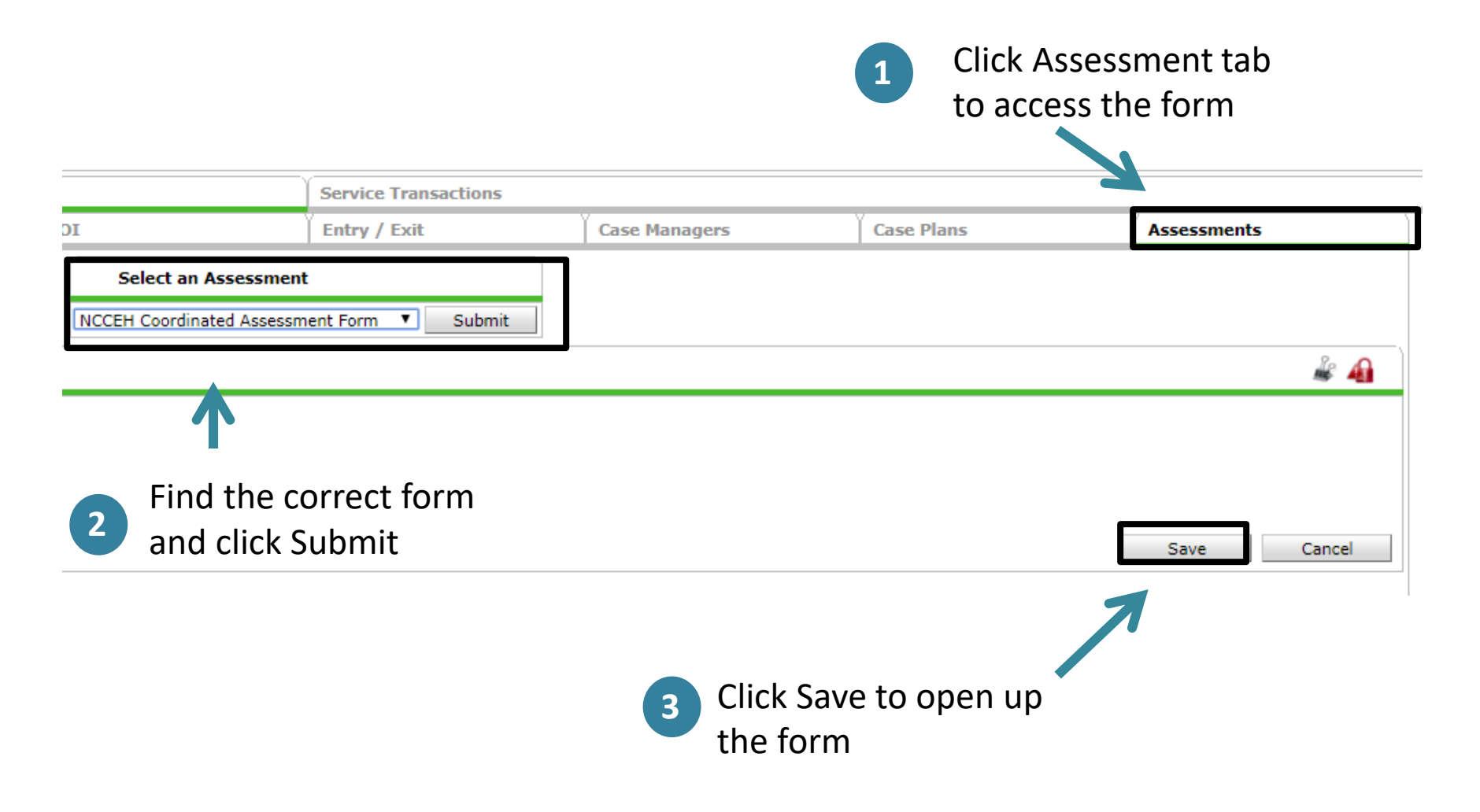

### Update/Add information

| N        | CCEH Coordinated Assessment Form                                                  |                                                           |            |
|----------|-----------------------------------------------------------------------------------|-----------------------------------------------------------|------------|
| Client ! | Status Information                                                                |                                                           |            |
|          | Is Client Chronically Homeless?                                                   | Yes 🔻 G                                                   |            |
|          | If yes, is chronic verification attached?                                         | Yes 🔻 G                                                   |            |
|          | Client Status                                                                     | Needs case conferencing 🔹 G                               |            |
|          |                                                                                   |                                                           |            |
| Coordi   | nated Assessment Dates                                                            |                                                           |            |
|          | VI-SPDAT Date                                                                     | 09 / 20 / 2018 🧖 🌍 🦓 G                                    |            |
|          | Date case conferences                                                             | 09 / 24 / 2018 🛛 🥂 💙 🦓 G                                  |            |
|          | Housing Assessment Disposition (Coordinated Assessment)                           | -Select-                                                  | <b>T</b>   |
|          | If Other Housing Assessment Disposition, specify (Coordinated Assessment)         |                                                           | ] <b>G</b> |
|          | Date referred to a housing provider                                               | //                                                        |            |
|          | Housing Move-in Date                                                              | //                                                        |            |
| Please o | to not remove clients from your community's Active By Name List without approval. | Dates and reasons should be confirmed prior to data entry |            |
|          | Date removed from Active By-Name List                                             | // 🧖 😋 🦓 G                                                |            |
|          | Reason client was removed from Active By-Name List                                | -Select- 🔻 G                                              |            |
| P        | rint Assessment                                                                   |                                                           |            |

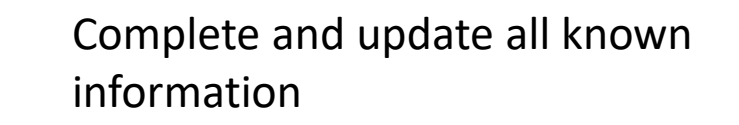

4

#### **Next Steps**

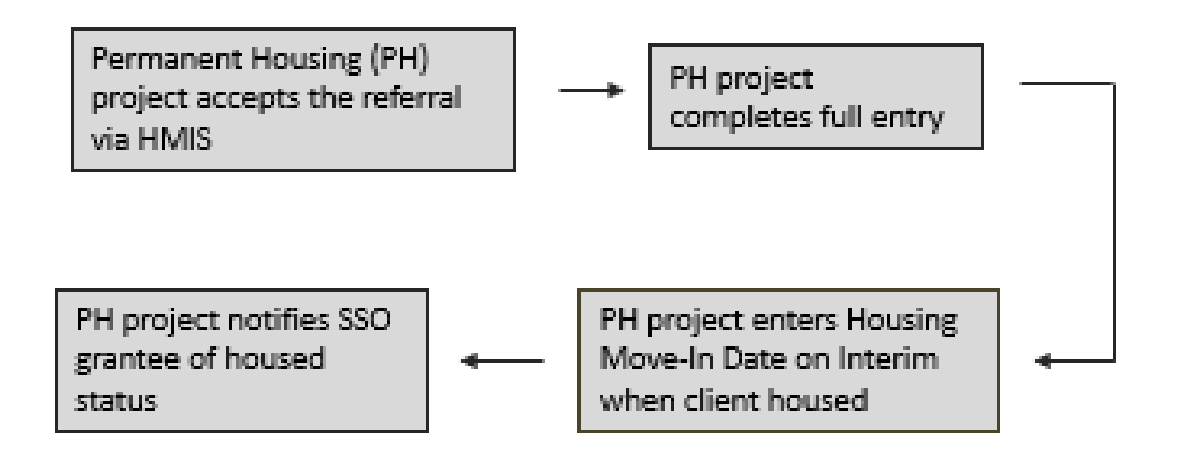

This part of workflow is completed by the Permanent Housing project that accepts the referral.

#### Exit from RCAP and remove from BNL

SSO grantee exits client from RCAP after 90 days missing or housed

The SSO grantee will need to exit clients after 90+ days of being housed or 90+ days missing. PH projects will need to notify the SSO grantee when a client is housed. DV agencies can also notify the SSO grantee when it is time to remove DV clients from the BNL.

#### Add full exit for RCAP

#### Client - (481427) again, test

| (*<br>R | 481427) again, tes<br>elease of Informat    | t<br>ion: Ends 09/10/2019 |                       |        |                     |            |                  |         |           |          |
|---------|---------------------------------------------|---------------------------|-----------------------|--------|---------------------|------------|------------------|---------|-----------|----------|
| Clien   | t Information                               |                           |                       | Servio | e Trar              | isactions  |                  |         |           |          |
| Sur     | Summary Client Profile Households ROI Entry |                           |                       |        |                     |            | ise Managers     | Case Pl | ans       | Measurer |
| _       | Entry / Exit                                |                           | ust be established on | House  | iolds tab before cr | eating Ent | try / Exits      |         |           |          |
|         | Program                                     |                           |                       |        | Туре                |            | Project Start Da | ate     | Exit Date |          |
| Ì       | NC Balance of 9<br>(7595)                   | sessment Project          | HUD                   | /      | 09/10/2018          |            |                  |         |           |          |
|         | •                                           |                           |                       |        |                     |            |                  | 7       |           |          |

Click the pencil next to Exit Date to exit client from the RegionalCoordinated Assessment Project

#### Complete RCAP exit incl Housing Disposition Assessment

#### Edit Exit Data - (481427) again, test

| <br>- | - | - | - | - |
|-------|---|---|---|---|
|       |   |   | - |   |
|       | 2 | e | 2 |   |
|       |   |   | ۰ |   |
|       | - | a |   |   |
|       |   |   |   |   |

| Edit Exit Data - (481427) aga                         | ain, test                                                              |
|-------------------------------------------------------|------------------------------------------------------------------------|
| Exit Date *                                           | 09 / 21 / 2018 🔊 🗞 2 🔻 : 44 🔻 : 59 🔻 PM 🔻                              |
| Reason for Leaving                                    | Completed program                                                      |
| If "Other", Specify                                   |                                                                        |
| Destination*                                          | Permanent housing (other than RRH) for formerly homeless persons (HUD) |
| If "Other", Specify                                   |                                                                        |
| Notes                                                 |                                                                        |
| 1 Select appropriation f<br>destination f<br>dropdown | priate 2 Select Save & Continue to access rest of exit assessment      |
|                                                       | Save & Continue Cancel                                                 |

#### Complete the whole Exit Assessment

|    | Household Members Associated with this Entry / Exit |                                              |                      |                                                         |                                    |              |                                                   |              |                  |                       |                                    |                                         |              |       |
|----|-----------------------------------------------------|----------------------------------------------|----------------------|---------------------------------------------------------|------------------------------------|--------------|---------------------------------------------------|--------------|------------------|-----------------------|------------------------------------|-----------------------------------------|--------------|-------|
|    |                                                     | Name                                         | Head of<br>Household |                                                         | Project Start<br>Date              |              | Exit Date                                         | Interin      | ns Follow<br>Ups | Reason for<br>Leaving | Destination                        |                                         |              | Notes |
| A  | ŵ                                                   | (481427)<br>again, test                      |                      | /                                                       | 09/10/2018                         | /            | 09/21/2018                                        | E.           | E.               | Completed<br>program  | Permanent housi<br>formerly homele | ng (other than RRI<br>ss persons (HUD)  | H) for       |       |
| Ir | nclud                                               | le Additional Ho                             | usehold Membe        | ers                                                     |                                    |              |                                                   |              | Shov             | ving 1-1 of 1         |                                    |                                         |              |       |
| E  | ntry                                                | Assessment                                   |                      |                                                         |                                    |              |                                                   |              | Exit Asse        | ssment                |                                    |                                         |              |       |
|    | н                                                   | Iousehold Men                                | nbers                |                                                         | NC HMIS Exit                       |              |                                                   |              |                  |                       | Exit                               | Date: 09/21/2018                        | 02:44:59 PM  | 4     |
|    | (48<br>Age<br>Vet                                   | 1427) again, test<br>e: 37<br>eran: No (HUD) |                      | Answ<br>H                                               | er Following 3 (<br>ousing Assessm | Quest        | tions For Prev                                    | ention P     | rojects On       | ly                    |                                    |                                         |              |       |
|    |                                                     |                                              | E:<br>If<br>he<br>Ir | kit<br>Able to mainta<br>ousing at entry,<br>iformation | in<br>Sub                          | sidy -Sele   | ct-                                               |              |                  |                       | ] G                                |                                         | - G          |       |
|    |                                                     |                                              |                      | If                                                      | Moved to new<br>nit, Subsidy info  | hous<br>orma | ing<br>tion -Selec                                | ct-          |                  | ▼G                    |                                    |                                         |              |       |
|    |                                                     |                                              |                      | Ir                                                      | overed by Heali<br>Isurance        | n            | No (                                              | HUD)         |                  | ▼ G                   |                                    |                                         |              |       |
|    |                                                     |                                              |                      | (                                                       | Realth Ins                         | uran         | ice                                               |              |                  |                       |                                    | HUD \                                   | /erification |       |
|    |                                                     |                                              |                      |                                                         | Start Date                         | *            | Health Insu<br>Type                               | urance o     | Covered?         | (HOPW<br>Insura       | A) If Private Pay<br>nce, Specify  | (HOPWA) If No,<br>Reason not<br>covered | End Date     |       |
| *  | Re                                                  | view all                                     | of the               | /                                                       | 09/10/2018                         | 3            | Other                                             | I            | Vo               |                       |                                    |                                         |              |       |
| e> | kit                                                 | informa                                      | ntion to             | /                                                       | 09/10/2018                         | 3            | State Healt<br>Insurance<br>Adults                | th<br>for I  | Vo               |                       |                                    |                                         |              |       |
| eı | ensure accuracy                                     |                                              | iracy                | /                                                       | 09/10/2018                         | 3            | Indian Health<br>Services<br>Program              |              | No               |                       |                                    |                                         |              |       |
|    |                                                     |                                              |                      | /                                                       | 09/10/2018                         | 3            | Private Pay<br>Health Inst                        | urance I     | No               |                       |                                    |                                         |              |       |
|    |                                                     |                                              |                      | /                                                       | 09/10/2018                         | 3            | Veteran's<br>Administra<br>(VA) Medic<br>Services | tion r<br>al | No               |                       |                                    |                                         |              |       |

#### Complete Housing Assessment Disposition

| 🔍 Non-Cash Benefits                                                                |                                                                                                    |                          |                     |                                  | HUD Ve      | rification 🛕 |  |
|------------------------------------------------------------------------------------|----------------------------------------------------------------------------------------------------|--------------------------|---------------------|----------------------------------|-------------|--------------|--|
| Source of Non-Cash * S<br>Benefit                                                  | tart Date *                                                                                                    | End Date                 |                     | Amount of<br>Non-Cash<br>Benefit | Receiving I | Benefit?     |  |
| Add                                                                                |                                                                                                    |                          |                     |                                  |             |              |  |
| Housing Assessment<br>Disposition (Coordinated<br>Assessment)                      | -Select-<br>-Select-                                                                                                    | sholtor/opfal            |                     |                                  | •           | G            |  |
| If Other Housing<br>Assessment Disposition,<br>specify (Coordinated<br>Assessment) | <ul> <li>Referred to emergency shelter/safe haven</li> <li>Referred to transitional housing</li> <li>Referred to rapid re-housing</li> <li>Referred to permanent supportive housing</li> </ul>        |                          |                     |                                  |             |              |  |
| 🔍 Contact Information                                                              | Referred to street outre<br>Referred to other contin                                                                                                    | ach<br>nuum project      | type                |                                  |             |              |  |
| Start Date *<br>Add                                                                | Referred to a homelessness diversion program<br>Unable to refer/accept within continuum; ineligible for continuum projects<br>Unable to refer/accept within continuum; continuum services unavailable |                          |                     |                                  |             |              |  |
| 🔍 Outreach                                                                         | Applicant declined refer<br>Applicant terminated as                                                                                                    | ral/acceptancessment pri | e<br>or to completi | on                               |             |              |  |
| Date of Contact Stayin<br>ES, or                                                   | SH Start Da                                                                                                    | te*                      | End Date            | Notes                            | 6           |              |  |
| Add                                                                                |                                                                                                    |                          |                     |                                  |             |              |  |
| Click Save                                                                         | & Exit once exit                                                                                                    |                          | Sa                  | ave S                            | ave & Exit  | Exit         |  |

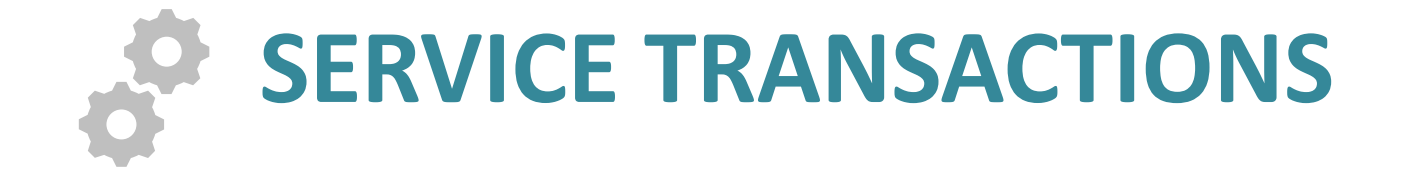

#### **Approved Service Codes**

# The SSO grant allows specific services. BoS has identified the service codes that should be used to identify these services

| Service Code Name                    | SSO Grantee Activity                                                                                                    |  |  |
|--------------------------------------|----------------------------------------------------------------------------------------------------|--|--|
| Housing related coordinated entry    | VI-SPDAT assessment                                                                                                    |  |  |
| Homeless diversion programs          | P&D screen                                                                                                    |  |  |
| Homelessness Prevention programs     | Prevention Activities                                                                                                    |  |  |
| Street Outreach Programs             | Street outreach Activities                                                                                                    |  |  |
|                                      | Developing housing plan/other                                                                                                    |  |  |
| transitional case/care management    | case management                                                                                                    |  |  |
| specialized information and referral | Information/referrals                                                                                                    |  |  |
| system advocacy                      | system advocacy                                                                                                    |  |  |
| Housing Complaints                   | Handling grievances                                                                                                    |  |  |
|                                      | Service Code Name<br>Housing related coordinated entry<br>Homeless diversion programs<br>Homelessness Prevention programs<br>Street Outreach Programs<br>transitional case/care management<br>specialized information and referral<br>system advocacy<br>Housing Complaints |  |  |

#### **Service Transactions**

## Services transactions should be used whenever an assessment is completed or service is provided by SSO grantee

#### Client - (173) Marie, Bobby Brown

Դ

|                                                             | (173) Marie, Bob     | by Brown              |                    |                |            |                      |                      |               |          |              |               |                 |    |
|-------------------------------------------------------------|----------------------|-----------------------|--------------------|----------------|------------|----------------------|----------------------|---------------|----------|--------------|---------------|-----------------|----|
|                                                             | Release of Inform    | nation: Ends 09/18/20 |                    | -              |            |                      |                      |               |          |              |               |                 |    |
| Clie                                                        | Client Information   |                       |                    |                |            |                      | Service Transactions |               |          |              |               |                 |    |
| Su                                                          | ımmary               | Client Profile        | Households         | ROI            | Entry ,    | / Exit               | Case Managers        | Case          | Plans    | Measurements | Ass           | essmen          | ts |
| Reminder: Household members must be establ     Entry / Exit |                      |                       |                    | nust be establ | ished on H | ouseholds tab before | creatin              | ng Entry / Ex | kits     |              |               |                 |    |
|                                                             | Program              |                       |                    |                | Туре       |                      | Project Start Date   | E             | xit Date | Interims     | Follow<br>Ups | Client<br>Count |    |
| ţ                                                           | NC Balance of (7466) | of State - Region 7 S | SSO Prevention and | Diversion      | HUD        |                      | 09/18/2018           | /             |          | Ē.           | E.            | ø               | Å. |
|                                                             | Add Entry / E        | xit                   |                    |                |            | s                    | howing 1-1 of 1      |               |          |              |               |                 |    |

#### **Add Service**

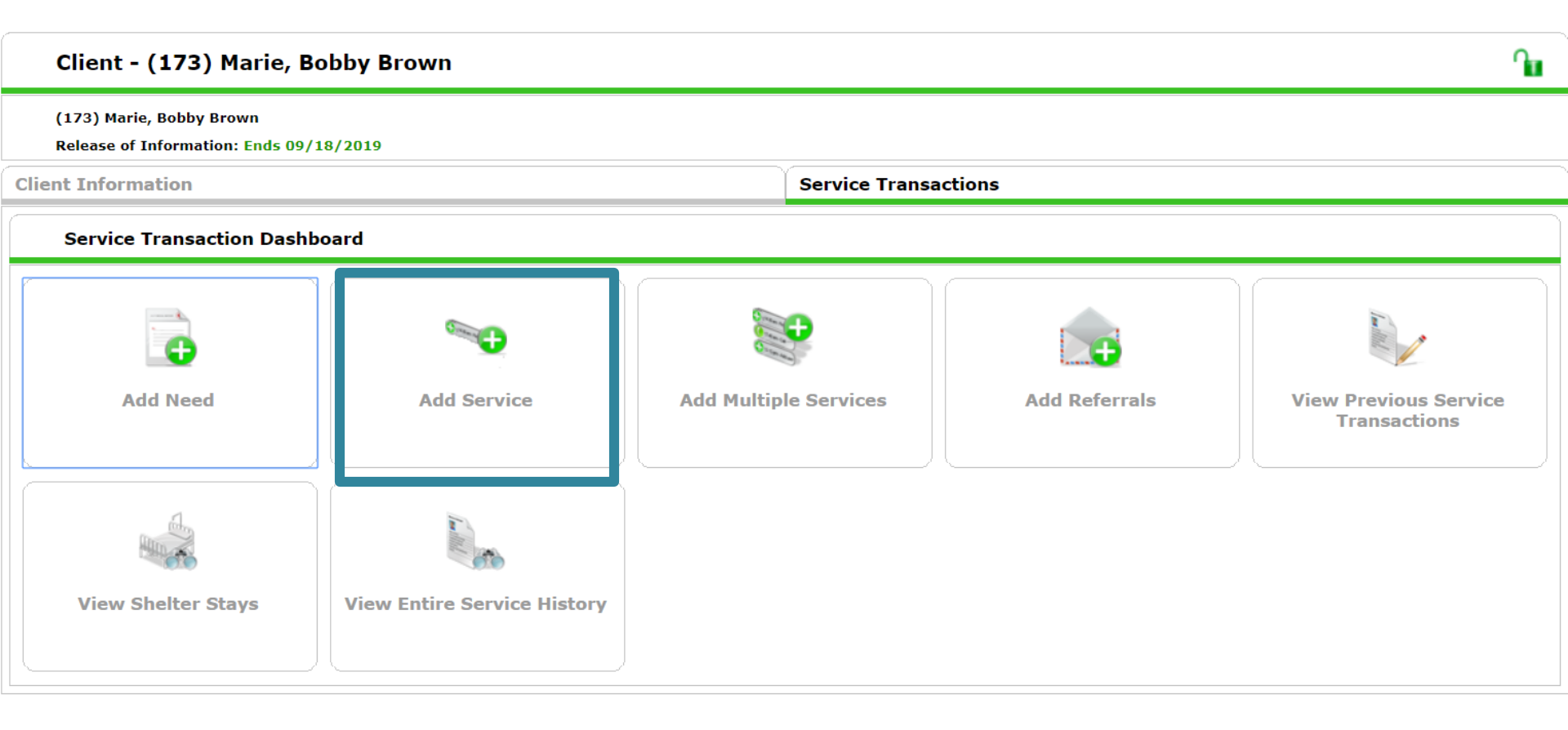

#### Add dates, and Service Type

#### Client - (173) Marie, Bobby Brown

|      | (173) Marie, Bobby Brown                |                                                                                         |         |               |  |  |  |  |
|------|-----------------------------------------|-----------------------------------------------------------------------------------------|---------|---------------|--|--|--|--|
|      | Release of Information: Ends 09/18/2019 |                                                                                         |         |               |  |  |  |  |
| Clie | ent Information Service Transactions    |                                                                                         |         |               |  |  |  |  |
|      | Add Service                             |                                                                                         |         |               |  |  |  |  |
|      | ▼ Household Mem                         | bers                                                                                    | ers if  |               |  |  |  |  |
| т    | his Client is not a me                  | mber of any Households.                                                                 |         |               |  |  |  |  |
|      | Service Provider *                      | Auto-populates to                                                                       |         |               |  |  |  |  |
| ſ    | Creating User                           | Nicole Purdy                                                                            |         | your EDA mode |  |  |  |  |
|      | Start Date *                            | 09 / 18 / 2018 💐 🔿 🤯 4 🔻 : 30 V : 52 V PM V                                             |         |               |  |  |  |  |
|      | End Date                                | 09 / 18 / 2018 Ø 2019 2019 09 / 18 / 2018 Ø 2019 00 00 00 00 00 00 00 00 00 00 00 00 00 |         |               |  |  |  |  |
|      | Service Type *                          | Homeless Diversion Programs (BH-0500.3100)                                              | Look Up |               |  |  |  |  |
|      | Provider Specific<br>Service            | -Select- V                                                                              |         |               |  |  |  |  |

Դ

## Check household members, then scroll down for more details

| Client Information           |                                                           | Service Transactions |  |  |  |  |  |  |
|------------------------------|-----------------------------------------------------------|----------------------|--|--|--|--|--|--|
| Edit Service                 | Edit Service                                              |                      |  |  |  |  |  |  |
| ▼ Household Mem              | ▼ Household Members                                       |                      |  |  |  |  |  |  |
| This Client is not a me      | ember of any Households.                                  |                      |  |  |  |  |  |  |
| Service Provider *           | / NC Balance of State - Region 7 SSO Prevention and Diver | rsion (7466)         |  |  |  |  |  |  |
| Creating User                | Nicole Purdy                                              |                      |  |  |  |  |  |  |
| Start Date *                 | 09 / 18 / 2018 🧃 🔿 🦧 4 🔻 : 30 🔻 : 52 🔻 PM 🔻               |                      |  |  |  |  |  |  |
| End Date                     | 09 / 18 / 2018 🧖 🔿 🦧 4 🔻 : 31 🔻 : 23 🔻 PM 🔻               |                      |  |  |  |  |  |  |
| Service Type *               | / Homeless Diversion Programs (BH-0500.3100)              |                      |  |  |  |  |  |  |
| Provider Specific<br>Service | -Select- •                                                |                      |  |  |  |  |  |  |
| Service Notes                |                                                           |                      |  |  |  |  |  |  |

#### Skip the next few options

#### These may not apply to your projects

| Service Costs           |                                |  |             |          |        |  |  |
|-------------------------|--------------------------------|--|-------------|----------|--------|--|--|
| Number of Units         |                                |  |             |          |        |  |  |
| Unit Type               | -Select- V                     |  |             |          |        |  |  |
| Cost per Unit           | \$                             |  |             |          |        |  |  |
| Total Cost of Units     | \$                             |  |             |          |        |  |  |
| Apply Funds for         | Apply Funds for Service        |  |             |          |        |  |  |
| Conditional Commitments |                                |  |             |          |        |  |  |
| Responsible P           | arty 🔺                         |  | Condition   | Due Date | Status |  |  |
| Add Conditional Comm    | itment Print Commitment Letter |  | No matches. |          |        |  |  |

#### **Support Documentation**

- Optional, but helpful electronic record
- Add File Attachments under Support Documentation

|   | Support Documentation      |               |                      |     |
|---|----------------------------|---------------|----------------------|-----|
|   | Date Added Name            | Descripti     | on Ty                | ype |
| - | Add Support Documentation  |               | No matches.          |     |
| • |                            |               |                      |     |
|   | Upload Support Documentati | on 🛛 🔀        |                      |     |
|   | Name * Choose File No file | chosen        |                      |     |
|   | Description                | <             | Add file and a brief |     |
|   |                            | //            |                      |     |
|   |                            | Upload Cancel |                      |     |

## Complete the Service Transaction with Need Information

Does this service require further action in or out of HMIS?

• Make sure that if the Need Status is not "Closed" there is a plan to close it

| Г | Follow Up Information         | J                                                        |      |                                     |      |             |      |
|---|-------------------------------|----------------------------------------------------------|------|-------------------------------------|------|-------------|------|
|   | Projected Follow Up<br>Date   |                                                          |      |                                     |      |             |      |
|   | Follow Up User                | Canceled<br>Closed<br>Identified                         |      | y - Fresh Start II RRH - HUD (7168) | ¥    |             |      |
|   | Follow Up Made                | In Progress<br>No Show                                   |      |                                     |      |             |      |
|   | Completed Follow Up<br>Date   | z-ECCM Counseling Appointment Pen<br>z-GUM Blessed Table | ding |                                     |      |             |      |
|   | Need Information              | z-GUM Market St<br>z-SAG FPFA Default Amt Paid           |      |                                     |      |             |      |
|   | Need Status*                  | Identified                                               | •    | ]                                   |      |             |      |
|   | Outcome of Need               | -Select-                                                 |      |                                     |      |             |      |
|   | If Need is Not Met,<br>Reason | -Select                                                  | T    | ]                                   |      |             |      |
|   |                               | Not Met<br>Partially Met<br>Service Pending              |      |                                     | Save | Save & Exit | Exit |

## Add Services (can use Multiple if needed)

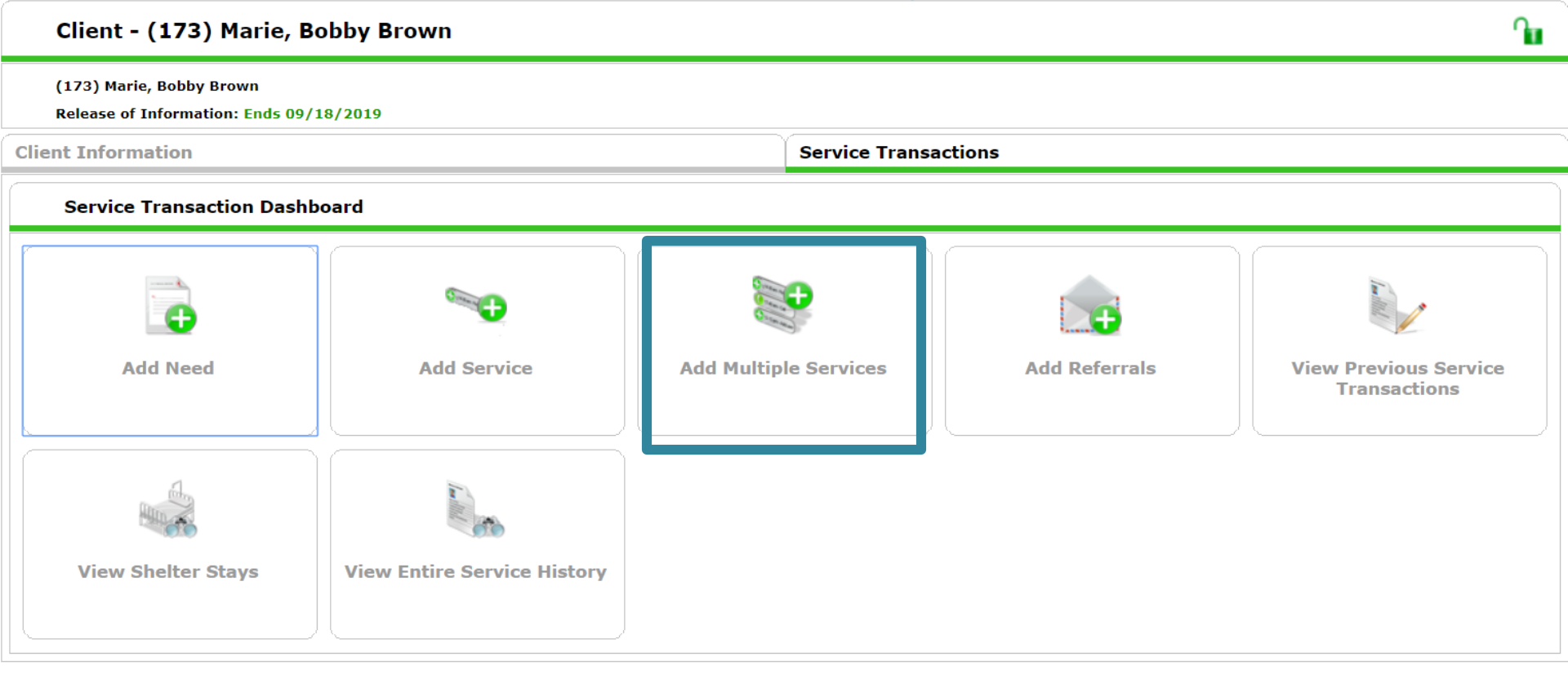

#### Add dates, Service Code and Need Status

| ▼ Household Mem         | Add house                                                                | old members if                                                                                                    |  |  |  |  |  |  |
|-------------------------|--------------------------------------------------------------------------|----------------------------------------------------------------------------------------------------|--|--|--|--|--|--|
| This Client is not a me | is Client is not a member of any Households.                             |                                                                                                    |  |  |  |  |  |  |
| Multiple Services       |                                                                          |                                                                                                    |  |  |  |  |  |  |
| Be sure to              | select the correct Provider before entering data in<br>defaults. Any dat | he Service List below. If you change the Provider, the page will refresh to make adjustments for the new Provider's Service List<br>that is currently in the Service List will be removed and will need to be re-entered. |  |  |  |  |  |  |
| Service Provider*       | NC Balance of State - Region 7 SSO Prevention and D                      | version (7466) 🔹 🔶 Auto-populates to                                                                                                    |  |  |  |  |  |  |
| Start Date *            | 09 / 18 / 2018 🔊 🏹 5 🔹 : 46 🔻 : 54 🔻 1                                   | your EDA mode                                                                                                    |  |  |  |  |  |  |
| End Date                | 09 / 18 / 2018 🧖 🕽 🦉 5 🔻 : 46 🖲 : 54 🕇                                   | M                                                                                                    |  |  |  |  |  |  |
| Service List            |                                                                          |                                                                                                    |  |  |  |  |  |  |
|                         |                                                                          | Number of Services 1 Need Status Identified    Set All                                                                                                    |  |  |  |  |  |  |
| Number of<br>Services   | * 1                                                                      | Confirm Service                                                                                                    |  |  |  |  |  |  |
| Service Type            | Homeless Diversion Programs (BH-0500.3100)                               | Type and Update                                                                                                    |  |  |  |  |  |  |
| Need Information        |                                                                          | Need Status                                                                                                    |  |  |  |  |  |  |
| Need Status *           | Identified •                                                             |                                                                                                    |  |  |  |  |  |  |
|                         |                                                                          | Remove Clear                                                                                                    |  |  |  |  |  |  |
| Number of<br>Services   | *1                                                                       |                                                                                                    |  |  |  |  |  |  |
| Service Type            | Homelessness Prevention Programs (BH-0500.3140)                          | Confirm Service                                                                                                    |  |  |  |  |  |  |
| Need Information        |                                                                          | Type and Update                                                                                                    |  |  |  |  |  |  |
| Need Status *           | Identified •                                                             | Need Status                                                                                                    |  |  |  |  |  |  |
|                         |                                                                          | Remove Clear                                                                                                    |  |  |  |  |  |  |
|                         |                                                                          | Add Another Remove All Clear All                                                                                                    |  |  |  |  |  |  |
|                         |                                                                          |                                                                                                    |  |  |  |  |  |  |
|                         |                                                                          | Save & Exit Cancel                                                                                                    |  |  |  |  |  |  |
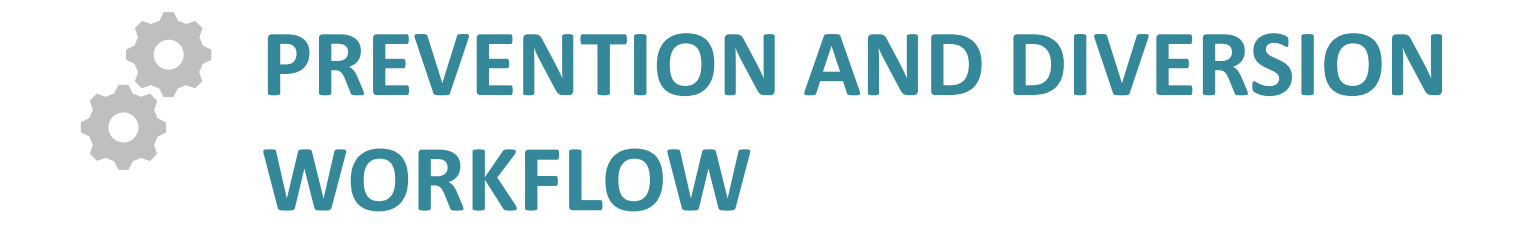

#### Workflow: Prevention and Diversion

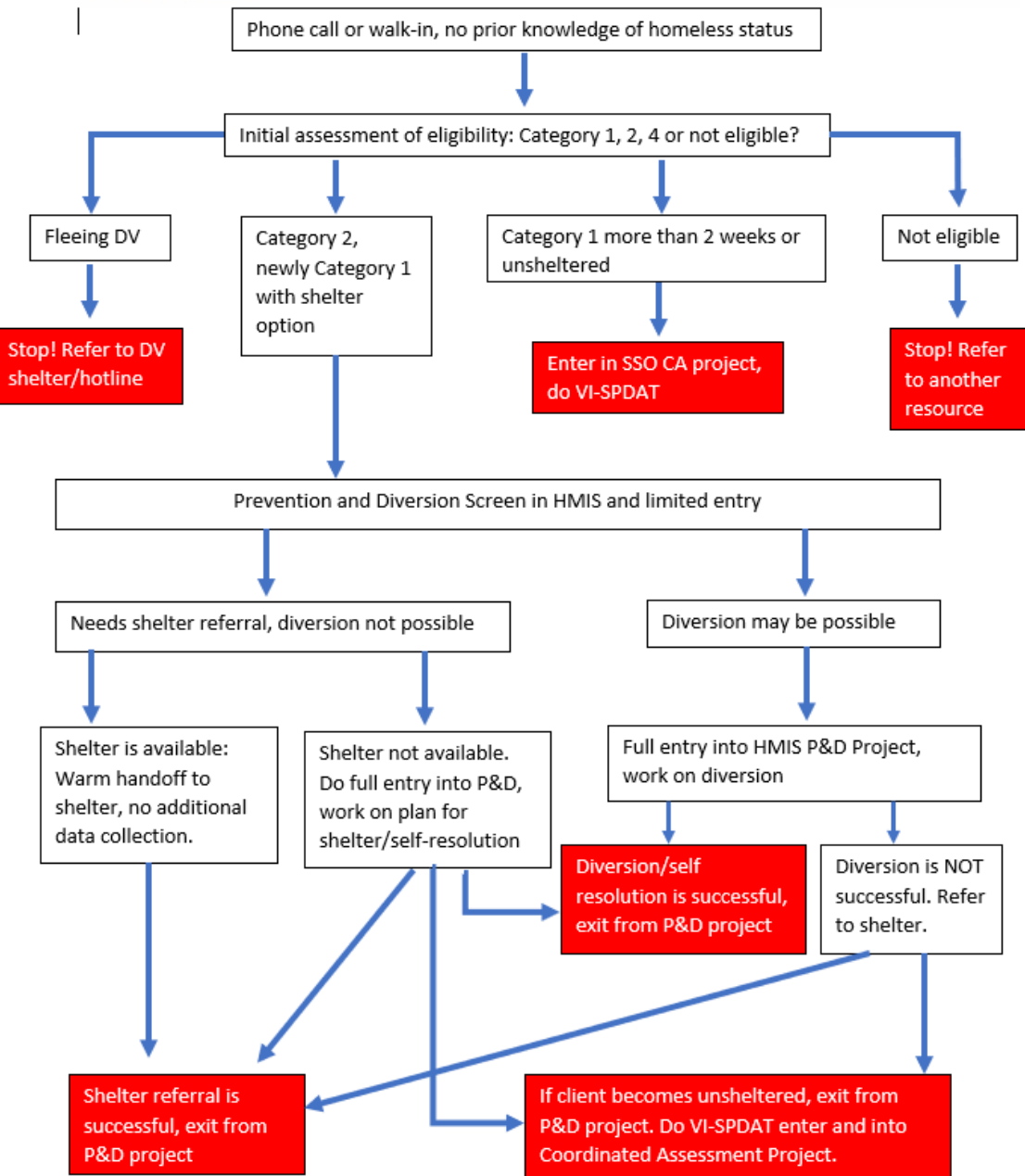

#### Initial Assessment of Eligibility (via paper form)

#### NC Balance of State Prevention and Diversion Screen Form

#### Initial Homeless Assessment

| _ | Are you homeless or do you believe you will become homeless in the next | 72 ha | ours? |  |
|---|-------------------------------------------------------------------------|-------|-------|--|
|   | Yes                                                                     |       | No    |  |

2. Are you currently residing with, or trying to leave an intimate partner, family member, caregiver, or other person in your home who threatens you or makes you fearful? No D Yes

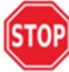

1

If yes to Question 2, refer to DV resources. If yes to second question, clients are referred to DV resources and DO NOT PROCEED WITH THIS ASSESSMENT or any part of the Coordinated Assessment process

Interim Housing

medical facility

#### 3. Where did you sleep last night?

- Π Place not meant for habitation Foster care home or foster care group home
- Jail, prison or juvenile detention facility
- Psychiatric hospital or other psychiatric facility
- Hotel or motel paid for without emergency п shelter voucher
- Owned by client, with ongoing housing subsidy
- Rental by client, no ongoing housing subsidy
- Rental by client, with GPD TIP subsidy Residential project or hallway house with no
- homeless criteria Staying or living in a friend's room, apartment
- п or house
- п Client doesn't know
- Emergency Shelter, including hotel or motel п paid for with emergency shelter voucher
- Substance abuse treatment facility or detox center Owned by client, no ongoing housing subsidy Permanent housing (other than RRH) for formerly homeless persons Rental by client, with VASH subsidy

Long-term care facility or nursing home

Hospital or other residential non-psychiatric

- Rental by client, with other ongoing housing subsidy (including RRH)
- Staying or living in a family member's room, apartment or house
- Transitional housing for homeless persons (including homeless youth)
- Client refused

#### 4. Was it a safe location? Yes E No

| 5. If client is literally homeless: How long have you stayed there?                                                                               | <ul> <li>Less than 2<br/>weeks</li> </ul>    | <ul> <li>Longer than 2<br/>weeks</li> </ul>        |
|----------------------------------------------------------------------------------------------------|----------------------------------------------|----------------------------------------------------|
| If client is literally homeless for less than 2 weeks, skip to gatherin<br>literally homeless for more than 2 weeks, start VI-SDPAT. If client    | ng demographic infe<br>t is fleeing DV, refe | ormation. If client has been<br>r to DV resources. |
| If the client is not literally homeless and they answered no to Question 1,<br>6. Will you be forced to leave your current housing in the part 14 | ask:                                         | 5 No.                                              |

days?

7. If yes, is it for any of the following reasons:

- In a hotel/motel, client does not have the resources to pay for the room for more than 14 days.
- In a rental unit, client has received a court order to leave in the next 14 days.
- In a rental unit owned or leased by someone else, that person is requiring the client to leave the unit in the next 14 days.

If the client answers no to #5 or #6, they are not eligible, refer to mainstream resource. If client answers yes to #5 or #6, continue with screen.

#### **Eligibility Categories**

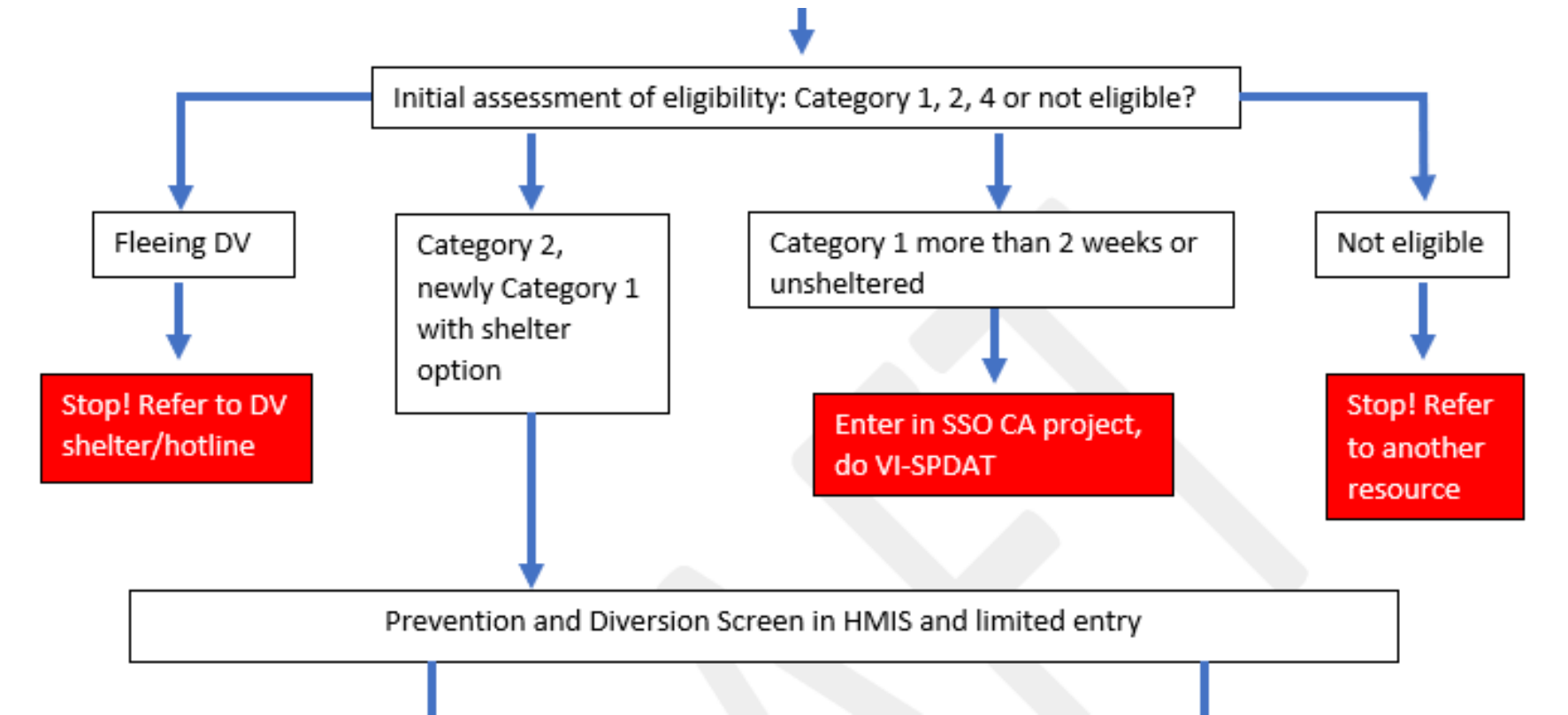

Next steps depend on results from Initial Assessment of eligibility

### **Eligibility Categories**

 If person/household is not homeless or at risk of being homeless within 14 days refer them to another resource

 If person/household is fleeing a domestic violence situation refer them to a DV shelter/hotline

### **Eligibility Categories**

- If person/household is literally homeless and has been unsheltered complete the VI-SPDAT and enter them into the Coordinated Assessment Project
- If person/household is newly literally homeless but sheltered or if they will become homeless within 14 days continue with Prevention and Diversion Screen

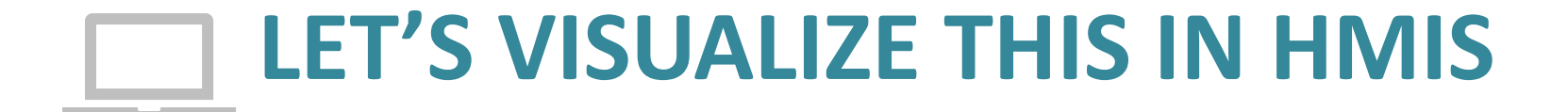

#### Start Prevention and Diversion in HMIS

#### Select EDA before entering client data!!

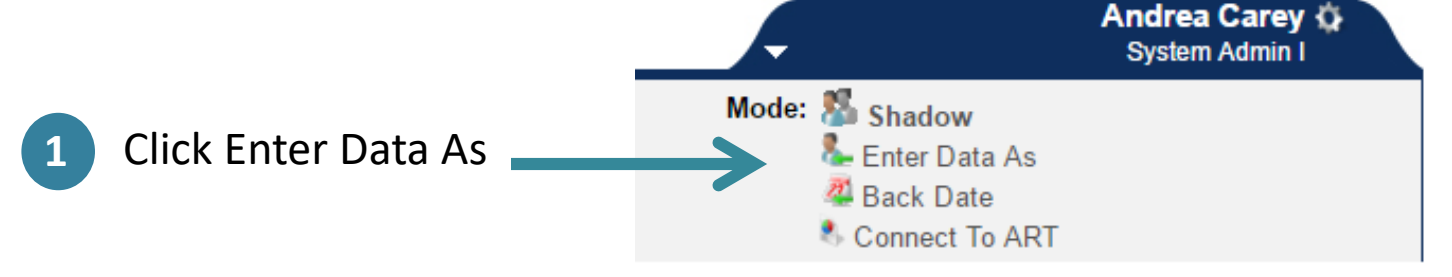

#### **Provider Search Results**

|                        |     | 4   |   |                                                                                            |
|------------------------|-----|-----|---|--------------------------------------------------------------------------------------------|
|                        |     | # · | ~ | Provider Level Phone                                                                       |
| Click the green circle | ç   | D   | ٢ | NC Balance of State - Region 7<br>Coordinated Assessment Project Level 5 Unknown<br>(7465) |
| to select the          | → [ | D   | ٢ | NC Balance of State - Region 7 SSO<br>Prevention and Diversion (7466) Level 5 Unknown      |
| Prevention and         |     |     | - | Talanna da af Fatta Dalanda da                                                             |
| Diversion Project      |     |     |   |                                                                                            |

#### Backdate if not entering data same day

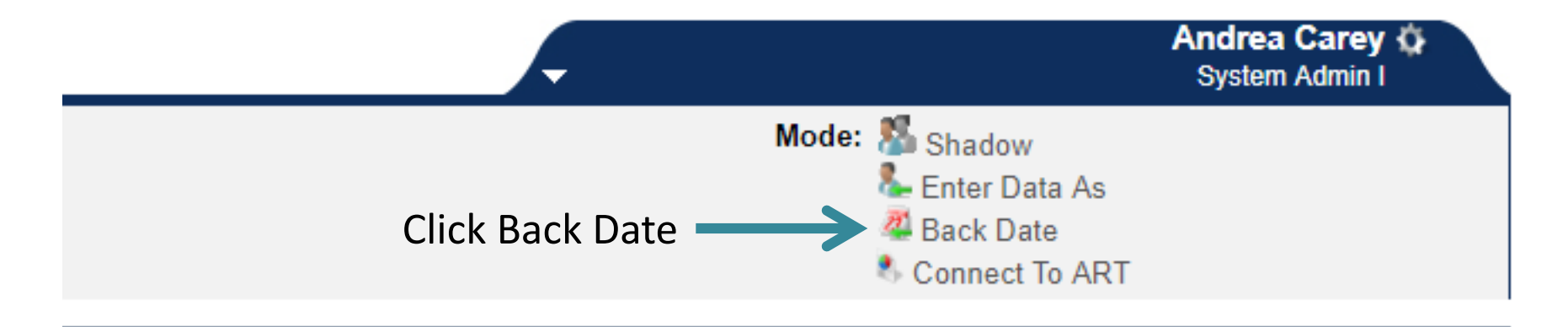

|                              | Back Date Mode                                                                                                    |  |
|------------------------------|----------------------------------------------------------------------------------------------------|--|
| Enter date<br>Click Set Back | Back Date Mode allows you to enter historic information for a client.<br>10 / 08 / 2017   2 ▼: 00 ▼: 00 ▼ AM ▼<br>Set Back Date Cancel |  |

# Add ROI to ensure proper sharing & visibility

| Client - (                        | 173) Marie, Bo               | bby Brown  |         |              |                           |            |              | ſ           |
|-----------------------------------|------------------------------|------------|---------|--------------|---------------------------|------------|--------------|-------------|
| (173) Marie, B<br>Release of Info | obby Brown<br>ormation: None |            |         |              |                           |            |              |             |
| Client Informat                   | tion                         |            |         | Serv         | ice Transactions          |            |              |             |
| Summary                           | Client Profile               | Households | ROI     | Entry / Exit | Case Managers             | Case Plans | Measurements | Assessments |
| Release                           | e of Information<br>er       |            |         | Permi        | sion St                   | art Date   | End Date     |             |
| Add Release of Information        |                              |            | Click t | o add a      | No matches.<br>P&D releas | se         |              | Exit        |
|                                   |                              |            |         |              |                           |            |              |             |

| Household Men       | nbers                                   |                                       |
|---------------------|-----------------------------------------|---------------------------------------|
| his Client is not a | member of any Households.               |                                       |
| Release of Info     | rmation Data                            |                                       |
| Provider *          | NC Balance of State - Region 7 SSO Prev | vention and Diversion (7466)          |
| Release Granted     | * Yes ▼                                 |                                       |
| Start Date *        | 09 / 18 / 2018                          | Make sure information                 |
| End Date *          | 09 / 18 / 2019 🧃 🔿 🤯                    | accurate before saving                |
| Documentation       | Signed Statement from Client            | · · · · · · · · · · · · · · · · · · · |
| Witness             | Rebecca Skloot                          |                                       |

### Entry/Exit tab in ClientPoint

| Client - (173) Marie, Bobby Brown                                   | ſ                                                      |
|---------------------------------------------------------------------|--------------------------------------------------------|
| (173) Marie, Bobby Brown<br>Release of Information: Ends 09/18/2019 |                                                        |
| Client Information                                                  | Service Transactions                                   |
| Summary Client Profile Households ROI Entry /                       | Exit Case Managers Case Plans Measurements Assessments |

### Add P&D project entry

| Client - (17                          | 3) Marie, Bobb                                                                                                    | y Brown         |                                                                                                    |             |            |                     |                       |           | ſu              |
|---------------------------------------|----------------------------------------------------------------------------------------------------|-----------------|----------------------------------------------------------------------------------------------------|-------------|------------|---------------------|-----------------------|-----------|-----------------|
| (173) Marie, Bob<br>Release of Inform | 173) Marie, Bobby Brown         129) Marie, Bobby Brown         telease of Information: Ends 09/18/2019         t Information         Inmary       Client Profile         Households       ROI         Entry / Exit       Case Managers         Case Plans       Measurements         Assessments         Image: Reminder: Household members must be established on Households tab before creating Entry / Exits         Entry / Exit         Program       Type         Project Start Date       Exit Date         Interims       Follow Ups         Client Count |                 |                                                                                                    |             |            |                     |                       |           |                 |
| Client Information                    | n                                                                                                    |                 |                                                                                                    |             | Service    | Transactions        |                       |           |                 |
| Summary                               | Client Profile                                                                                                    | Households      | ROI                                                                                                    | Entry /     | Exit       | Case Managers       | Case Plans            | Measureme | nts Assessments |
|                                       | đ                                                                                                    | Reminder: House | hold members must t                                                                                                    | oe establis | shed on Ho | useholds tab before | e creating Entry / Ex | kits      |                 |
| Entry / Ex                            | it                                                                                                    |                 |                                                                                                    |             |            |                     |                       |           |                 |
| Program                               | Туре                                                                                                    |                 | Project Start Date                                                                                                    | Exit D      | ate        | Interi              | ms Fo                 | llow Ups  | Client Count    |
| Add Entry / E                         | Exit 🔶                                                                                                    |                 | Service Transactions         olds       ROI       Entry / Exit       Case Managers       Case Plans       Measurements       Assessments         r: Household members must be established on Households tab before creating Entry / Exits       Project Start Date       Exit Date       Interims       Follow Ups       Client Count         No matches.       Exit |             |            |                     |                       |           |                 |
|                                       | rie, Bobby Brown<br>f Information: Ends 09/18/2019<br>mation Service Transactions<br>Client Profile Households ROI Entry / Exit Case Managers Case Plans Measurements Assessme<br>i Reminder: Household members must be established on Households tab before creating Entry / Exits<br>y / Exit<br>m Type Project Start Date Exit Date Interims Follow Ups Client Count<br>httry / Exit No matches.                                                                                                    |                 |                                                                                                    |             |            |                     |                       |           |                 |
|                                       |                                                                                                    |                 |                                                                                                    |             |            |                     |                       |           | Exit            |

#### Entry data: Household + Provider

| P                                                                                                    | roject Start Data - (173    | ) Marie, Bobby Brown                                               | × |
|----------------------------------------------------------------------------------------------------|-----------------------------|--------------------------------------------------------------------|---|
| members                                                                                                    | Household Members           |                                                                    |   |
| entering $\longrightarrow$                                                                                                    | This Client is not a member | of any Households.                                                 |   |
| If Provider did not                                                                                                    | Project Start Data - (17    | 3) Marie, Bobby Brown                                              |   |
| autopopulate,                                                                                                    | Provider *                  | NC Balance of State - Region 7 SSO Prevention and Diversion (7466) |   |
|                                                                                                    | Type *                      | HUD                                                                |   |
| Select household<br>members<br>entering<br>This Client is not a member of any Households.<br>If Provider did not<br>autopopulate,<br>STOP<br>Select HUD<br>entry type +<br>enter entry<br>date |                             |                                                                    |   |
| enter entry<br>date                                                                                                    |                             |                                                                    |   |

Save & Continue

Cancel

#### Confirm Prevention and Diversion Screen is selected

#### Entry/Exit Data

🤹 🛛

Note: If you change the provider selected it may cause the Assessments to adjust for the new Provider's Entry/Exit Assessment defaults. Any information saved to the
 previous Assessment will still be attached to that Assessment record for the Client.

| Provider *                       | NC Balance of Sta                                             | ate - Region 7 SSO Prever | tion and Diver  | sion (7466)  | •                          |                        |       |
|----------------------------------|---------------------------------------------------------------|---------------------------|-----------------|--------------|----------------------------|------------------------|-------|
| Type *                           | HUD                                                           | ▼                         |                 |              |                            |                        |       |
|                                  | Update                                                        |                           |                 |              |                            |                        |       |
| Household Members Assoc          | ciated with this Entry / Exit                                 |                           |                 |              |                            |                        |       |
| Name                             | Head of Household                                             | Project Start Date        | Exit<br>Date In | nterims Foll | ow<br>Reason for Leaving   | Destination            | Notes |
| 🕼 흁 (173) Marie, Bobby Brown     | 1                                                             | / 08/15/2018              | /               | E E          |                            |                        |       |
| Include Additional Household Mer | mbers                                                         |                           | Showing 1       | -1 of 1      |                            |                        |       |
| Entry Assessment                 |                                                               |                           |                 |              |                            |                        |       |
| Colort on Accordment             |                                                               |                           |                 |              |                            |                        |       |
| Ye                               | S                                                             |                           |                 |              |                            |                        |       |
| NC HMIS Update                   | NC HMIS Exit                                                  |                           | NC HMIS CoC     | Intake (3.9  | 17B) NCCEH Pr<br>Diversion | evention and<br>screen |       |
|                                  |                                                               |                           |                 |              |                            |                        |       |
|                                  |                                                               |                           |                 |              |                            |                        |       |
|                                  |                                                               |                           |                 |              |                            |                        |       |
| Household Members                | NCCEH Preventior                                              | and Diversion screen      |                 |              | Entry Date: 08/1           | 5/2018 11:09:32 A      | м 🔏 🗋 |
| (173) Marie, Bobby Brown         |                                                               |                           |                 |              |                            |                        |       |
| Veteran: No (HUD)                | 1 Are you homeles                                             | s *                       |                 |              |                            |                        |       |
|                                  | or do you believe y                                           | ou<br>-Select-▼G          |                 |              |                            |                        |       |
|                                  | in the next 72 hour                                           | 5?                        |                 |              |                            |                        |       |
|                                  |                                                               |                           |                 |              |                            |                        |       |
|                                  | <ol><li>Are you currently<br/>residing with, or try</li></ol> | y<br>ying                 |                 |              |                            |                        |       |
|                                  | to leave an intimate<br>partner, family                       | e                         |                 |              |                            |                        |       |
|                                  | member, caregiver                                             | or -Select-▼G             |                 |              |                            |                        |       |
|                                  | barren person in you                                          |                           |                 |              |                            |                        |       |

#### Complete Prevention and Diversion Screen Questions

#### Entry/Exit Data

Note: If you change the provider selected it may cause the Assessments to adjust for the new Provider's Entry/Exit Assessment defaults. Any information saved to the previous Assessment will still be attached to that Assessment record for the Client.

| FIOVIDEL                            |                                         | State Region 7 550 Prever | cion and Div                                                                                                    | ersion (740 |         | <u> </u>                      |                     |      |
|-------------------------------------|-----------------------------------------|---------------------------|----------------------------------------------------------------------------------------------------|-------------|---------|-------------------------------|---------------------|------|
| Type *                              | HUD                                     | •                         |                                                                                                    |             |         |                               |                     |      |
|                                     | Update                                  |                           |                                                                                                    |             |         |                               |                     |      |
| Household Members Ass               | ociated with this Entry / Ex            | kit                       |                                                                                                    |             |         |                               |                     |      |
| Name                                | Head of Household                       | Project Start Date        | on 7 SS0 Prevention and Diversion (7466)     •     •     •     •     •     •     •     •     •     •     •     •     •     •     •     •     •     •     •     •     •     •     •     •     •     •     •     •     •     •     •     •     •     •     •     •     •     •     •     •     •     •     •     •     •     •     •     •     •     •     •     •     •     •     •     •     •     •     •     • |             |         |                               |                     |      |
| 👍 巖 (173) Marie, Bobby Brov         | vn                                      | 08/15/2018                | $\angle$                                                                                                    | E.          | Ē.      |                               |                     |      |
| Include Additional Household M      | embers                                  |                           | Showing                                                                                                    | 1-1 of 1    |         |                               |                     |      |
| Entry Assessment                    |                                         |                           |                                                                                                    |             |         |                               |                     |      |
|                                     |                                         |                           |                                                                                                    |             |         |                               |                     |      |
| Select an Assessment y              | 'es                                     |                           |                                                                                                    |             |         |                               |                     |      |
| NC HMIS Update                      | NC HMIS Exit                            |                           | IC HMIS Co                                                                                                    | oC Intake   | (3.917) | B) NCCEH Prev<br>Diversion so | ention and<br>creen |      |
|                                     |                                         |                           |                                                                                                    |             |         |                               |                     |      |
|                                     |                                         |                           |                                                                                                    |             |         |                               |                     |      |
|                                     |                                         |                           |                                                                                                    |             |         |                               |                     |      |
| Household Members                   | NCCEH Preventi                          | on and Diversion screen   |                                                                                                    |             |         | Entry Date: 08/15/2           | 2018 11:09:32 A     | ам 👍 |
| (173) Marie, Bobby Brown<br>Age: 35 | INTRODUCTORY QUE                        | STIONS                    |                                                                                                    |             |         |                               |                     |      |
| Veteran: No (HUD)                   | 1. Are you homel                        | ess *                     |                                                                                                    |             |         |                               |                     |      |
|                                     | or do you believe<br>will become home   | you<br>eless -Select-▼G   |                                                                                                    |             |         |                               |                     |      |
| <b>^</b>                            | in the next 72 ho                       | urs?                      |                                                                                                    |             |         |                               |                     |      |
|                                     | 2. Are you curren                       | tly                       |                                                                                                    |             |         |                               |                     |      |
|                                     | residing with, or<br>to leave an intima | trying<br>ate             |                                                                                                    |             |         |                               |                     |      |
| n't forget other                    | partner, family<br>member, caregive     | -Select- 🔻 G              |                                                                                                    |             |         |                               |                     |      |
|                                     | other person in y                       | our                       |                                                                                                    |             |         |                               |                     |      |

### Don't forget to click "Save & Exit"

| TOPILLES.         | SIVE 33 | FUNCTIO  | DNS  |             |      |
|-------------------|---------|----------|------|-------------|------|
| nation            |         |          |      |             |      |
|                   |         | End Date |      |             |      |
| ntact Information |         |          |      |             |      |
|                   |         |          | Save | Save & Exit | Exit |

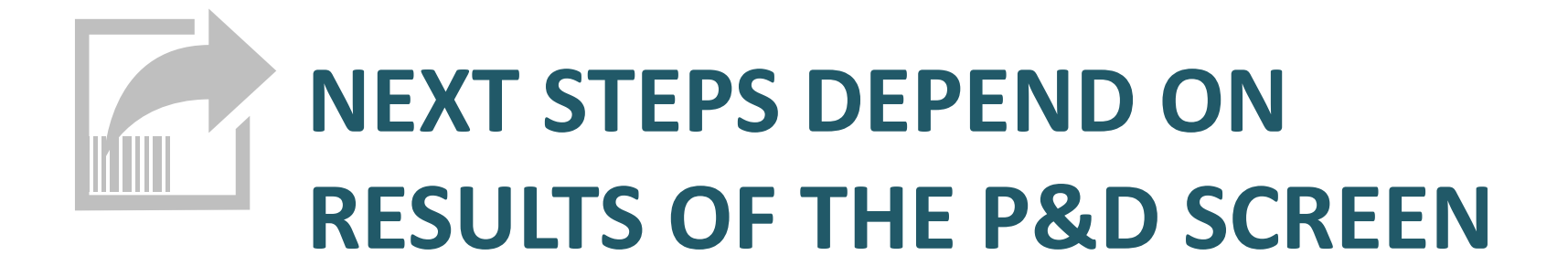

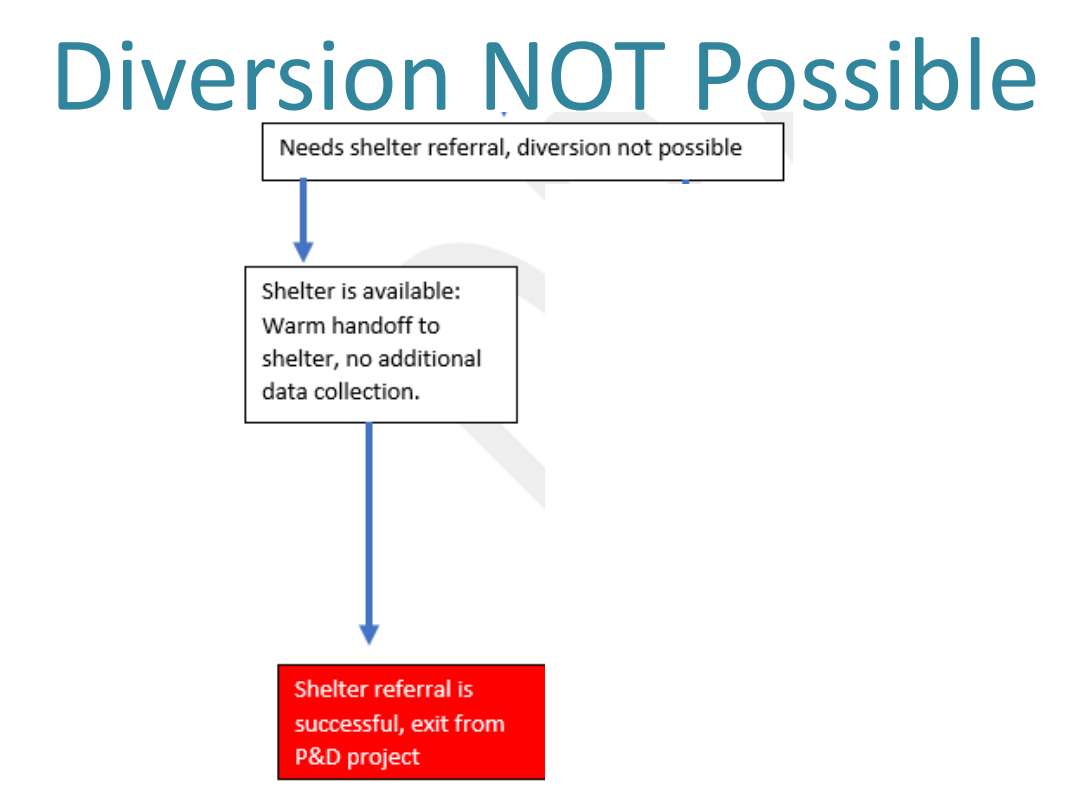

If diversion is not possible, person/household needs shelter and shelter is available do a warm handoff to shelter.

Add service transaction for P&D screen and complete exit from P&D project.

#### Add Service for P&D Screen

| Client Information           |                                                           | Service Transactions |
|------------------------------|-----------------------------------------------------------|----------------------|
| Edit Service                 |                                                           |                      |
| ▼ Household Mem              | ıbers                                                     |                      |
| This Client is not a me      | ember of any Households.                                  |                      |
| Service Provider *           | / NC Balance of State - Region 7 SSO Prevention and Diver | rsion (7466)         |
| Creating User                | Nicole Purdy                                              |                      |
| Start Date *                 | 09 / 18 / 2018 🥘 📚 4 🔹 : 30 🔹 : 52 🔻 PM 🔻                 |                      |
| End Date                     | 09 / 18 / 2018 🧖 🔿 🤯 4 🔻 : 31 ¥ : 23 ¥ PM ¥               |                      |
| Service Type *               | Homeless Diversion Programs (BH-0500.3100)                |                      |
| Provider Specific<br>Service | -Select- •                                                |                      |
| Service Notes                |                                                           |                      |

### Complete Limited Exit from P&D Project

| Clien              | t - (173) Marie, Bobb                                | oy Brown   |     |              |               |            |              | Դա          |
|--------------------|------------------------------------------------------|------------|-----|--------------|---------------|------------|--------------|-------------|
| (173) M<br>Release | Marie, Bobby Brown<br>e of Information: Ends 09/18/2 | 019        |     |              |               |            |              |             |
| Client Info        | ormation                                             |            |     | Service      | Transactions  |            |              |             |
| Summar             | y Client Profile                                     | Households | ROI | Entry / Exit | Case Managers | Case Plans | Measurements | Assessments |

### **Exiting clients in ClientPoint**

| (173) Marie, Bobby Brown                                                                                                    |   |
|----------------------------------------------------------------------------------------------------|---|
| Release of Information: Ends 09/18/2019                                                                                                    |   |
| Client Information Service Transactions                                                                                                    |   |
| Summary         Client Profile         Households         ROI         Entry / Exit         Case Managers         Case Plans         Measurements         Assessments |   |
| i Reminder: Household members must be established on Households tab before creating Entry / Exits                                                                    |   |
| Entry / Exit                                                                                                    |   |
| Program Type Project Start Date Exit Date Interims Follow Client Ups Count                                                                                           | 1 |
| VC Balance of State - Region 7 SSO Prevention and Diversion HUD 🖉 09/18/2018 🖉 🗈 🗈                                                                                   |   |
| Add Entry / Exit Showing 1-1 of 1                                                                                                    |   |
| Click the pencil located under Exit                                                                                                    |   |
| Date to exit the client                                                                                                    |   |

#### **Enter Limited Exit Data**

#### Include appropriate household members

| -           |                          |                                           |        |
|-------------|--------------------------|-------------------------------------------|--------|
| Confirm     | Edit Exit Data - (173) M | arie, Bobby Brown                         |        |
| Fxit Date   | Exit Date *              | 09 / 18 / 2018 🔊 🏹 4 ▼ : 51 ▼ : 59 ▼ PM ▼ |        |
|             | Reason for Leaving       | -Select-                                  |        |
| Enter       | If "Other", Specify      |                                           |        |
| Evit        | Destination *            | -Select-                                  | •      |
|             | If "Other", Specify      |                                           |        |
| Destination | Notes                    |                                           | li li  |
|             |                          | Save & Continue                           | Cancel |

# Complete the Housing Assessment at Exit

| Entr         | y/        | Exit Data                                         |                      |                                                  |                                     |                                  |                                 |                           |                     |                            | é                                                                                         | s 🛛     |
|--------------|-----------|---------------------------------------------------|----------------------|--------------------------------------------------|-------------------------------------|----------------------------------|---------------------------------|---------------------------|---------------------|----------------------------|-------------------------------------------------------------------------------------------|---------|
| 0            | Not       | e: If you change t                                | he provider se       | lecteo<br>the                                    | d it may cause<br>e previous Asse   | the<br>essm                      | Assessments<br>ent will still b | to adjust f<br>e attached | or the n<br>to that | ew Provider'<br>Assessment | 's Entry/Exit Assessment defaults. Any information s record for the Client.               | aved to |
|              | Pro       | vider *                                           |                      |                                                  | NC Balance                          | of St                            | ate - Region                    | 7 SSO Prev                | vention a           | nd Diversion               | n (7466) 🔻                                                                                |         |
| Type *       |           |                                                   |                      |                                                  | HUD                                 |                                  |                                 | ¥                         |                     |                            |                                                                                           |         |
|              |           |                                                   |                      |                                                  | Update                              |                                  |                                 |                           |                     |                            |                                                                                           |         |
|              | H         | ousehold Membe                                    | ers Associate        | d wit                                            | th this Entry ,                     | / Exi                            | it                              |                           |                     |                            |                                                                                           |         |
|              |           | Name                                              | Head of<br>Household |                                                  | Project<br>Start Date               |                                  | Exit Date                       | Interims                  | Follow<br>Ups       | Reason<br>for<br>Leaving   | Destination                                                                               | Notes   |
| 4            | k         | (173) Marie,<br>Bobby Brown                       |                      |                                                  | 09/18/2018                          |                                  | 09/18/2018                      | E.                        | E.                  |                            | Emergency shelter, including hotel or motel paid for with emergency shelter voucher (HUD) |         |
| In           | cluc      | le Additional Hous                                | ehold Member         | s                                                |                                     |                                  |                                 |                           | Sho                 | wing 1-1 of                | f 1                                                                                       |         |
| En           | try       | Assessment                                        |                      |                                                  |                                     |                                  |                                 | E                         | xit Asse            | ssment                     |                                                                                           |         |
|              | F         | lousehold Memb                                    | pers                 |                                                  | NC HMIS Exi                         | t                                |                                 |                           |                     |                            | Exit Date: 09/18/2018 04:51:59 PM                                                         | 1 🔬     |
| $\checkmark$ | (17<br>Ag | '3) Marie, Bobby Brow<br>e: 35<br>reran: No (HUD) | 'n                   | Answ                                             | ver Following 3                     | Que                              | stions For Pre                  | evention Pr               | ojects O            | nly                        |                                                                                           |         |
|              | ve        |                                                   | $\rightarrow$        | HE                                               | lousing Assess<br>xit               | ousing Assessment at<br>-Select- |                                 |                           |                     |                            |                                                                                           | •       |
|              |           |                                                   | If<br>h<br>Ir        | f Able to maint<br>ousing at entry<br>nformation | maintain<br>It entry, Subsidy<br>on |                                  |                                 |                           | ▼ G                 |                            |                                                                                           |         |
|              |           |                                                   |                      | If<br>u                                          | f Moved to new<br>nit, Subsidy in   | / hou<br>form                    | ation -Sel                      | ect-                      |                     | ▼G                         |                                                                                           |         |

#### Complete the Housing Assessment Disposition

| 🔍 Non-Cash Benefits                                                                |                                                       |                                                                      |                                                   |                                  | HUD Verifi                 | ication 🔬 |
|------------------------------------------------------------------------------------|-------------------------------------------------------|----------------------------------------------------------------------|---------------------------------------------------|----------------------------------|----------------------------|-----------|
| Source of Non-Cash *<br>Benefit                                                    | Start Date *                                          | End Date                                                             |                                                   | Amount of<br>Non-Cash<br>Benefit | Receiving Ben              | efit?     |
| Add                                                                                |                                                       |                                                                      |                                                   |                                  |                            |           |
| Housing Assessment<br>Disposition (Coordinated<br>Assessment)                      | -Select-<br>-Select-<br>Referred to em                | ergency shelter/sa                                                   | fe haven                                          |                                  | ▼ G                        | <b>~</b>  |
| If Other Housing<br>Assessment Disposition,<br>specify (Coordinated<br>Assessment) | Referred to tra<br>Referred to rap<br>Referred to per | nsitional housing<br>bid re-housing<br>rmanent supportive            | housing                                           |                                  |                            |           |
| <b>Q</b> Contact Information                                                       | Referred to str<br>Referred to oth                    | eet outreach<br>ner continuum proje                                  | ect type                                          |                                  | _                          |           |
| Start Date *<br>Add                                                                | Unable to refer<br>Unable to refer                    | r/accept within cont<br>r/accept within cont<br>r/accept within cont | sion program<br>inuum; ineligib<br>inuum; continu | le for continuu<br>um services u | um projects<br>inavailable |           |
| 🔍 Outreach                                                                         | Applicant decli<br>Applicant term                     | ned referral/accept<br>inated assessment                             | ance<br>prior to comple                           | tion                             |                            |           |
| Date of Contact Stayi<br>ES, o                                                     | ng on Street,<br>r SH                                 | Start Date *                                                         | End Date                                          | Note                             | S                          |           |
| Add                                                                                |                                                       |                                                                      |                                                   |                                  |                            |           |
|                                                                                    |                                                       |                                                                      |                                                   |                                  |                            |           |
|                                                                                    |                                                       |                                                                      | S                                                 | Save S                           | Save & Exit                | Exit      |

#### **Diversion NOT Possible**

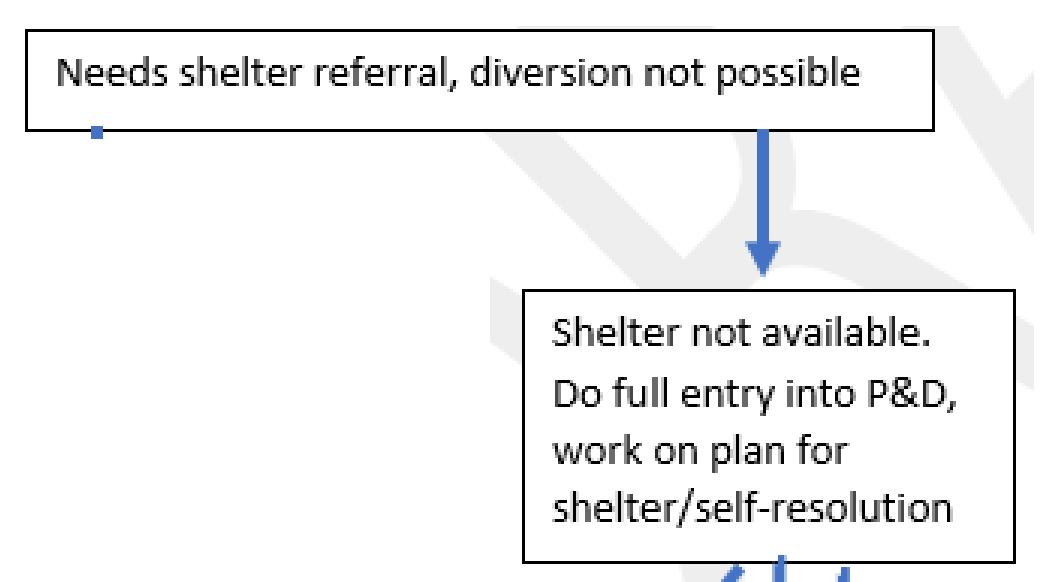

If diversion is not possible, person/household needs shelter and shelter is **NOT** available do a full entry into P&D project.

Add service transaction for P&D screen and continue to work on plan for shelter

### Select full assessment in Entry Edit

|     | Client             | : - (17                | 3) Marie, Bobb                   | y Brown            |             |                 |          |              |                  |        |                 |                 |                |                 | ſ    |
|-----|--------------------|------------------------|----------------------------------|--------------------|-------------|-----------------|----------|--------------|------------------|--------|-----------------|-----------------|----------------|-----------------|------|
|     | (173) M<br>Release | arie, Bob<br>of Inforn | by Brown<br>nation: Ends 09/18/2 | 019                |             |                 |          |              |                  |        |                 |                 |                |                 |      |
| Cli | ent Info           | rmatio                 | า                                |                    |             |                 | Servi    | ice Tra      | nsactions        |        |                 |                 |                |                 |      |
| s   | Summary            | /                      | Client Profile                   | Households         | ROI         | Entry /         | / Exit   | Ca           | se Managers      | Ca     | se Plans        | Measuremen      | ts A           | sessme          | ents |
|     | Ent<br>Prog        | ry / Ex<br>ram         | it                               | Reminder: Househ   | old members | must be establi | ished on | House<br>Pro | holds tab before | e crea | ating Entry / E | xits<br>Interim | s Follo<br>Ups | w Clien<br>Coun |      |
|     | T NC B (746        | alance (<br>6)         | of State - Region 7              | SSO Prevention and | Diversion   | HUD             | 1        | / 09/        | /18/2018         |        | -               | Ē.              | E.             | ø               | ж¢   |
|     | Add I              | Entry / E              | Exit                             |                    |             |                 | 1        | Show         | /ing 1-1 of 1    |        |                 |                 |                |                 |      |
|     |                    |                        |                                  |                    |             |                 |          |              |                  |        |                 |                 |                |                 |      |

#### Select Assessment

#### Entry Assessment

| Select an Assessment                |                                                |               | Q               |                                          |                                          |
|-------------------------------------|------------------------------------------------|---------------|-----------------|------------------------------------------|------------------------------------------|
| NC HMIS Update                      | NC HMIS Exit                                   |               |                 | oC Intake (3.917B)                       | NCCEH Prevention and<br>Diversion screen |
|                                     |                                                |               |                 |                                          |                                          |
|                                     |                                                |               |                 |                                          |                                          |
| Household Members                   | NC HMIS CoC Intake (                           | (3.917B)      |                 |                                          | Entry Date: 08/15/2018 11:09:32 AM 🥡     |
| (173) Marie, Bobby Brown<br>Age: 35 | General Demographic Info                       | rmation:      |                 |                                          |                                          |
| Veteran: No (HUD)                   | **ANSWER FOR ALL CLIEN                         | ITS, INCLUDIN | IG CHILDREN un  | less specified otherw                    | vise**                                   |
|                                     | Relationship to Head of<br>Household           | -Select-      |                 |                                          | ₹ G                                      |
|                                     | Date of Birth                                  |               | 23 💙 23         | G                                        |                                          |
|                                     | Date of Birth Type                             | -Select-      |                 | ▼G                                       |                                          |
|                                     | Gender                                         | -Select-      |                 |                                          | ▼G                                       |
|                                     | Primary Race                                   | -Select-      |                 | ▼ G                                      |                                          |
|                                     | Secondary Race                                 | -Select-      |                 | ▼G                                       |                                          |
|                                     | Ethnicity                                      | -Select-      |                 | ▼G                                       |                                          |
|                                     | Health and Disability Infor                    | mation:       |                 |                                          |                                          |
|                                     | Does the client have a<br>disabling condition? | -Select-      | •               | G                                        |                                          |
|                                     | Q Disabilities                                 |               |                 |                                          | HUD Verification 🔺                       |
|                                     | Disability Type *                              | Disability    | determination * | Start Date *                             | End Date                                 |
|                                     | Add                                            |               |                 |                                          |                                          |
|                                     | Covered by Health<br>Insurance                 | -Select-      | •               | G                                        |                                          |
|                                     | Q Health Insurance                             |               |                 |                                          | HUD Verification 🛕                       |
|                                     | Start Date * Health<br>Type                    | Insurance Co  | vered? (F       | OPWA) If Private Pay<br>surance, Specify | (HOPWA) If No,<br>Reason not End Date    |

## Complete Entry Assessment UDEs

#### Entry/Exit Data

| Provider *                                                                                                    | NC Balance of State                                                                                                    | - Region 7 SSO Preve                                                                                                   | ntion and Diversion (7 | 166)          | <b>r</b>                                                      |                                         |     |
|----------------------------------------------------------------------------------------------------|----------------------------------------------------------------------------------------------------|----------------------------------------------------------------------------------------------------|------------------------|---------------|---------------------------------------------------------------|-----------------------------------------|-----|
| Type *                                                                                                    | HUD                                                                                                    | •                                                                                                    |                        |               |                                                               |                                         |     |
|                                                                                                    | Update                                                                                                    |                                                                                                    |                        |               |                                                               |                                         |     |
| Household Members Associa                                                                                                  | ted with this Entry / Exit                                                                                                    |                                                                                                    |                        |               |                                                               |                                         |     |
| Name                                                                                                    | Head of Household                                                                                                    | Project Start Date                                                                                                    | Exit<br>Date Interim   | Follow<br>Ups | Reason for Leaving                                            | Destination                             | Not |
| 🕼 흁 (173) Marie, Bobby Brown                                                                                               |                                                                                                    | 09/18/2018                                                                                                    | <u>/</u> E             | E.            |                                                               |                                         |     |
| Include Additional Household Memb                                                                                          | bers                                                                                                    |                                                                                                    | Showing 1-1 of 1       |               |                                                               |                                         |     |
| Entry Accossment                                                                                                    |                                                                                                    |                                                                                                    |                        |               |                                                               |                                         |     |
| Entry Assessment                                                                                                    |                                                                                                    |                                                                                                    |                        |               |                                                               |                                         |     |
| Select an Assessment                                                                                                    |                                                                                                    |                                                                                                    |                        |               |                                                               |                                         |     |
| Yes                                                                                                    |                                                                                                    |                                                                                                    |                        |               |                                                               |                                         |     |
| i es                                                                                                    |                                                                                                    |                                                                                                    |                        |               |                                                               |                                         |     |
| NC HMIS Update                                                                                                    | NC HMIS Exit                                                                                                    |                                                                                                    | NC HMIS CoC Intak      | (3.917B       | ) NCCEH Prev<br>Diversion so                                  | vention and<br>creen                    |     |
| NC HMIS Update                                                                                                    | NC HMIS Exit                                                                                                    |                                                                                                    | NC HMIS CoC Intak      | (3.917B       | NCCEH Prev<br>Diversion so                                    | vention and<br>creen                    |     |
| NC HMIS Update                                                                                                    | NC HMIS Exit                                                                                                    |                                                                                                    | NC HMIS CoC Intak      | : (3.917B     | ) NCCEH Prev<br>Diversion so                                  | vention and<br>creen                    |     |
| NC HMIS Update                                                                                                    | NC HMIS Exit                                                                                                    |                                                                                                    | NC HMIS CoC Intak      | : (3.917B     | Diversion so                                                  | rention and<br>creen                    |     |
| NC HMIS Update                                                                                                    | NC HMIS Exit                                                                                                    | e (3.917B)                                                                                                    | NC HMIS CoC Intak      | : (3.917B     | ) NCCEH Prev<br>Diversion so                                  | rention and<br>creen<br>2018 01:08:42 P | м 🚛 |
| Household Members                                                                                                    | NC HMIS Exit                                                                                                    | e (3.917B)                                                                                                    | NC HMIS CoC Intak      | : (3.917B     | Diversion so                                                  | vention and<br>creen<br>2018 01:08:42 P | м 4 |
| NC HMIS Update         Household Members         (173) Marie, Bobby Brown         Age: 35         (173) Marie, Composition | NC HMIS Exit                                                                                                    | e (3.917B)                                                                                                    | NC HMIS CoC Intak      | : (3.917B     | Diversion so                                                  | rention and<br>creen<br>2018 01:08:42 P | м 🔏 |
| Household Members                                                                                                    | NC HMIS Exit                                                                                                    | (3.917B)                                                                                                    | NC HMIS CoC Intake     | ified othe    | Entry Date: 09/18/2                                           | rention and<br>creen<br>2018 01:08:42 P | м 🔏 |
| NC HMIS Update                                                                                                    | NC HMIS Exit<br>NC HMIS CoC Intake<br>General Demographic Info<br>**ANSWER FOR ALL CLIE<br>Relationship to Head of<br>Household                                                               | e (3.917B)<br>formation:<br>ENTS, INCLUDING CH                                                                         | NC HMIS CoC Intake     | i (3.917B     | Diversion so<br>Entry Date: 09/18/2                           | vention and<br>creen<br>2018 01:08:42 P | M 🔏 |
| NC HMIS Update                                                                                                    | NC HMIS Exit<br>NC HMIS CoC Intake<br>General Demographic Info<br>**ANSWER FOR ALL CLIE<br>Relationship to Head of<br>Household<br>Date of Birth                                              | e (3.917B)<br>Formation:<br>ENTS, INCLUDING CH                                                                         | NC HMIS CoC Intake     | ified othe    | Entry Date: 09/18/2                                           | vention and<br>creen<br>2018 01:08:42 P | м 4 |
| NC HMIS Update                                                                                                    | NC HMIS Exit<br>NC HMIS CoC Intake<br>General Demographic Info<br>**ANSWER FOR ALL CLIE<br>Relationship to Head of<br>Household<br>Date of Birth<br>Date of Birth<br>Date of Birth Type       | e (3.917B)<br>formation:<br>ENTS, INCLUDING CH<br>-Select-                                                             | NC HMIS CoC Intake     | ified othe    | NCCEH Prev<br>Diversion so<br>Entry Date: 09/18/2             | rention and<br>creen<br>2018 01:08:42 P | м 4 |
| NC HMIS Update                                                                                                    | NC HMIS Exit<br>NC HMIS CoC Intake<br>General Demographic Infe<br>**ANSWER FOR ALL CLIE<br>Relationship to Head of Household<br>Date of Birth<br>Date of Birth Type<br>Gender                 | e (3.917B)                                                                                                    | NC HMIS CoC Intake     | ified othe    | Entry Date: 09/18/2                                           | vention and<br>creen                    | м 4 |
| NC HMIS Update                                                                                                    | NC HMIS Exit<br>NC HMIS CoC Intake<br>General Demographic Info<br>**ANSWER FOR ALL CLIE<br>Relationship to Head of Household<br>Date of Birth<br>Date of Birth Type<br>Gender<br>Primary Race | e (3.917B)<br>formation:<br>ENTS, INCLUDING CH<br>-Select-<br>-Select-<br>-Select-<br>-Select-<br>-Select-<br>-Select- | NC HMIS CoC Intake     | ified othe    | NCCEH Prev<br>Diversion sc<br>Entry Date: 09/18/2<br>erwise** | rention and<br>creen<br>2018 01:08:42 P | м 着 |

### Don't forget to click "Save & Exit"

| TOPILLES.         | SIVE 33 | FUNCTIO  | DNS  |             |      |
|-------------------|---------|----------|------|-------------|------|
| nation            |         |          |      |             |      |
|                   |         | End Date |      |             |      |
| ntact Information |         |          |      |             |      |
|                   |         |          | Save | Save & Exit | Exit |

#### Add Service for P&D Screen

| Client Information           |                                                           | Service Transactions |
|------------------------------|-----------------------------------------------------------|----------------------|
| Edit Service                 |                                                           |                      |
| ▼ Household Mem              | ıbers                                                     |                      |
| This Client is not a me      | ember of any Households.                                  |                      |
| Service Provider *           | / NC Balance of State - Region 7 SSO Prevention and Diver | rsion (7466)         |
| Creating User                | Nicole Purdy                                              |                      |
| Start Date *                 | 09 / 18 / 2018 🥘 📚 4 🔹 : 30 🔹 : 52 🔻 PM 🔻                 |                      |
| End Date                     | 09 / 18 / 2018 🧖 🔿 🤯 4 🔻 : 31 ¥ : 23 ¥ PM ¥               |                      |
| Service Type *               | Homeless Diversion Programs (BH-0500.3100)                |                      |
| Provider Specific<br>Service | -Select- •                                                |                      |
| Service Notes                |                                                           |                      |

#### **Diversion NOT Possible Outcomes**

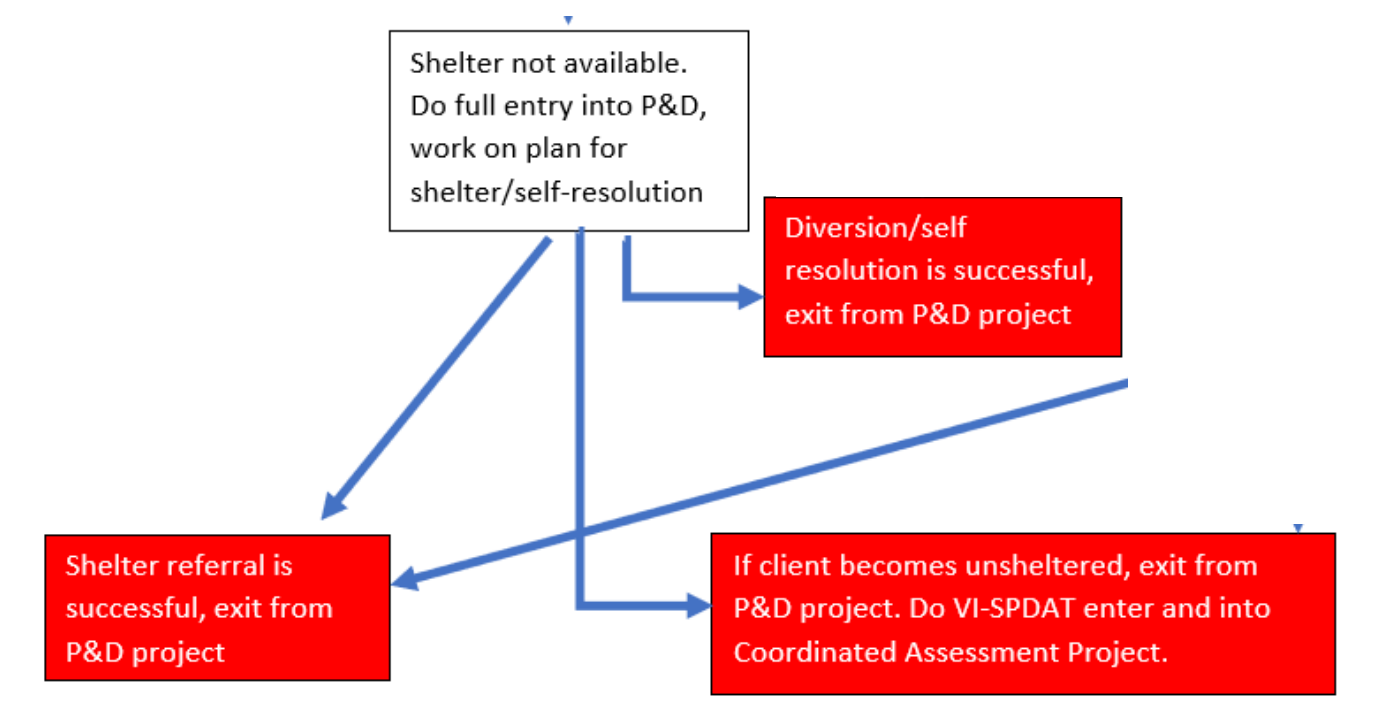

## -If shelter is found or they self-resolve do full exit from P&D project

-If they become unsheltered do full exit from P&D project, enter into CA project and complete VI-SPDAT

#### **Complete Full Exit from P&D Project**

#### Client - (173) Marie, Bobby Brown

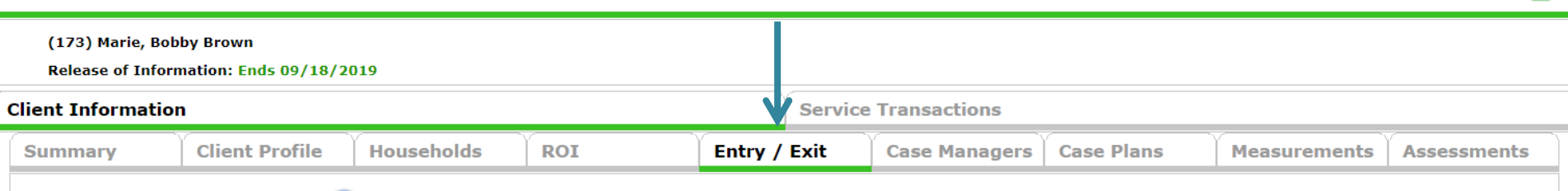

ſ

### **Exiting clients in ClientPoint**

| (173) Marie, Bobby Brown                                                                                                    |   |
|----------------------------------------------------------------------------------------------------|---|
| Release of Information: Ends 09/18/2019                                                                                                    |   |
| Client Information Service Transactions                                                                                                    |   |
| Summary         Client Profile         Households         ROI         Entry / Exit         Case Managers         Case Plans         Measurements         Assessments |   |
| i Reminder: Household members must be established on Households tab before creating Entry / Exits                                                                    |   |
| Entry / Exit                                                                                                    |   |
| Program Type Project Start Date Exit Date Interims Follow Client Ups Count                                                                                           | 1 |
| VC Balance of State - Region 7 SSO Prevention and Diversion HUD 🖉 09/18/2018 🖉 🗈 🗈                                                                                   |   |
| Add Entry / Exit Showing 1-1 of 1                                                                                                    |   |
| Click the pencil located under Exit                                                                                                    |   |
| Date to exit the client                                                                                                    |   |

#### Enter Full Exit Data

#### Include appropriate household members

| Confirm                      | Edit Exit Data - (173) Marie, Bobby Brown |                                           |        |  |  |  |
|------------------------------|-------------------------------------------|-------------------------------------------|--------|--|--|--|
| Fxit Date                    | Exit Date *                               | 09 / 18 / 2018 🔊 🏹 4 ▼ : 51 ▼ : 59 ▼ PM ▼ |        |  |  |  |
| Enter<br>Exit<br>Destination | Reason for Leaving                        | -Select-                                  |        |  |  |  |
|                              | If "Other", Specify                       |                                           |        |  |  |  |
|                              | Destination *                             | -Select-                                  | •      |  |  |  |
|                              | If "Other", Specify                       |                                           |        |  |  |  |
|                              | Notes                                     |                                           | li li  |  |  |  |
|                              |                                           | Save & Continue                           | Cancel |  |  |  |

#### Complete the whole Exit Assessment

|                                                        | ote: If you chang                                         | ge the provider sele                                       | the previous Assessm                                                 | Assessments to a<br>ent will still be at | tached to t | hat Ass       | Provider's Ent<br>essment reco | ry/Exit Assessn<br>rd for the Client | ient defaults. Any information<br>   | saved to                                |
|--------------------------------------------------------|-----------------------------------------------------------|------------------------------------------------------------|----------------------------------------------------------------------|------------------------------------------|-------------|---------------|--------------------------------|--------------------------------------|--------------------------------------|-----------------------------------------|
| Provider *<br>Type *                                   |                                                           | Heading Home H<br>Rowan County -<br>Housing (7075)         | Heading Home Housing -<br>Rowan County - Rapid Re-<br>Housing (7075) |                                          |             | Search        | My Provider                    | Clear                                |                                      |                                         |
|                                                        |                                                           | HUD                                                        |                                                                      |                                          |             |               |                                |                                      |                                      |                                         |
|                                                        |                                                           |                                                            | Update                                                               |                                          |             |               |                                |                                      |                                      |                                         |
| Н                                                      | ousehold Men                                              | bers Associated                                            | with this Entry / Exi                                                | t                                        |             |               |                                |                                      |                                      |                                         |
|                                                        | Name .                                                    | Head of<br>Household                                       | Entry Date                                                           | Exit Date                                | Interims    | Follow<br>Ups | Reason for<br>Leaving          | Destinati                            | on                                   | Notes                                   |
| 4                                                      | (9) Lacks,<br>Henrietta                                   | Yes                                                        | / 10/17/2016                                                         | 🧪 10/27/2016                             | lo          | B.            | Completed program              | Owned by<br>subsidy (F               | client, with ongoing housing<br>IUD) |                                         |
| 4                                                      | (12) Lacks,<br>Harry                                      | No                                                         | / 10/17/2016                                                         | / 10/27/2016                             | 6           | E.            | Completed program              | Owned by<br>subsidy (F               | client, with ongoing housing<br>IUD) |                                         |
| Inclu                                                  | de Additional H                                           | ousehold Members                                           |                                                                      |                                          |             | Showin        | g 1-2 of 2                     |                                      |                                      |                                         |
| Entr                                                   | y Assessment                                              |                                                            |                                                                      |                                          | Exit A      | ssessn        | nent                           |                                      |                                      | ~~~~~~~~~~~~~~~~~~~~~~~~~~~~~~~~~~~~~~~ |
|                                                        | Household Mei                                             | nbers                                                      | NC HMIS Exit                                                         |                                          |             |               |                                | Exit                                 | Date: 10/27/2016 09:34:53            | РМ 🔏                                    |
|                                                        | <b>9) Lacks, Henriett</b> a<br>ge: 26<br>eteran: No (HUD) |                                                            | Housing Assessmen<br>Exit                                            | t at Select-                             | -           |               |                                |                                      |                                      | T G                                     |
| (12) Lacks, Harry<br>Age: Unknown<br>Veteran: No (HUD) |                                                           | If Able to maintain<br>housing at entry, Su<br>Information | ubsidy -Select                                                       | N.                                       |             |               | ,                              | G                                    |                                      |                                         |
|                                                        |                                                           | If Moved to new hou<br>unit, Subsidy inform                | using<br>ation -Select-                                              | g -Select-                               |             |               | ▼ G                            |                                      |                                      |                                         |

Don't forget other Household Members

### Don't forget to click "Save & Exit"

| TOPIELES.         | SIVE 33 | FUNCTIO  | DNS  |             |      |
|-------------------|---------|----------|------|-------------|------|
| nation            |         |          |      |             |      |
|                   |         | End Date |      |             |      |
| ntact Information |         |          |      |             |      |
|                   |         |          | Save | Save & Exit | Exit |
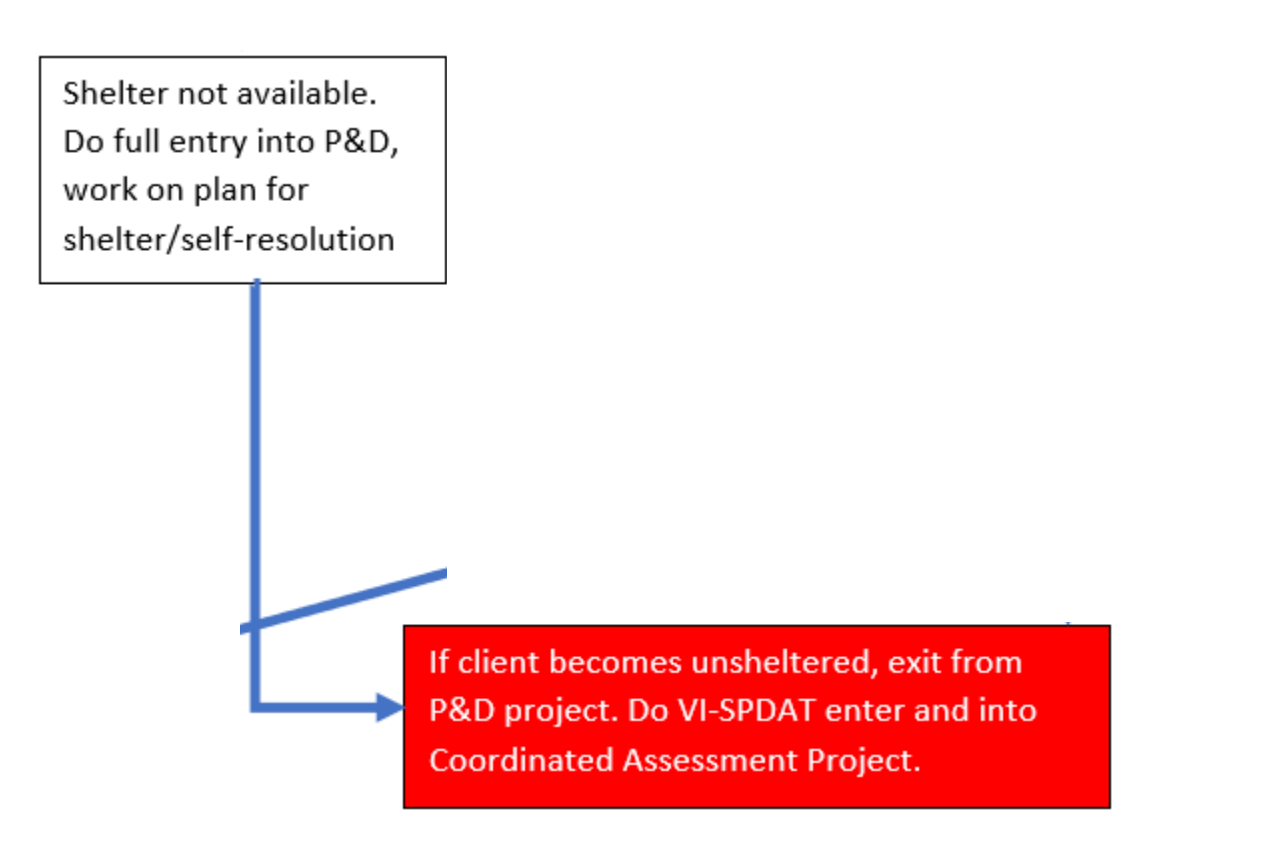

#### If unsheltered switch to Coordinated Assessment Project workflow

#### **Diversion may be Possible**

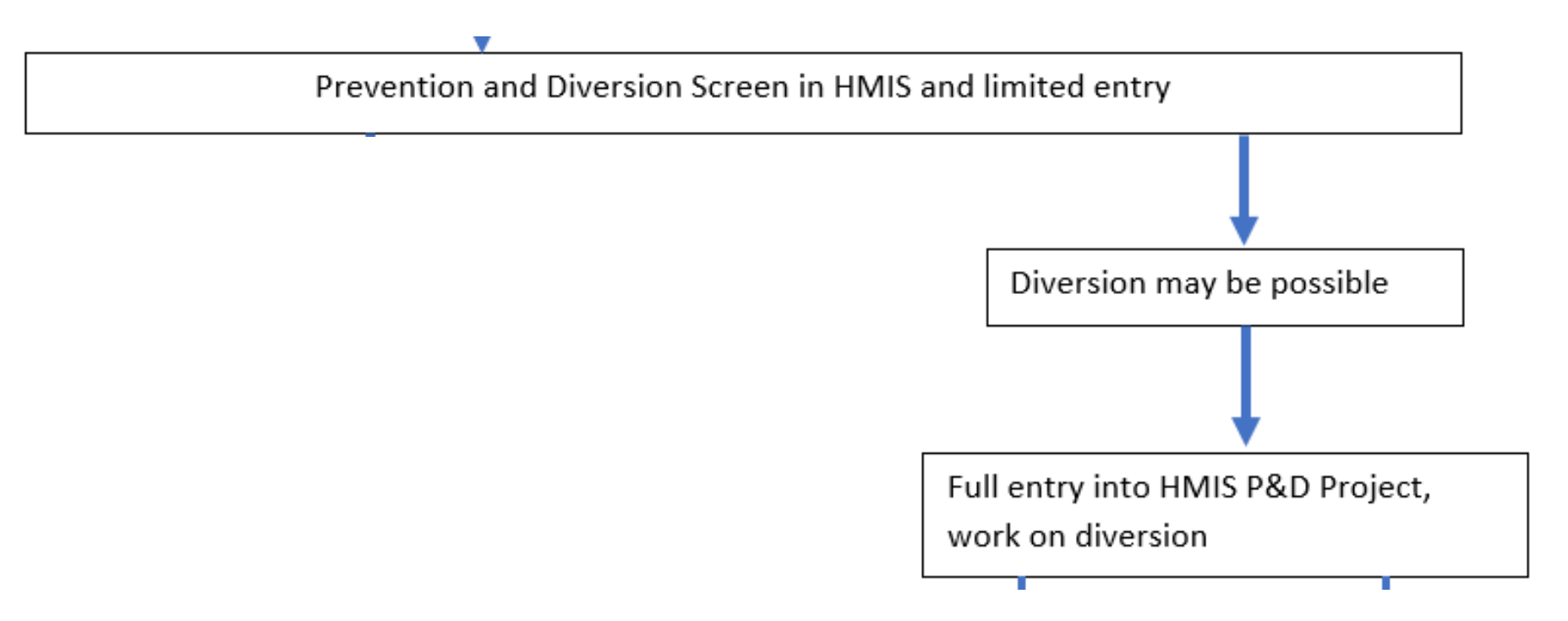

If diversion is possible, do a full entry into P&D project, add service transactions for P&D screen and prevention services and conduct mediation, secure resources etc to divert

## Select full assessment in Entry Edit

| Client - (173) Marie, Bobby Brown |                                      |                                        |                    |                                 |                 |            |                                          |        |                              |                  | ſ             |                   |     |
|-----------------------------------|--------------------------------------|----------------------------------------|--------------------|---------------------------------|-----------------|------------|------------------------------------------|--------|------------------------------|------------------|---------------|-------------------|-----|
|                                   | (173) Marie, I<br>Release of Inf     | Bobby Brown<br>Formation: Ends 09/18/2 | 019                |                                 |                 |            |                                          |        |                              |                  |               |                   |     |
| Cli                               | ent Informat                         | ion                                    |                    |                                 |                 | Servio     | e Transactions                           |        |                              |                  |               |                   |     |
| s                                 | Summary                              | Client Profile                         | Households         | ROI                             | Entry /         | Exit       | Case Managers                            | Cas    | se Plans                     | Measurement      | s As          | sessme            | nts |
|                                   | Entry /<br>Program                   | Exit                                   | Reminder: Househ   | old members                     | must be establi | shed on    | Households tab before Project Start Date | e crea | ating Entry / E<br>Exit Date | xits<br>Interims | Follow<br>Ups | / Client<br>Count |     |
|                                   | NC Balance of State - Regi<br>(7466) |                                        | SSO Prevention and | SO Prevention and Diversion HUD |                 | 09/18/2018 |                                          |        |                              | E.               | E.            | E 🔊               | ŵ   |
| Add Entry / Exit Showing 1-1 of 1 |                                      |                                        |                    |                                 |                 |            |                                          |        |                              |                  |               |                   |     |
|                                   |                                      |                                        |                    |                                 |                 |            |                                          |        |                              |                  |               |                   |     |

# Complete Entry Assessment UDEs

#### Entry/Exit Data

| Provider *                                                                                                    | NC Balance of State - Region 7 SSO Prevention and Diversion (7466)                                                                                                    |                                                                                                    |                         |                         |               |                                                          |                                         |      |  |
|----------------------------------------------------------------------------------------------------|----------------------------------------------------------------------------------------------------|----------------------------------------------------------------------------------------------------|-------------------------|-------------------------|---------------|----------------------------------------------------------|-----------------------------------------|------|--|
| Type *                                                                                                    | HUD                                                                                                    | HUD                                                                                                    |                         |                         |               |                                                          |                                         |      |  |
|                                                                                                    | Update                                                                                                    |                                                                                                    |                         |                         |               |                                                          |                                         |      |  |
| Household Members Associa                                                                                                    | ited with this Entry / Exit                                                                                                    |                                                                                                    |                         |                         |               |                                                          |                                         |      |  |
| Name                                                                                                    | Head of Household                                                                                                    | Project Start Date                                                                                         | Exit<br>Date            | Interims                | Follow<br>Ups | Reason for Leaving                                       | Destination                             | Note |  |
| 🐴 흁 (173) Marie, Bobby Brown                                                                                                    | 2                                                                                                    | 09/18/2018                                                                                                 | /                       | E.                      | E.            |                                                          |                                         |      |  |
| Include Additional Household Memb                                                                                                    | pers                                                                                                    |                                                                                                    | Showing                 | 1-1 of 1                |               |                                                          |                                         |      |  |
| Entry Assessment                                                                                                    |                                                                                                    |                                                                                                    |                         |                         |               |                                                          |                                         |      |  |
|                                                                                                    |                                                                                                    |                                                                                                    |                         |                         |               |                                                          |                                         |      |  |
| Select an Assessment                                                                                                    |                                                                                                    |                                                                                                    |                         |                         |               |                                                          |                                         |      |  |
|                                                                                                    |                                                                                                    |                                                                                                    |                         |                         |               |                                                          |                                         |      |  |
| NC HMIS Update                                                                                                    | NC HMIS Exit                                                                                                    |                                                                                                    | NC HMIS Co              | oC Intake               | (3.9178       | ) VCCEH Prev                                             | vention and<br>creen                    |      |  |
| NC HMIS Update                                                                                                    | NC HMIS Exit                                                                                                    |                                                                                                    | NC HMIS Co              | oC Intake               | (3.9178       | Diversion se                                             | vention and<br>creen                    |      |  |
| NC HMIS Update                                                                                                    | NC HMIS Exit                                                                                                    |                                                                                                    | NC HMIS Co              | oC Intake               | (3.9178       | Diversion se                                             | vention and<br>creen                    |      |  |
| NC HMIS Update                                                                                                    | NC HMIS Exit                                                                                                    |                                                                                                    | NC HMIS CO              | oC Intake               | (3.917E       | Diversion se                                             | rention and<br>creen                    |      |  |
| NC HMIS Update Household Members                                                                                                    | NC HMIS Exit                                                                                                    | (3.917B)                                                                                                   | NC HMIS Co              | oC Intake               | (3.917E       | Diversion so<br>Entry Date: 09/18/2                      | rention and<br>creen<br>2018 01:08:42 P | м 4  |  |
| NC HMIS Update         Household Members         (173) Marie, Bobby Brown         Low 25                                                                      | NC HMIS Exit                                                                                                    | (3.917B)                                                                                                   | NC HMIS Co              | oC Intake               | (3.9178       | Diversion so                                             | vention and<br>creen                    | м 4  |  |
| NC HMIS Update         Household Members         Image: 35         Veteran: No (HUD)                                                                          | NC HMIS Exit                                                                                                    | e (3.917B)<br>formation:                                                                                   | NC HMIS Co              | oC Intake               | (3.917E       | Entry Date: 09/18/2                                      | zention and<br>creen                    | м 4  |  |
| Image: NC HMIS Update         Household Members         Age: 35         Veteran: No (HUD)                                                                     | NC HMIS Exit<br>NC HMIS CoC Intake<br>General Demographic Inf<br>**ANSWER FOR ALL CLIE<br>Relationship to Head of<br>Household                                                                                    | e (3.917B)<br>Formation:<br>ENTS, INCLUDING CH                                                             | NC HMIS Co<br>ILDREN un | oC Intake<br>less speci | (3.917E       | Entry Date: 09/18/2                                      | rention and<br>creen<br>2018 01:08:42 P | м 4  |  |
| Image: NC HMIS Update         Household Members         Image: No (HUD)         Image: No (HUD)                                                               | NC HMIS Exit<br>NC HMIS CoC Intake<br>General Demographic Info<br>**ANSWER FOR ALL CLIE<br>Relationship to Head of<br>Household<br>Date of Birth                                                                  | (3.917B)                                                                                                   | ILDREN uni              | oC Intake               | (3.917E       | Entry Date: 09/18/:                                      | vention and<br>creen                    | м 4  |  |
| Image: NC HMIS Update         Household Members         Image: 15         Veteran: No (HUD)                                                                   | NC HMIS Exit<br>NC HMIS CoC Intake<br>General Demographic Info<br>**ANSWER FOR ALL CLIE<br>Relationship to Head of<br>Household<br>Date of Birth<br>Date of Birth                                                 | e (3.917B)<br>Formation:<br>ENTS, INCLUDING CH                                                             | ILDREN unl              | oC Intake<br>less speci | (3.917E       | Entry Date: 09/18/2                                      | rention and<br>creen<br>2018 01:08:42 P | м 4  |  |
| NC HMIS Update<br>Household Members<br>(173) Marie, Bobby Brown<br>Age: 35<br>Veteran: No (HUD)<br>(HUD)                                                      | NC HMIS Exit<br>NC HMIS CoC Intake<br>General Demographic Info<br>**ANSWER FOR ALL CLIE<br>Relationship to Head of<br>Household<br>Date of Birth<br>Date of Birth<br>Date of Birth Type<br>Gender                 | e (3.917B)<br>Formation:<br>ENTS, INCLUDING CH                                                             | ILDREN un               | oC Intake<br>less speci | (3.917E       | Entry Date: 09/18/:                                      | rention and<br>creen                    | м 4  |  |
| Image: NC HMIS Update         Household Members         Image: 35         Veteran: No (HUD)         Image: Veteran: No (HUD)         Image: Veteran: No (HUD) | NC HMIS Exit<br>NC HMIS CoC Intake<br>General Demographic Info<br>**ANSWER FOR ALL CLIE<br>Relationship to Head of<br>Household<br>Date of Birth<br>Date of Birth<br>Date of Birth Type<br>Gender<br>Primary Race | e (3.917B)<br>formation:<br>ENTS, INCLUDING CH<br>-Select-<br>-Select-<br>-Select-<br>-Select-<br>-Select- | ILDREN un               | oC Intake               | (3.917E       | CENTRY Date: 09/18/2  Entry Date: 09/18/2  COMPARENT G G | rention and<br>creen<br>2018 01:08:42 P | м 4  |  |

#### Add Service for P&D Screen & Diversion

| •   | Household Mem         | Add household members if                                                                                                    |    |
|-----|-----------------------|----------------------------------------------------------------------------------------------------|----|
| Thi | s Client is not a me  | nber of any Households.                                                                                                    |    |
|     | Multiple Services     |                                                                                                    |    |
|     | Be sure to            | elect the correct Provider before entering data in the Service List below. If you change the Provider, the page will refresh to make adjustments for the new Provider's Service List defaults. Any data that is currently in the Service List will be removed and will need to be re-entered. |    |
| :   | Service Provider *    | NC Balance of State - Region 7 SSO Prevention and Diversion (7466) 🔹 🔶 Auto-populates to                                                                                                    |    |
| :   | Start Date *          | 09 / 18 / 2018 7 5 • : 46 • : 54 • PM • <b>your EDA mode</b>                                                                                                    |    |
| I   | End Date              | 09 / 18 / 2018 🔊 3 T : 46 T : 54 T PM T                                                                                                    |    |
|     | Service List          |                                                                                                    |    |
|     |                       | Number of Services     1     Need Status     Identified     ✓     Set All                                                                                                    |    |
|     | Number of<br>Services | *                                                                                                    |    |
|     | Service Type          | Homeless Diversion Programs (BH-0500.3100)                                                                                                    |    |
|     | leed Information      |                                                                                                    | ۱  |
|     | Need Status*          | Identified •                                                                                                    |    |
|     |                       | Remove Clear                                                                                                    | ĺ  |
|     | Number of<br>Services | * 1                                                                                                    |    |
|     | Service Type          | Homelessness Prevention Programs (BH-0500.3140)                                                                                                    |    |
|     | leed Information      |                                                                                                    | ון |
|     | Need Status*          | Identified <b>v</b>                                                                                                    |    |
|     |                       | Remove Clear                                                                                                    |    |
|     |                       | Add Another Remove All Clear All                                                                                                    |    |
|     |                       |                                                                                                    |    |
|     |                       | Save & Exit Cancel                                                                                                    |    |

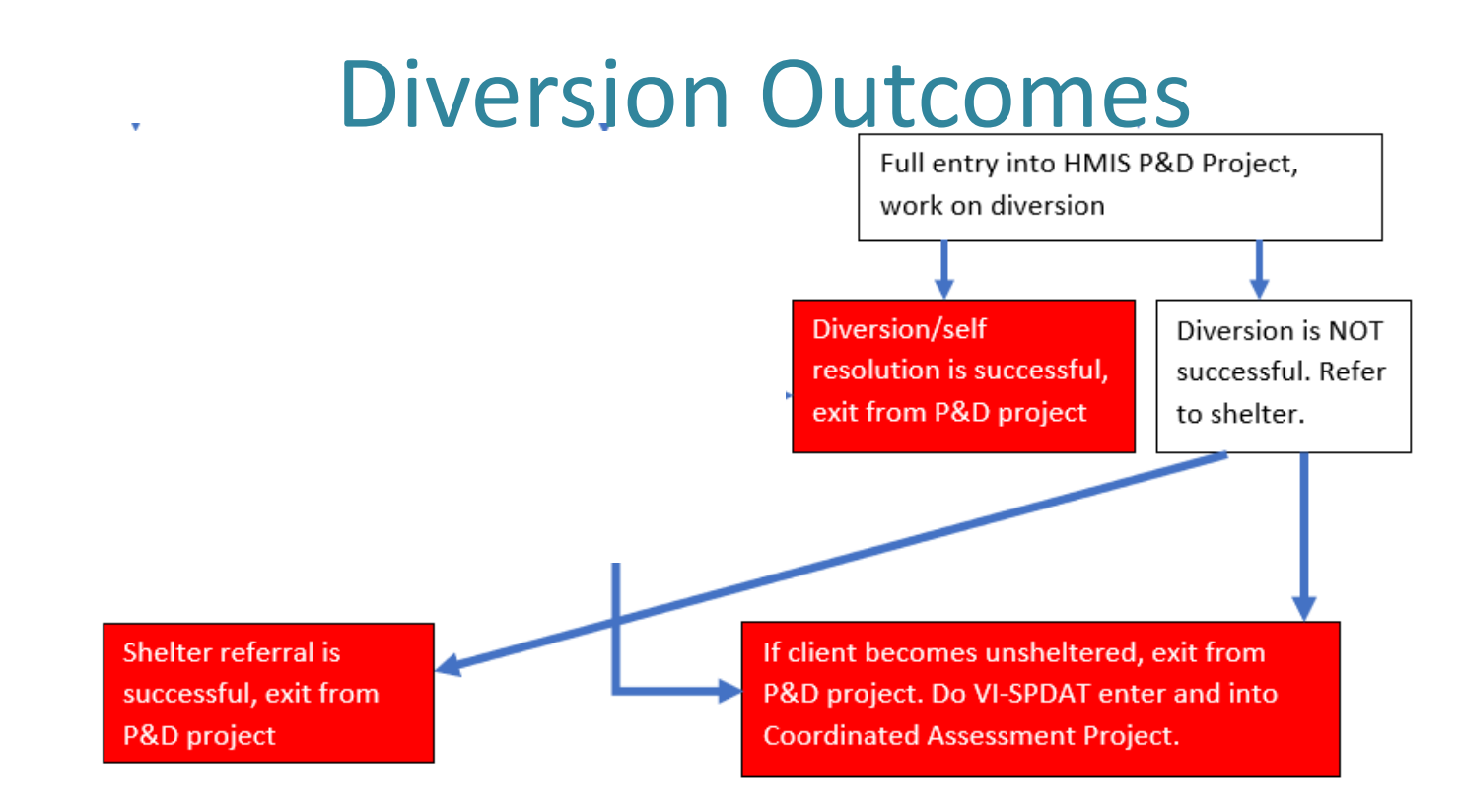

-If diversion is successful do full exit from P&D project

-If diversion fails, refer to shelter, do warm handoff to shelter or continue to work on shelter and/or self-resolution until sheltered. Then do full exit from P&D project

-If all diversion and shelter efforts fail and they become unsheltered do full exit from P&D project, enter into CA project and complete VI-SPDAT and continue to work with clients for shelter/housing.

#### **Complete Full Exit from P&D Project**

| Client - (17                         | 73) Marie, Bobb                   | y Brown            |             |                 |            |                      |                      |                       |                            | ſ   |
|--------------------------------------|-----------------------------------|--------------------|-------------|-----------------|------------|----------------------|----------------------|-----------------------|----------------------------|-----|
| (173) Marie, Bol<br>Release of Infor | bby Brown<br>mation: Ends 09/18/2 | 019                |             |                 |            |                      |                      |                       |                            |     |
| Client Informatio                    | n                                 |                    |             |                 | Service    | Transactions         |                      |                       |                            |     |
| Summary                              | Client Profile                    | Households         | ROI         | Entry /         | / Exit     | Case Managers        | Case Plans           | Measurements          | Assessme                   | nts |
|                                      | 6                                 | Reminder: Househ   | old members | must be establi | ished on H | ouseholds tab before | e creating Entry / E | xits                  |                            |     |
| Entry / Ex                           | vit                               |                    |             |                 |            |                      |                      |                       |                            |     |
| Program                              |                                   |                    |             | Туре            |            | Project Start Date   | e Exit Date          | Interims <sup>I</sup> | -ollow Client<br>Ups Count |     |
| WC Balance (7466)                    | of State - Region 7 S             | SSO Prevention and | Diversion   | HUD             | /          | 09/18/2018           | /                    | E.                    | E a                        | ¢,  |
| Add Entry /                          | Exit                              |                    |             |                 | 5          | Showing 1-1 of 1     |                      |                       |                            |     |
|                                      |                                   |                    |             | C               | lick tł    | ne pencil lo         | cated unde           | er Exit               |                            |     |
|                                      |                                   |                    |             |                 |            | ام ممالا لالاندم م   | :                    |                       |                            |     |

Date to exit the client

#### Complete the whole Exit Assessment

|                      | ote: If you chang                                         | ge the provider sele | the previous Assessm                                       | Assessments to a<br>ent will still be at                             | tached to t | hat Ass       | Provider's Ent<br>essment reco | ry/Exit Assessn<br>rd for the Client | ient defaults. Any information<br>   | saved to                                |
|----------------------|-----------------------------------------------------------|----------------------|------------------------------------------------------------|----------------------------------------------------------------------|-------------|---------------|--------------------------------|--------------------------------------|--------------------------------------|-----------------------------------------|
| Provider *<br>Type * |                                                           |                      | Heading Home H<br>Rowan County -<br>Housing (7075)         | Heading Home Housing -<br>Rowan County - Rapid Re-<br>Housing (7075) |             |               |                                | My Provider                          | Clear                                |                                         |
|                      |                                                           |                      | HUD                                                        |                                                                      |             |               |                                |                                      |                                      |                                         |
|                      |                                                           |                      | Update                                                     |                                                                      |             |               |                                |                                      |                                      |                                         |
| Н                    | ousehold Men                                              | bers Associated      | with this Entry / Exi                                      | t                                                                    |             |               |                                |                                      |                                      |                                         |
|                      | Name .                                                    | Head of<br>Household | Entry Date                                                 | Exit Date                                                            | Interims    | Follow<br>Ups | Reason for<br>Leaving          | Destinati                            | on                                   | Notes                                   |
| 4                    | 🕼 ᡒ (9) Lacks, Yes                                        |                      | / 10/17/2016                                               | 🧪 10/27/2016                                                         | lo          | B.            | Completed program              | Owned by<br>subsidy (F               | client, with ongoing housing<br>IUD) |                                         |
| 4                    | (12) Lacks,<br>Harry                                      | No                   | / 10/17/2016                                               | / 10/27/2016                                                         | 6           | E.            | Completed program              | Owned by<br>subsidy (F               | client, with ongoing housing<br>IUD) |                                         |
| Inclu                | de Additional H                                           | ousehold Members     |                                                            |                                                                      |             | Showin        | g 1-2 of 2                     |                                      |                                      |                                         |
| Entr                 | y Assessment                                              |                      |                                                            |                                                                      | Exit A      | ssessn        | nent                           |                                      |                                      | ~~~~~~~~~~~~~~~~~~~~~~~~~~~~~~~~~~~~~~~ |
|                      | Household Mei                                             | nbers                | NC HMIS Exit                                               |                                                                      |             |               |                                | Exit                                 | Date: 10/27/2016 09:34:53            | РМ 🔏                                    |
|                      | <b>9) Lacks, Henriett</b> a<br>ge: 26<br>eteran: No (HUD) |                      | Housing Assessmen<br>Exit                                  | t at Select-                                                         | -           |               |                                |                                      |                                      | T G                                     |
| A<br>V               | 12) Lacks, Harry<br>ge: Unknown<br>eteran: No (HUD)       |                      | If Able to maintain<br>housing at entry, Su<br>Information | ubsidy -Select                                                       | N.          |               |                                | ,                                    | G                                    |                                         |
|                      | Τ                                                         |                      | If Moved to new hou<br>unit, Subsidy inform                | using<br>ation -Select-                                              | 8           |               | ₹ G                            |                                      |                                      |                                         |

Don't forget other Household Members

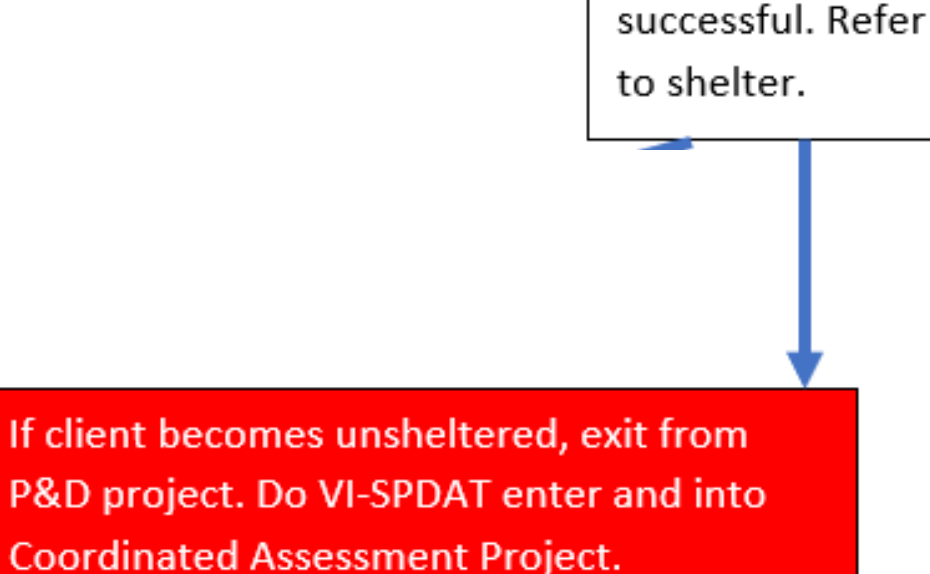

Diversion is NOT

#### If unsheltered switch to Coordinated Assessment Project workflow

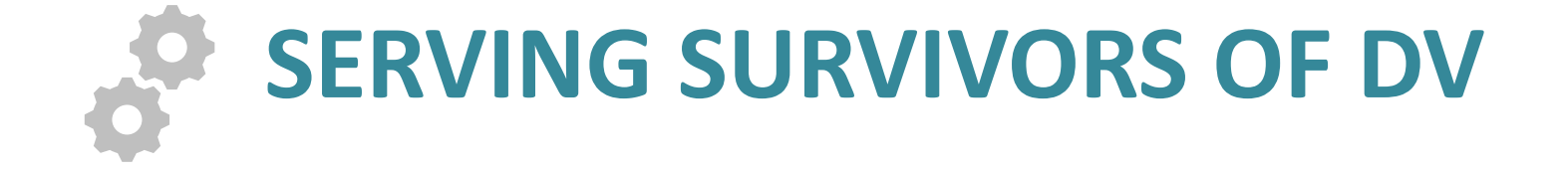

#### New DV ROI

- Client's choice what to share
- Safety planning for CE should happen before DV shelter refers to CE
- DV shelters refer to CE with electronic or paper BNL spreadsheet

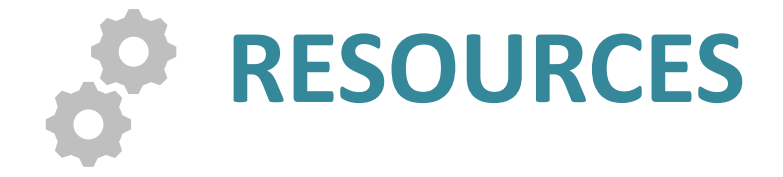

### More HUD Guidance

- Training is NOT (unfortunately) eligible for SSO reimbursement.
- It IS eligible as match (it's eligible under Admin, which is not in our budget)
- Assessment of eligibility IS eligible, even if you do it a lot (i.e. act as an access point and a lot of ineligible people call you)
  - HUD plans to provide more guidance about what to do when you refer that ineligible person somewhere else

#### Other eligible cost questions?

## Reimbursement form questions?

• Remember, first reimbursement requests are due November 30.

#### **QUESTION & ANSWER**

### Data security depends on all of us

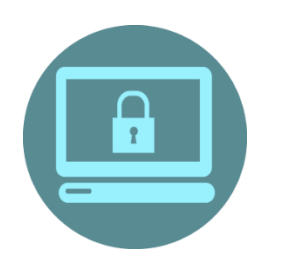

Do not leave your computer logged in & unattended

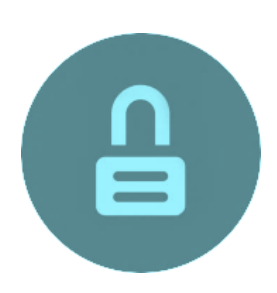

Do not share passwords

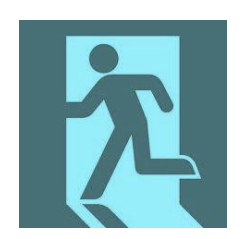

Alert us when staff with access to HMIS leave your agency

#### ncceh.org/hmis

access local support for Balance of State, Wake, Durham, & Orange CoCs

#### 919.410.6997 or hmis@ncceh.org

helpdesk for local support

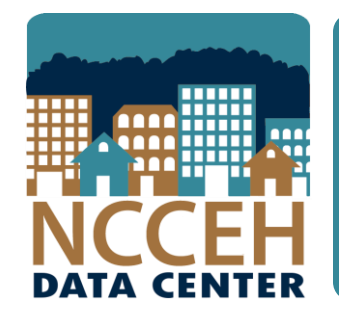

#### North Carolina Coalition to End Homelessness

securing resources encouraging public dialogue

advocating for public policy change